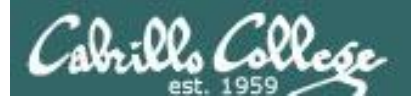

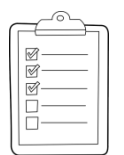

#### **Rich's lesson module checklist**

- □ Slides and lab posted
- □ WB converted from PowerPoint
- $\hfill\square$  Print out agenda slide and annotate page numbers
- □ Flash cards
- □ Page numbers
- □ 1<sup>st</sup> minute quiz
- Web Calendar summary
- □ Web book pages
- Commands
- □ Lab tested and uploaded
- Test tech email
- □ Schedule tech file email for Lab 9 ready (at end of class)
- □ Schedule lock/unlock turnin directory (scripts/schedule-submit-locks)
- □ Apache configured for student websites
- □ Archived Test(s) #2 available on Canvas
- □ Backup slides, CCC info, handouts on flash drive
- □ Spare 9v battery for mic
- □ Key card for classroom door
- □ Check CCC Confer and 3C Media videos

#### Last updated 4/11/2017

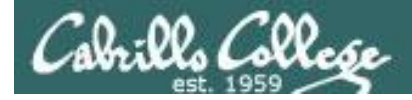

| Permi                                    | Shell<br>comman<br>ssions                                                                                                    | ds Se                                                                   | cure logins                                                    |
|------------------------------------------|----------------------------------------------------------------------------------------------------|-------------------------------------------------------------------------|----------------------------------------------------------------|
| Processes<br>Scheduling<br>tasks<br>Mail | CIS 90<br>Introducti<br>UNIX/Li                                                                                                    | 0<br>on to<br>nux<br>nd Line                                            | Navigate<br>file tree<br>Files and<br>directories<br>vi editor |
| Environme<br>variable                    | ent<br>s                                                                                                    |                                                                         | Run<br>programs/scripts                                        |
|                                          | Filters                                                                                                    | Pipes                                                                   |                                                                |
| 1. Navi<br>r<br>2. Us                    | <b>Student Learner</b><br>igate and manage the UNIX/Linux<br>noving, renaming, creating, and re<br>e the UNIX features of file redirect | Outcomes<br>file system by vie<br>moving files and<br>ion and pipelines | wing, copying,<br>directories.<br>to control the               |

flow of data to and from various commands.

3. With the aid of online manual pages, execute UNIX system commands from either a keyboard or a shell script using correct command syntax.

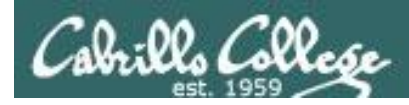

Introductions and Credits

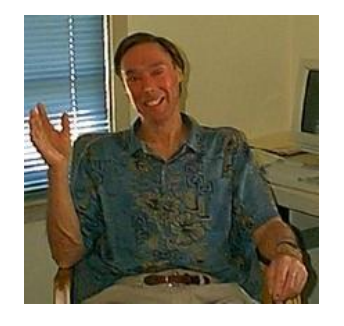

Jim Griffin

- Created this Linux course
- Created Opus and the CIS VLab
- Jim's site: http://cabrillo.edu/~jgriffin/

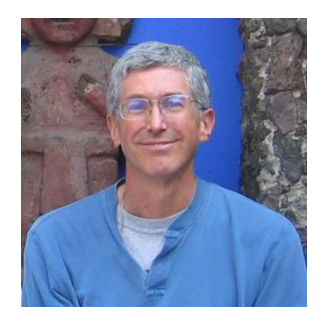

**Rich Simms** 

- HP Alumnus
- Started teaching this course in 2008 when Jim went on sabbatical
- Rich's site: http://simms-teach.com

And thanks to:

 John Govsky for many teaching best practices: e.g. the First Minute quizzes, the online forum, and the point grading system (http://teacherjohn.com/)

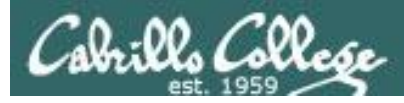

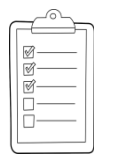

#### Student checklist for attending class

|                                                                                                    | teach.com/               | cis90c  | alendar php                                                                                                    |
|----------------------------------------------------------------------------------------------------|--------------------------|---------|----------------------------------------------------------------------------------------------------|
| CARTACTURE CONTRACTOR                                                                                                    |                          |         |                                                                                                    |
| The line be 1                                                                                                    | Rich's (                 | Cabri   | Illo College CIS Classes                                                                                                    |
| The source water                                                                                                    | CIS 90 C.                | stenda  |                                                                                                    |
|                                                                                                    | "Little Lit              | L HEE   |                                                                                                    |
| 国家、花、海洋                                                                                                    |                          | 1 Tille |                                                                                                    |
| 一世界の                                                                                                    | A.L.S.                   |         | 핏                                                                                                    |
| The West of the                                                                                                    | CI2 40 (                 | 101.01  |                                                                                                    |
|                                                                                                    | Covine Phot              |         |                                                                                                    |
| CIS 90                                                                                                    | temon                    | Du2e    | Charles Charles Charle |
| The state of the state of the s | - till                   | high    | Clean and Litter Overview.                                                                                                    |
| ·····································                                                                                                    |                          |         | <ul> <li>Understand from the course we work</li> <li>High-level overview of computers, operating</li> </ul>                                                                                                    |
| and the second second of the                                                                                                    |                          |         | systemicand virtual machines :<br>• Overview of UNEX/Linuir market and aschitecture.                                                                                                    |
| 前在这些话题                                                                                                    |                          |         | <ul> <li>Using SSP for ramote betwork eggs         <ul> <li>Using SSP for ramote betwork eggs             <li>Using terminals and the command here             </li> <li>Using terminals and the command here             </li> </li></ul> </li> </ul>                                                                                                    |
|                                                                                                    |                          |         | 222 - TEL EFFE                                                                                                    |
|                                                                                                    | En Lingt                 | 1367    | Presentation slides ( <u>download</u> )                                                                                                    |
| ALL CHERCE LESS                                                                                                    |                          | 19/2    |                                                                                                    |
|                                                                                                    |                          |         | (* How of #148: Logging into Oper (gowinded) (Hel                                                                                                    |
|                                                                                                    |                          | EF      |                                                                                                    |
| The second second second                                                                                                    | - The for the top to the |         | Settlem Survey Classes and the state of the set of the set of the  |
| 古版又可到了                                                                                                    | and the for the second   | -ist in |                                                                                                    |
|                                                                                                    |                          |         | Enter virtual classroom                                                                                                    |
|                                                                                                    |                          |         |                                                                                                    |
| 是因此只是相同于。                                                                                                    | that's                   | - HLLL  | Commonts Provide the Line of the Line                                                                                                    |

1. Browse to: http://simms-teach.com 2. Click the **CIS 90** link. 3. Click the **<u>Calendar</u>** link. 4. Locate today's lesson. 5. Find the **Presentation slides** for the lesson and **download** for easier viewing. 6. Click the Enter virtual classroom link to join CCC Confer. 7. Log into Opus with Putty or ssh command. Note: Blackboard Collaborate Launcher only needs to be installed once. It has already been downloaded and installed on the classroom PC's.

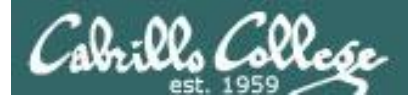

### 

#### Student checklist for suggested screen layout

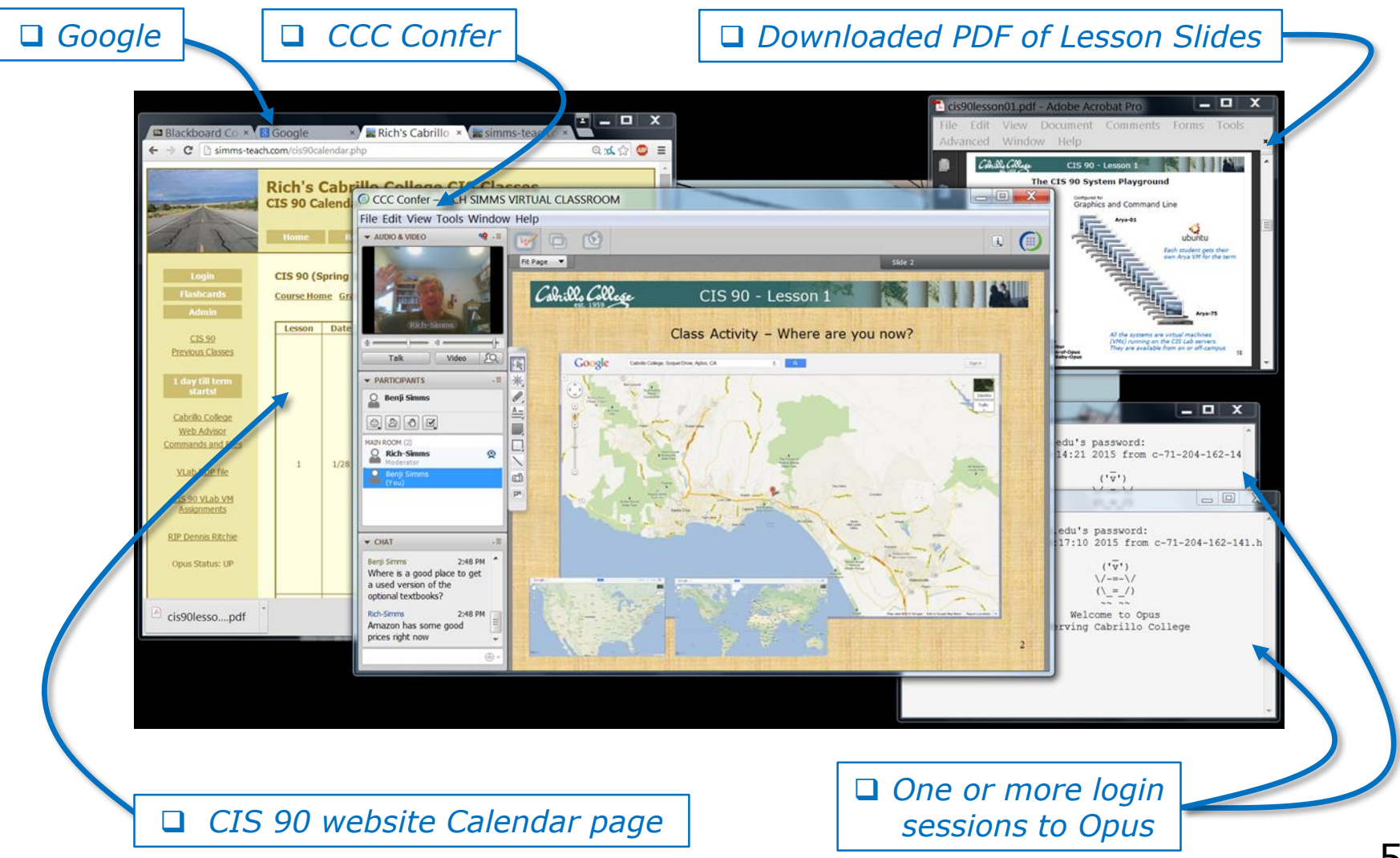

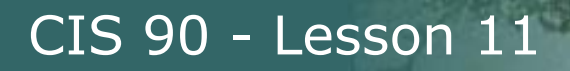

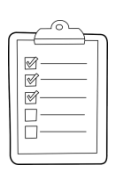

#### Student checklist for sharing desktop with classmates

#### 1) Instructor gives you sharing privileges

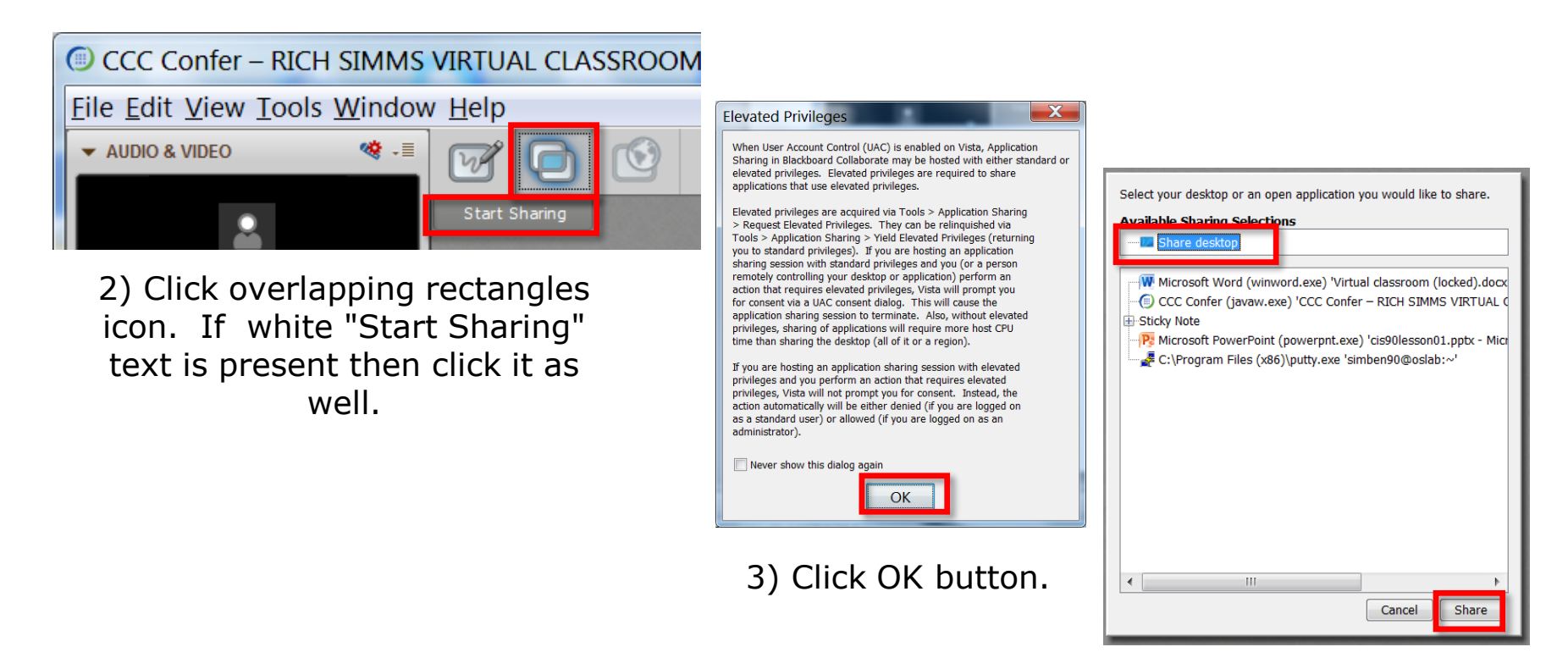

4) Select "Share desktop" and click Share button.

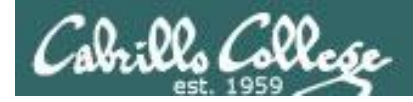

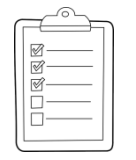

#### **Rich's CCC Confer checklist - setup**

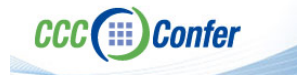

#### [] Preload White Board

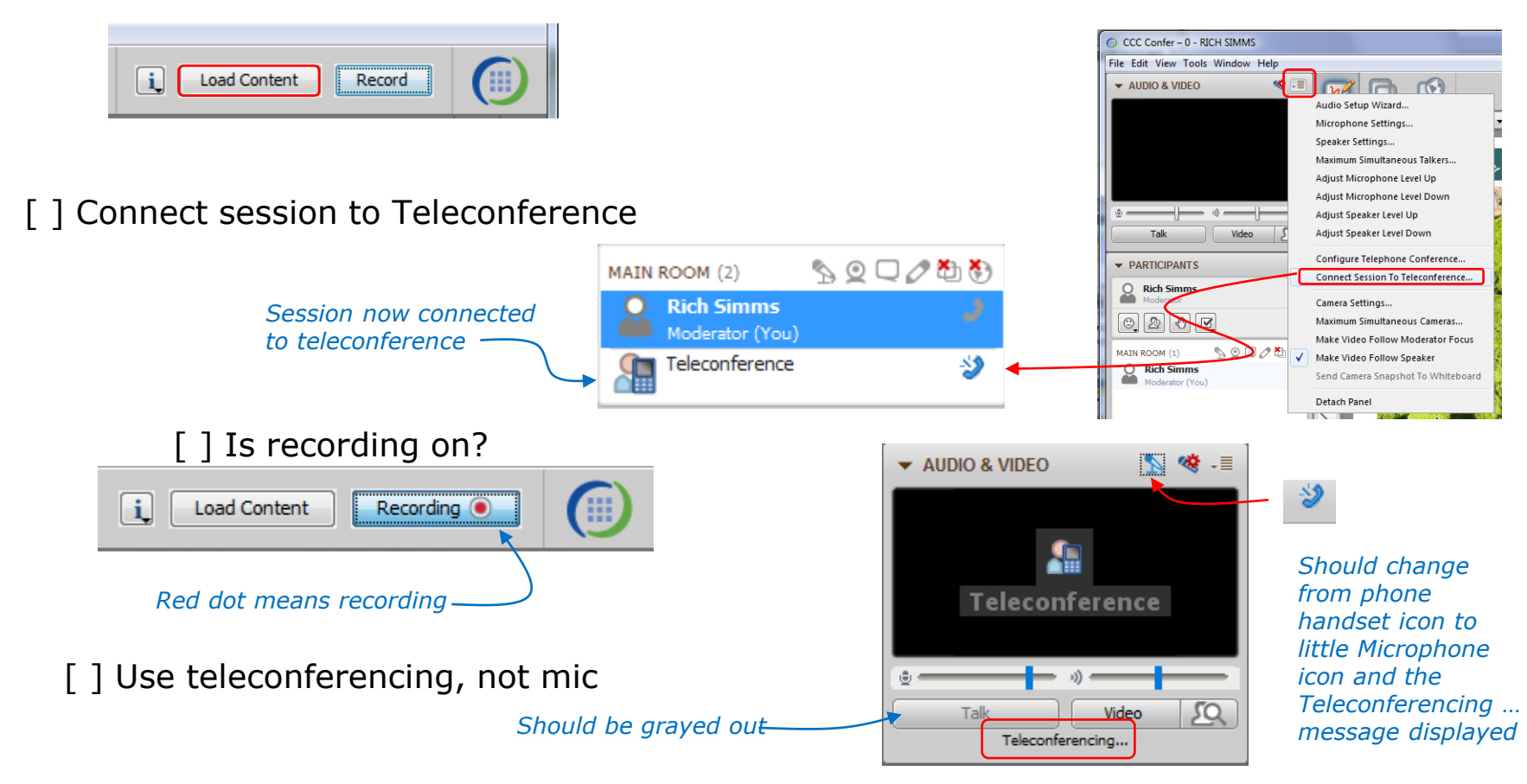

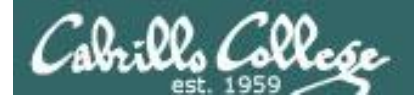

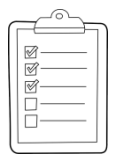

#### **Rich's CCC Confer checklist - screen layout**

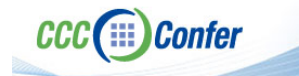

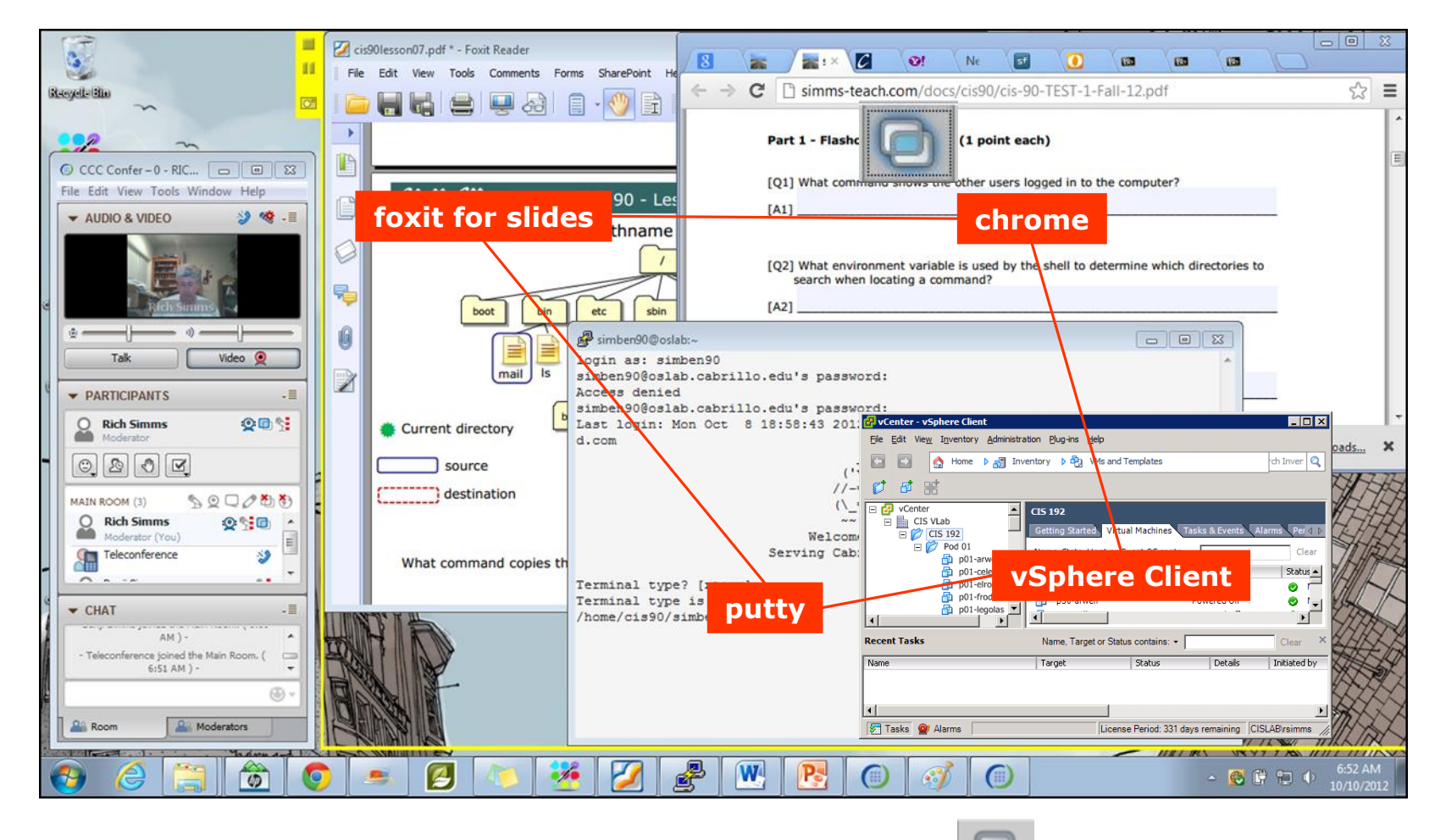

[] layout and share apps

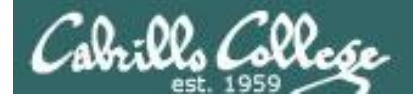

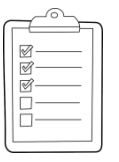

#### **Rich's CCC Confer checklist - webcam setup**

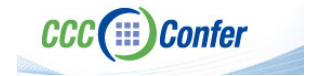

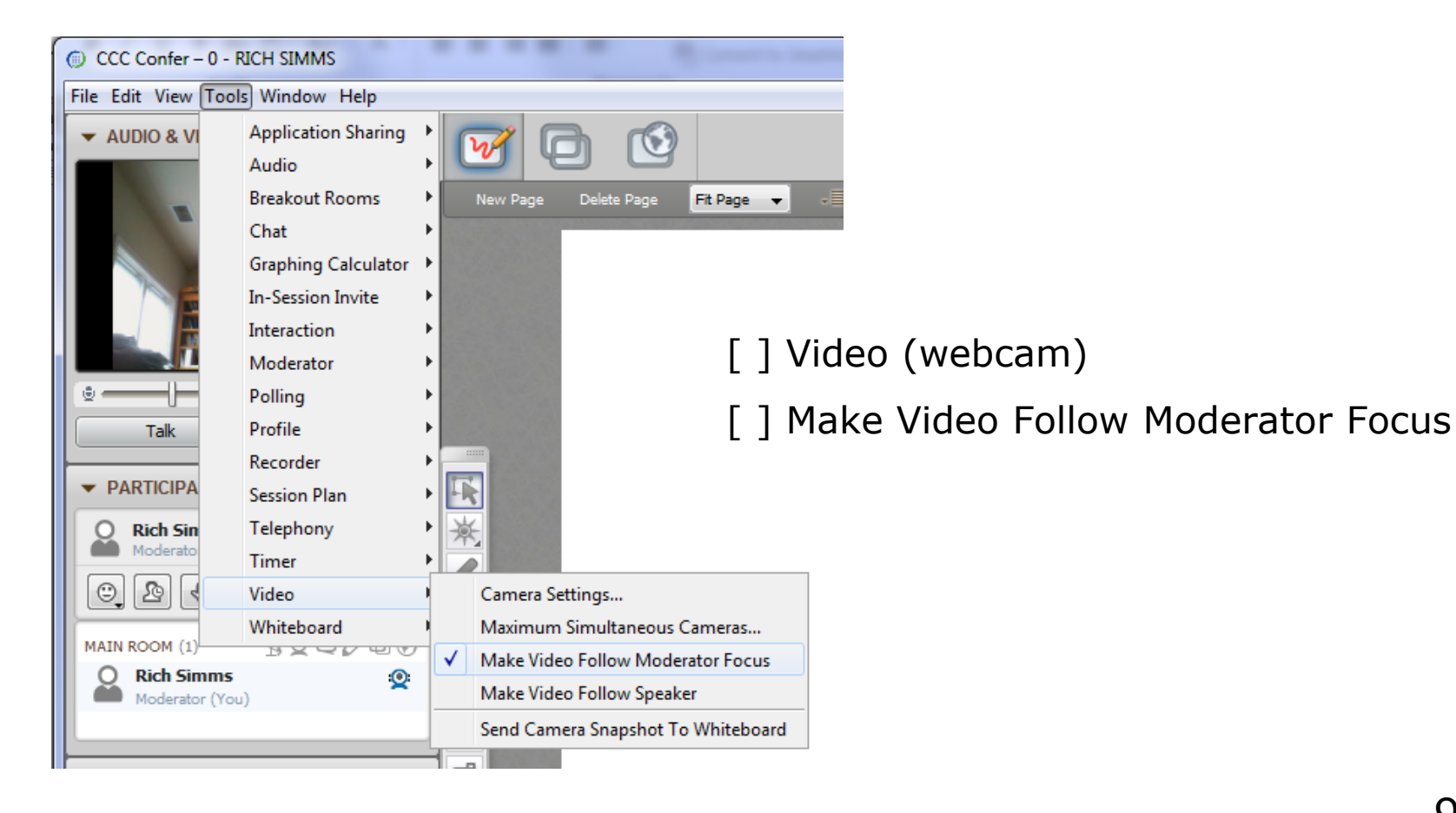

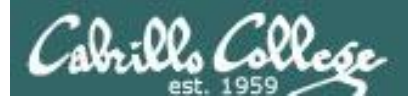

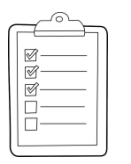

#### **Rich's CCC Confer checklist - Elmo**

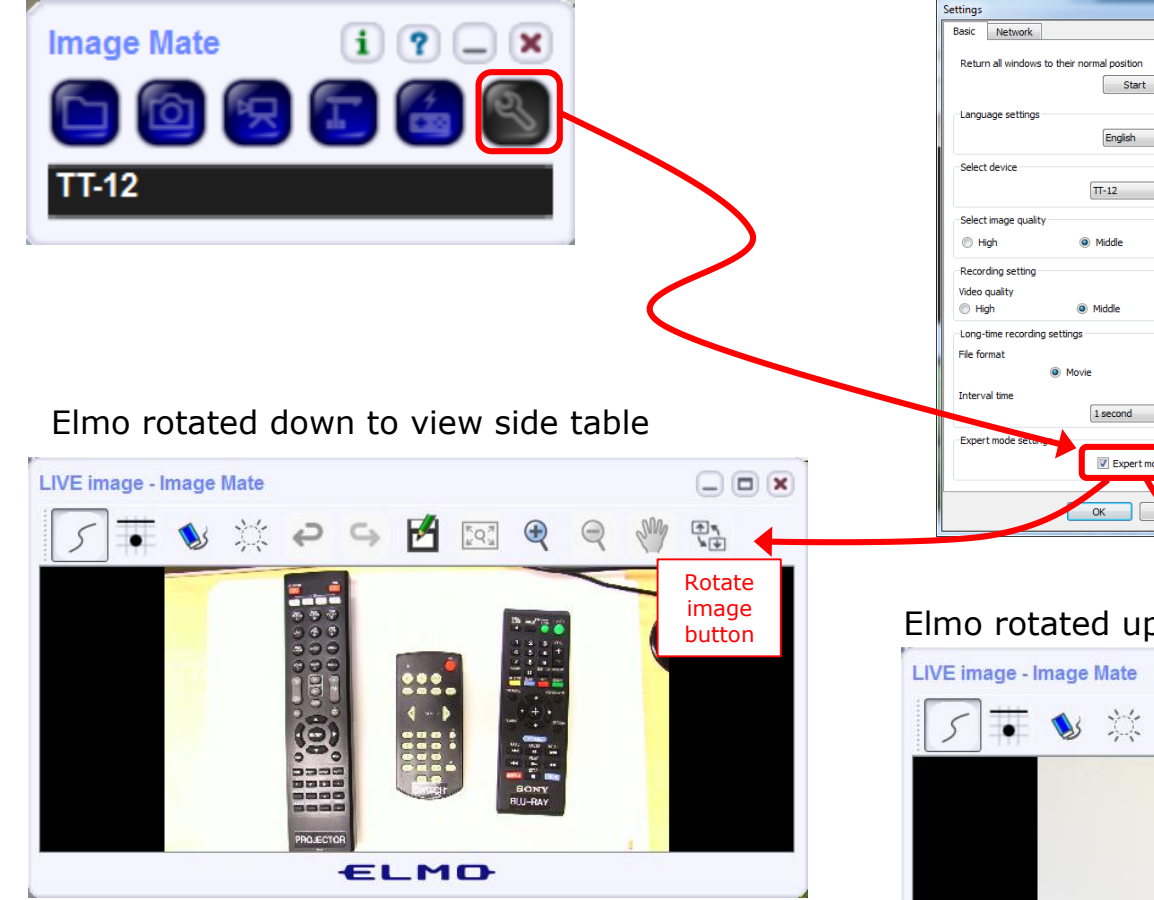

Run and share the Image Mate program just as you would any other app with CCC Confer

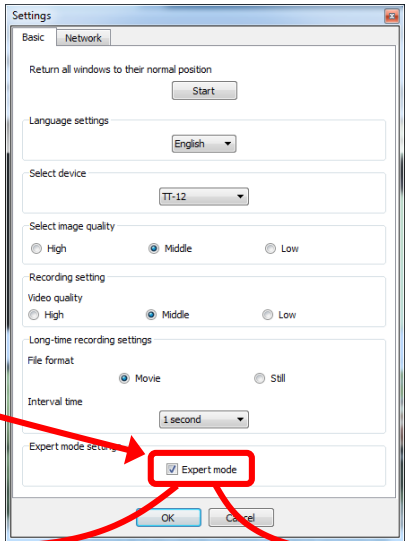

The "rotate image" button is necessary *if you use both the* side table and the white board.

Quite interesting that they consider you to be an "expert" in order to use this button!

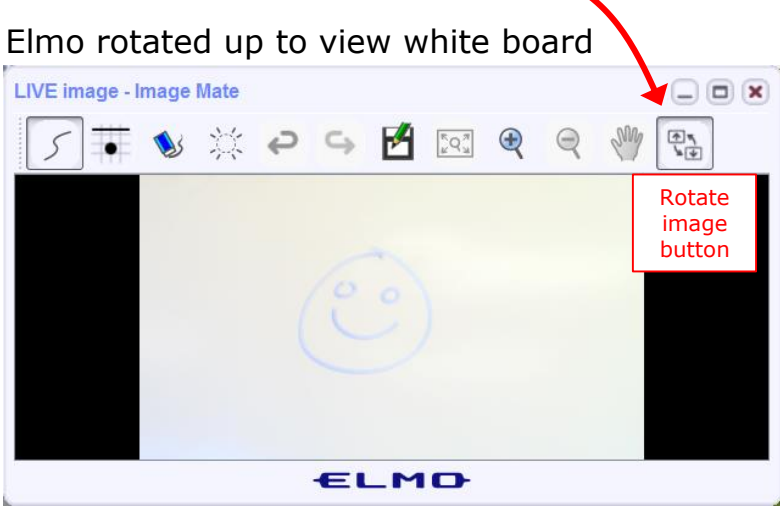

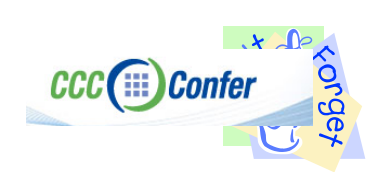

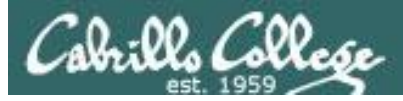

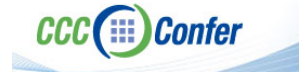

#### **Rich's CCC Confer checklist - universal fixes**

Universal Fix for CCC Confer:

- 1) Shrink (500 MB) and delete Java cache
- 2) Uninstall and reinstall latest Java runtime
- 3) http://www.cccconfer.org/support/technicalSupport.aspx

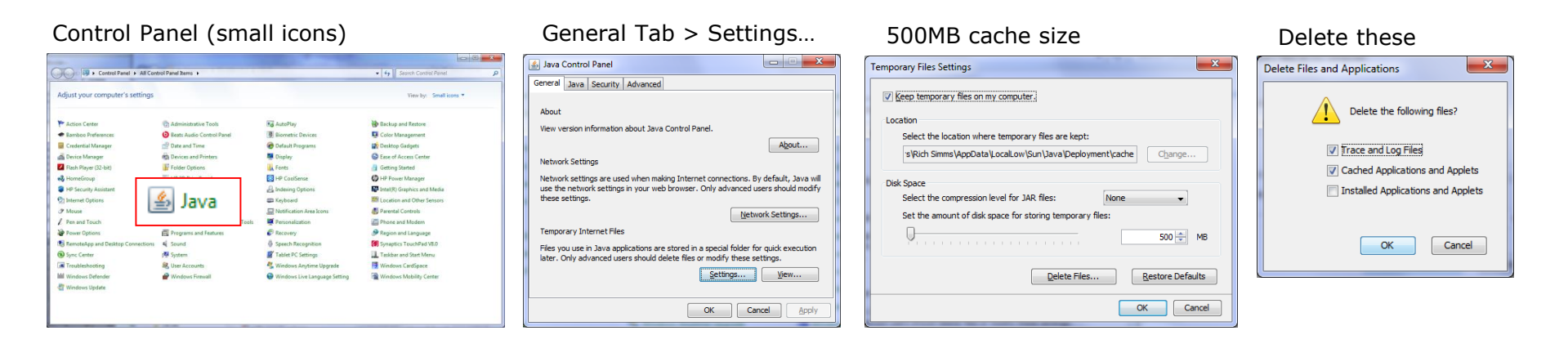

#### Google Java download

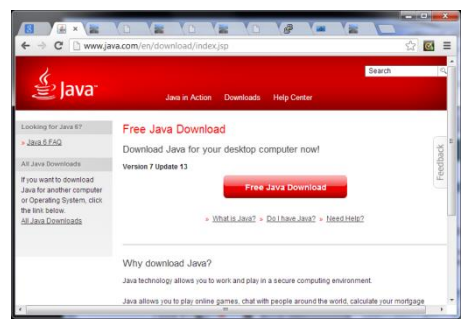

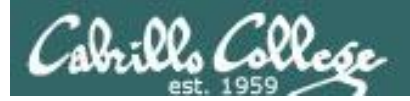

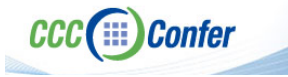

#### Rich's CCC Confer checklist - digital certificate work around

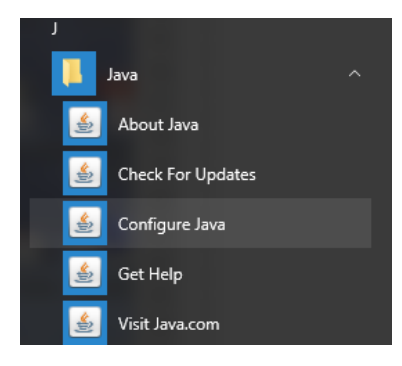

- 1. Open the
- 2. Select the **Security** tab
- 3. Select Edit Site List...
- 4. Select Add
- Click into the white box next to the red exclamation mark and type https://na-downloads.elluminate.com
- 6. Press OK
- 7. Press **Continue** on the pop-up message
- 8. Press OK
- 9. Access your session or recording once more

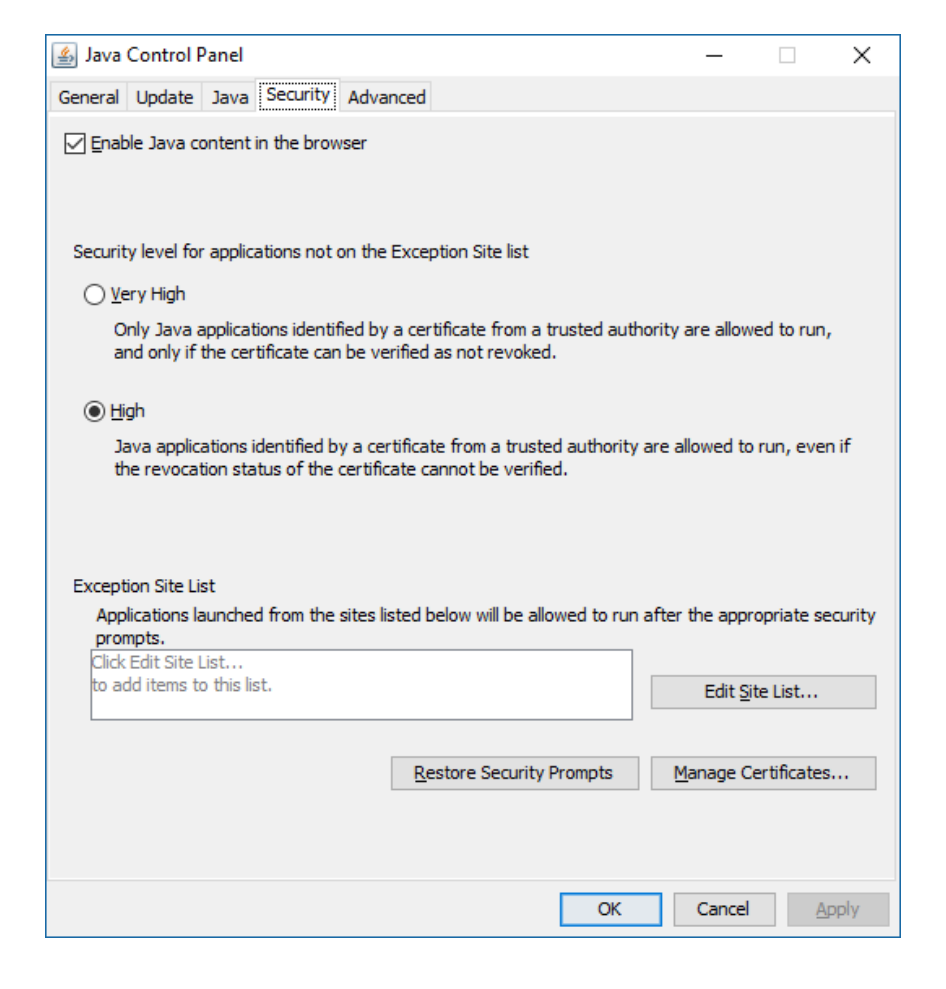

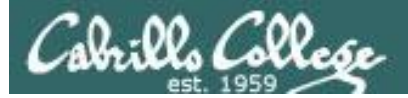

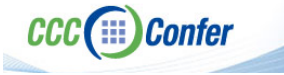

#### Rich's CCC Confer checklist - Putty Colors

| 🕵 PuTTY Reconfiguration                                                                                                    |                                                                                                    |                                                                                                    | Х |
|----------------------------------------------------------------------------------------------------|----------------------------------------------------------------------------------------------------|----------------------------------------------------------------------------------------------------|---|
| Pully Reconfiguration Category:  Category:  Category:  Category:  Category:  Comparison  Colours  Colours  Connection  Selection  Selection  Se | Options controlling us<br>General options for colour usage<br>Allow terminal to specify ANSI<br>Allow terminal to use xtern 250<br>Indicate bolded text by changing:<br>The font Image of The colour<br>Attempt to use logical palettes<br>Use system colours<br>Adjust the precise colours PuTTY<br>Select a colour from the list, and t<br>button to change its appearance.<br>Select a colour for adjust:<br>Default Foreground<br>Default Bold Foreground<br>Default Bold Foreground<br>Default Bold Background<br>Cursor Text<br>Cursor Colour<br>ANSI Black | e of colours<br>colours<br>6-colour mode<br>O Both<br>displays<br>then click the Modify<br>RGB value:<br>RGB value:<br>RGB value:<br>RGB value:<br>Blue 255<br>Blue 255<br>Undify |   |
|                                                                                                    | <u>А</u> ррђ                                                                                                    | / <u>C</u> ancel                                                                                                    |   |

#### **Putty Colors**

Default Foreground 255 255 255 Default Bold Foreground 255 255 255 Default Background 51 51 51 Default Bold Background 255 2 85 Cursor Text 0 0 0 Cursor Color 0 255 0 ANSI Black 77 77 77 ANSI Black Bold 85 85 85 ANSI Red 187 0 0 ANSI Red Bold 255 85 85 ANSI Green 152 251 152 ANSI Green Bold 85 255 85 ANSI Yellow 240 230 140 ANSI Yellow Bold 255 255 85 ANSI Blue 205 133 63 ANSI Blue Bold 135 206 235 ANSI Magenta 255 222 173 ANSI Magenta Bold 255 85 255 ANSI Cyan 255 160 160 ANSI Cyan Bold 255 215 0 ANSI White 245 222 179 ANSI White Bold 255 255 255

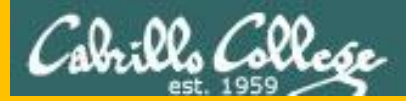

# Start

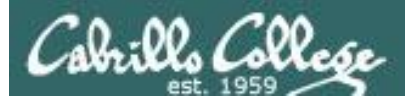

# Sound Check

Students that dial-in should mute their line using \*6 to prevent unintended noises distracting the web conference.

*Instructor can use \*96 to mute all student lines.* 

Volume

- \*4 increase conference volume.
- \*7 decrease conference volume.
- \*5 increase your voice volume.
- \*8 decrease your voice volume.

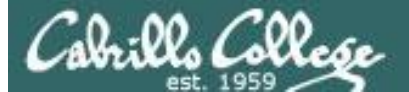

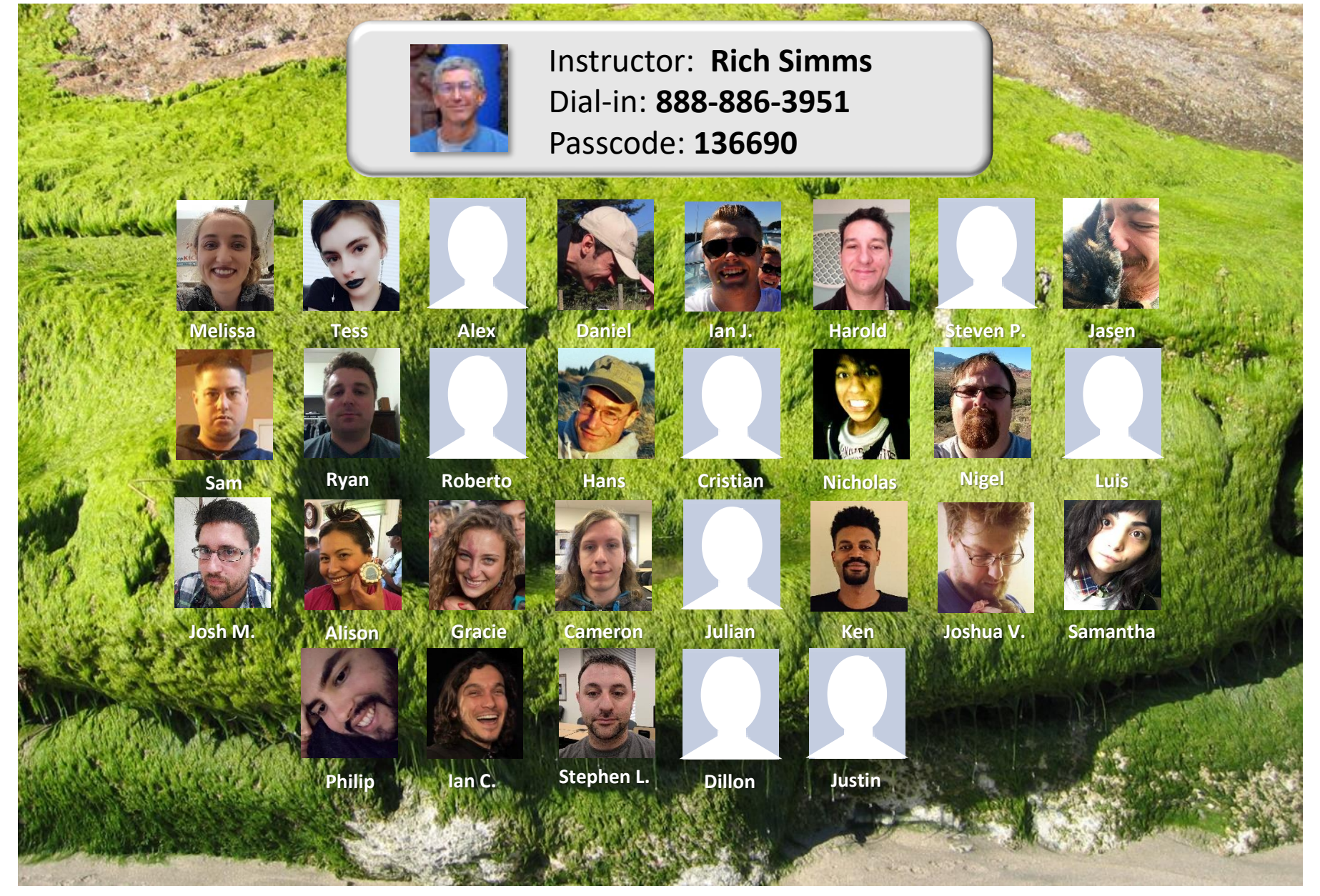

Email me (risimms@cabrillo.edu) a relatively current photo of your face for 3 points extra credit

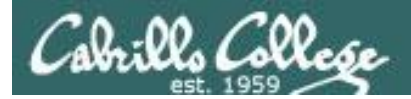

#### First Minute Quiz

### Please answer these questions **in the order** shown:

#### Use CCC Confer White Board

#### email answers to: risimms@cabrillo.edu

(answers must be emailed within the first few minutes of class for credit)

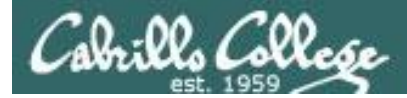

#### vi editor

| Objectives                                       | Agenda                                                       |    |
|--------------------------------------------------|--------------------------------------------------------------|----|
| <ul> <li>Create and modify text files</li> </ul> | • Quiz                                                       |    |
|                                                  | Questions                                                    |    |
|                                                  | Test 2 Post Mortem                                           |    |
|                                                  | Housekeeping                                                 |    |
|                                                  | <ul> <li>grep workout</li> </ul>                             |    |
|                                                  | <ul> <li>Shell Six Steps (review)</li> </ul>                 |    |
|                                                  | <ul> <li>Signals (review)</li> </ul>                         |    |
|                                                  | Target Practice                                              |    |
|                                                  | Using &                                                      |    |
|                                                  | <ul> <li>Job control (review)</li> </ul>                     |    |
|                                                  | <ul> <li>Load balancing &amp; scheduling (review)</li> </ul> |    |
|                                                  | Text editors                                                 |    |
|                                                  | • vi 101                                                     |    |
|                                                  | • vi                                                         |    |
|                                                  | • Tangent on spell                                           |    |
|                                                  | • Assignment                                                 |    |
|                                                  | • Wrap up                                                    | 18 |

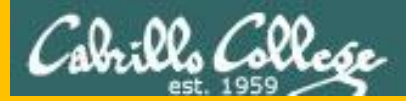

# Questions

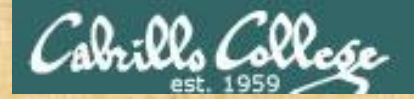

### . Graded work in home directories **Questions**?

#### Lesson material?

Labs? Tests?

How this course works?

Who questions much, shall learn much, and retain much. - Francis Bacon

Answers in cis90 answers Answers el cis90 answers

If you don't ask, you don't get. - Mahatma Gandhi

Chinese Proverb

他問一個問題,五分鐘是個傻子,他不問一個問題仍然是一個 傻瓜永遠。

He who asks a question is a fool for five minutes; he who does not ask a question remains a fool forever.

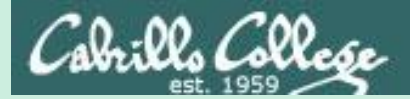

# Test 2 Post Mortem

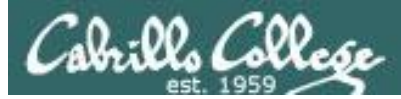

#### Test 2 – Results

Missed Q4 = Missed Q30 = Missed Q24 = Missed Q29 = Missed Q27 = Missed Q26 = Missed Q25 = 16Missed Q21 = Missed Q28 = Missed Q22 = 14Missed Q2 = 13Missed Q23 = Missed Q20 = Missed Q17 = 11 Missed Q18 =

- Missed Q11 = 10Missed Q19 = 9 Missed Q13 = 8 Missed Q3 = 6Missed Q14 = 6Missed Q9 = 4Missed Q10 = 4Missed Q5 = 3Missed Q15 = 3Missed Q12 = 3Missed Q8 = 2Missed Q7 = 2Missed Q6 = 2Missed Q16 = 1 Missed Q1 = 1
  - Extra Credit Missed Q33 = 21 Missed Q31 = 18 Missed Q32 = 16

For correct answers see test02.graded files in your home directory

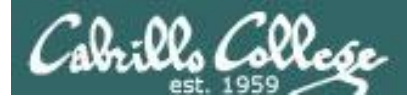

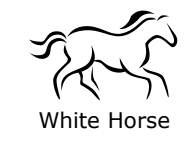

Q16) There is a file in the */etc* directory named *passwd*. This file has information on all user accounts including usernames, UIDs, first and last name, etc. What is the absolute pathname of this file?

#### Correct answer: /etc/passwd

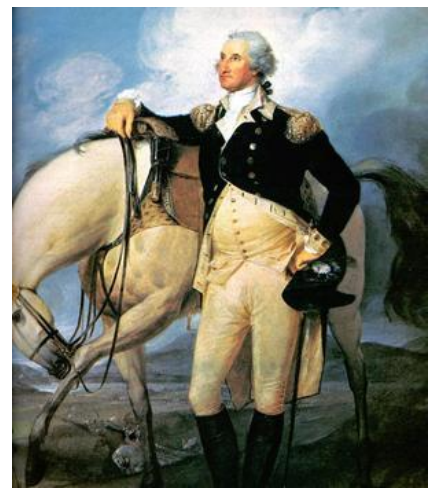

http://www.sodahead.com/unitedstates/what-color-was-george-washingtonswhite-horse/question-636725/

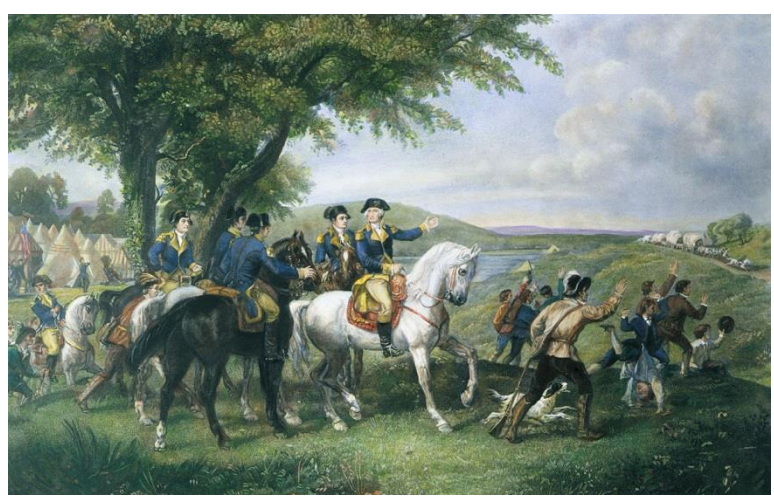

http://kids.britannica.com/comptons/art-55428/General-George-Washington-and-his-staff-welcoming-a-provision-train

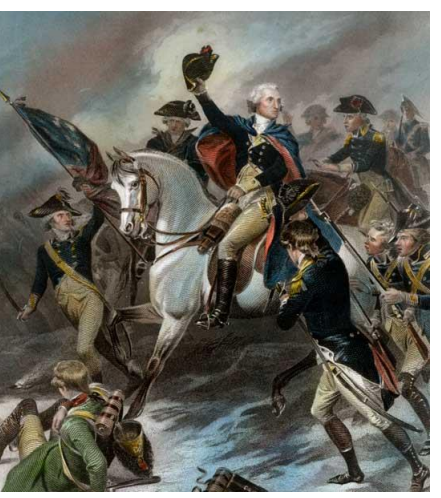

http://www.mountvernon.org/content/revol utionary-war-princeton-white-horse

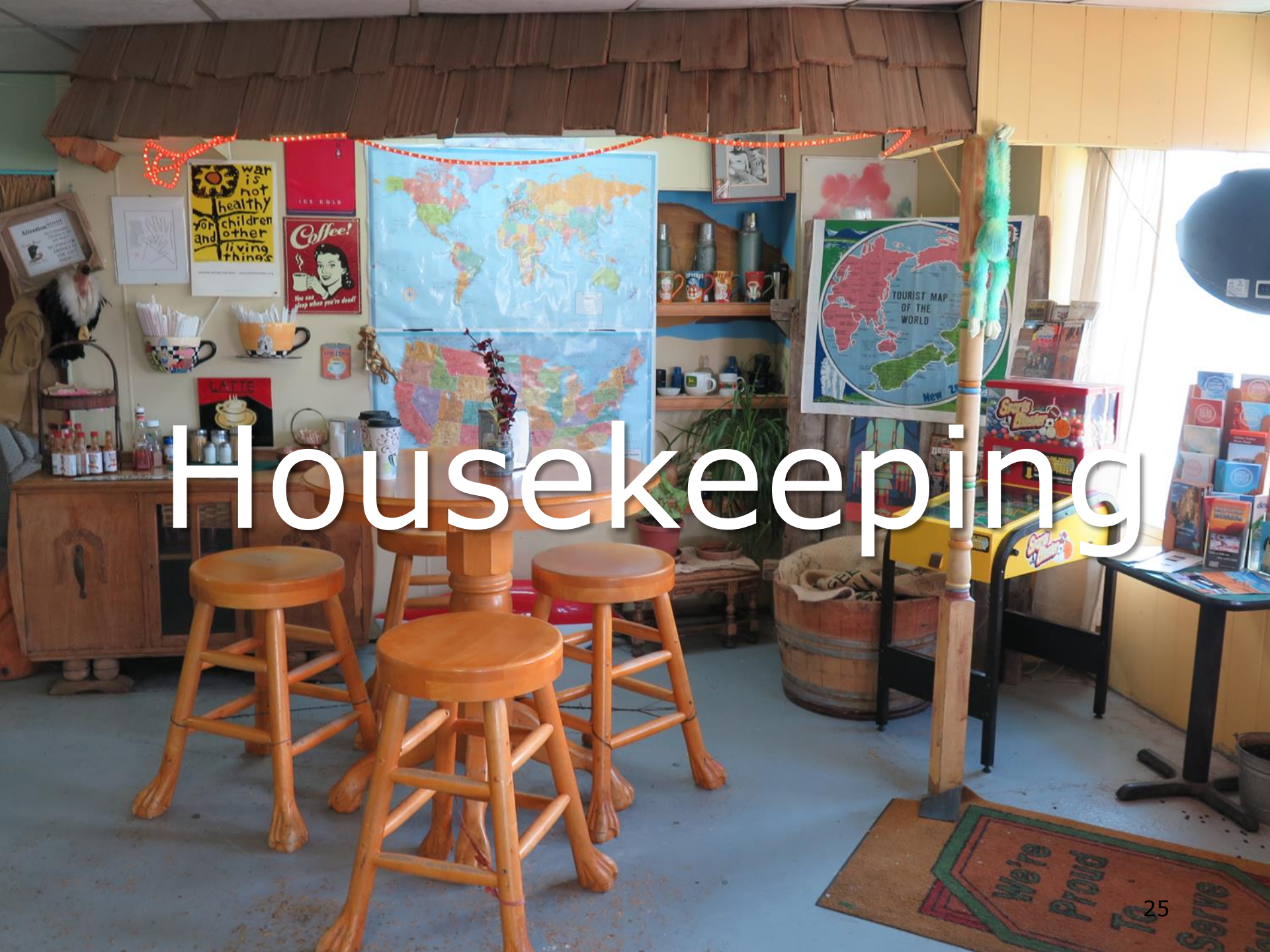

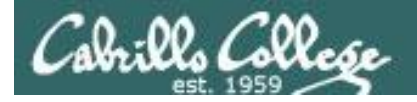

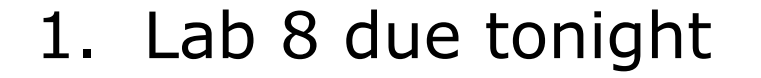

at 11:59pm -

Don't wait till midnight tonight to see if this worked! Submit with an earlier time.

at> cat files.out bigshell > lab08

at> cp lab08 /home/rsimms/turnin/cis90/lab08.\$LOGNAME
at> <<u>Ctrl-D></u>

- 2. A **check8** script is available for Lab 8.
- 3. Note: Lab 9 and five posts due next week.
- 4. You can still send me your photo for our class page if you want 3 points extra credit.
- 5. You can still do the "your name in lights" extra credit activity. See forum for details.

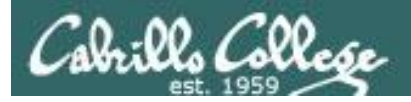

#### Heads up on Final Exam

Test #3 (final exam) is MONDAY May 15th 7-9:50AM

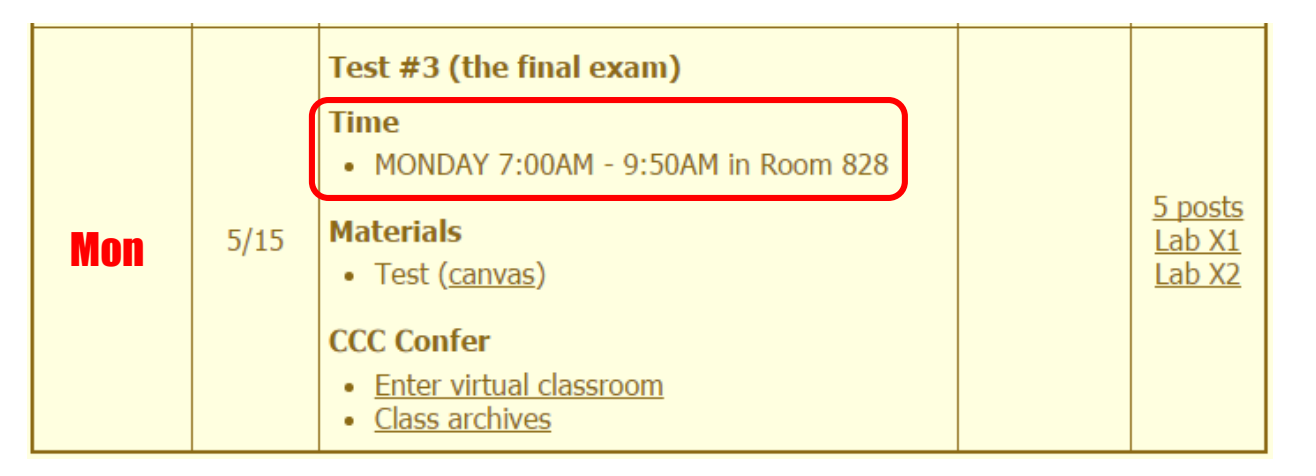

*Extra credit labs and final posts due by 11:59PM* 

- All students will take the test at the <u>same time</u>. The test must be completed by 9:50AM.
- Working and long distance students can take the test online via CCC Confer and Canvas.
- Working students will need to plan ahead to arrange time off from work for the test.
- Test #3 is mandatory (even if you have all the points you want)

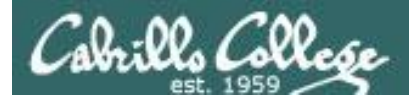

#### FINAL EXAMINATIONS SCHEDULE: SPRING 2017, May 15 to May 20

Daytime Classes: All times in bold refer to the beginning times of classes. MW/Daily means Monday alone, Wednesday alone, Monday and Wednesday or any 3 or more days in any combination. TTH means Tuesday alone, Thursday alone, or Tuesday and Thursday. Classes meeting other combinations of days and/or hours not listed must have a final schedule approved by their Division Dean.

| STARTING CLASS TIME/DAY(S)      | EXAM H                  | IOUR          |                |                           | EXAM            | DATE                 |              |
|---------------------------------|-------------------------|---------------|----------------|---------------------------|-----------------|----------------------|--------------|
| Classes starting between:       |                         |               |                |                           |                 |                      |              |
| 6:30 am and 8:55 am, MW/Daily   |                         | 50 am         |                |                           | Wednesday       | y, May 17            |              |
| 9:00 am and 10:15 am, MW/Daily  | 7:00 am-9:5             | 50 am         |                |                           | Monday          | y, May 15            |              |
| 10:20 am and 11:35 am, MW/Daily | 10:00 am-12:            | 50 pm         |                |                           | Wednesday       | y, May 17            |              |
| 11:40 am and 12:55 pm, MW/Daily | 10:00 am-12:            | 50 pm         |                |                           | Monday          | y, May 15            |              |
| 1:00 pm and 2:15 pm, MW/Daily   | 1:00 pm-3: <del>r</del> | 0.000         |                |                           | Wedneeday       | · Mar 17             |              |
| 2:20 pm and 3:35 pm, MW/Daily   | 1:00 pm-3:              | CIS 90        | Intr           | roduction to U            | NIX/Linu        | IX ∕0                |              |
| 3:40 pm and 5:30 pm, MW/Daily   | 4:00 pm-6:              | Provides a to | echnical ov    | erview of the UNIX/Li     | nux operatir    | ıg system, includi   | ng           |
| 6:30 am and 8:55 am, TTh        |                         | hands-on e    | cperience v    | vith commands, files,     | and tools. Re   | ecommended Pre       | paration:    |
| 9:00 am and 10:15 am, TTh       |                         | CIS 1L or CIS | 72.            |                           |                 |                      |              |
| 10:20 am and 11:35 am, TTh      | 10:00 am-12             | Transfer Cre  | dit: Iransfe   | rs to CSU; UC             |                 |                      |              |
| 11:40 am and 12:55 pm, TTH      |                         | Section       | Days           | Times                     | Units           | Instructor           | Room         |
| 1:00 pm and 2:15 pm, TTh        | 1:00 pm-3:              | 95/40<br>&    | Arr            | 9:00AM-12:05PM<br>Arr     | 3.00            | R Simms              | 01           |
| 2:20 pm and 3:35 pm, TTh        | 1:00 pm-3:              | Section 9574  | 6 is an ONL    | INE course. Meets week    | y throughout    | the semester onli    | ne during    |
| 3:40 pm and 5:30 pm, TTh        |                         | the schedule  | d times by r   | emote technology with     | an additiona    | 50 min arranged      | online lab   |
| Friday am                       | 0:00 pm 11              | per week. Fo  | r details, see | e instructor's web page a | at go.cabrillo. | edu/online.          |              |
| Filuay all.                     |                         | 95747         | W              | 9:00AM-12:05PM            | 3.00            | R.Simms              | 828          |
| Friday pm                       | 1:00 pm-3:              | &             | Arr.           | Arr.                      |                 | <b>R.Simms</b>       | OL           |
| Saturday am                     | 9:00 am-11              | Section 9574  | 7 is a Hybrid  | d ONLINE course. Meets    | weekly throu    | ghout the semeste    | r at the     |
| Saturday pm                     | 1:00 pm-3:              | scheduled tir | nes with an    | additional 50 min onlin   | e lab per wee   | ek. For details, see | instructor's |
|                                 |                         | web page at   | go.cabrillo.e  | edu/online.               |                 |                      |              |

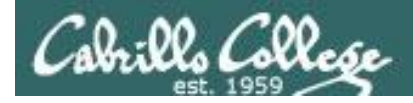

#### Where to find your grades

#### Send me your survey to get your LOR code name.

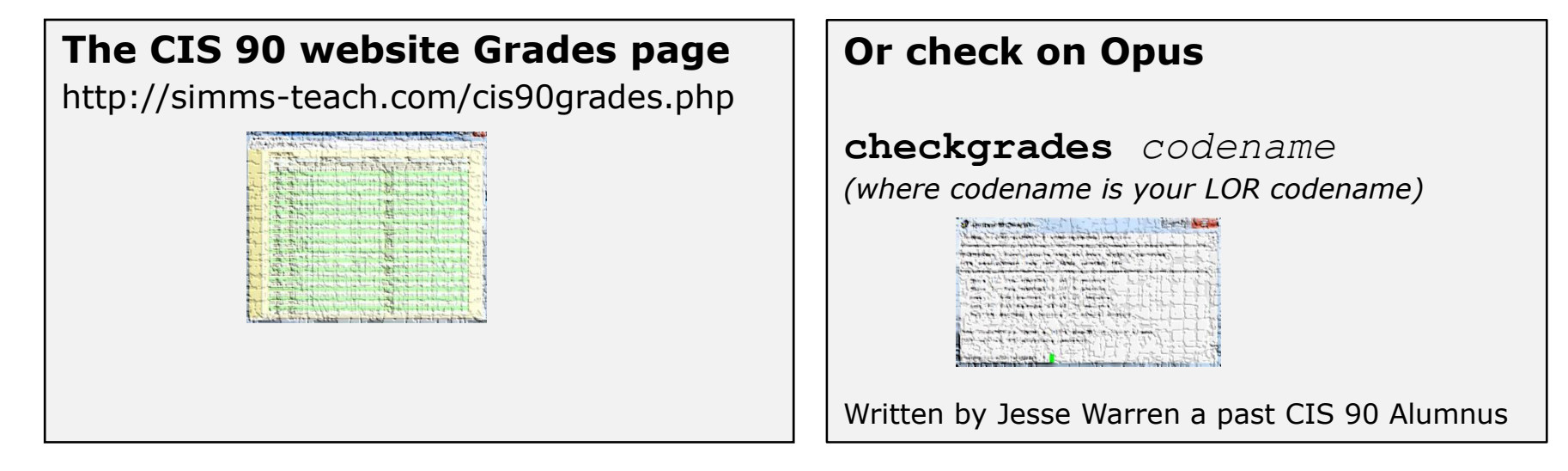

| Percentage    | Total Points  | Letter Grade | Pass/No Pass |
|---------------|---------------|--------------|--------------|
| 90% or higher | 504 or higher | А            | Pass         |
| 80% to 89.9%  | 448 to 503    | В            | Pass         |
| 70% to 79.9%  | 392 to 447    | С            | Pass         |
| 60% to 69.9%  | 336 to 391    | D            | No pass      |
| 0% to 59.9%   | 0 to 335      | F            | No pass      |

At the end of the term I'll add up all your points and assign you a grade using this table

| Points that could h | ave been earned: |
|---------------------|------------------|
| 7 quizzes:          | 21 points        |
| 7 labs:             | 210 points       |
| 2 tests:            | 60 points        |
| 2 forum quarters:   | 40 points        |
| Total:              | 331 points       |

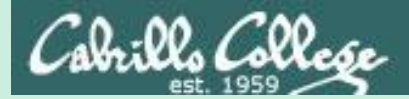

## grep workout

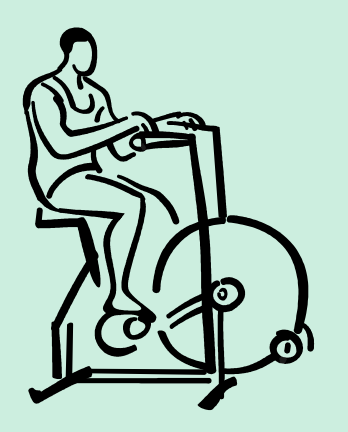

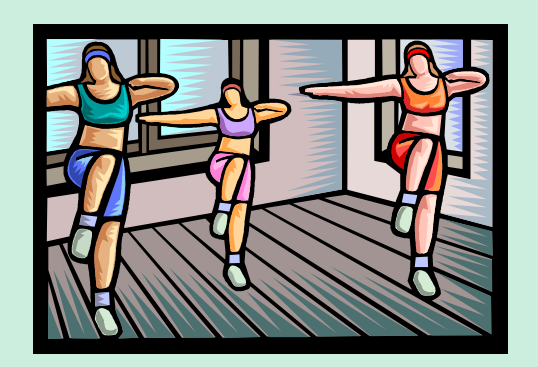

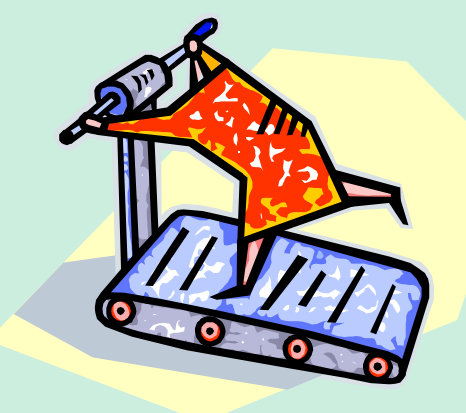

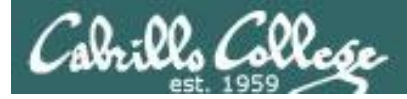

#### Some perfect times to use the **grep** command:

1) To search through the output of a command for some text

command | grep "text string"

2) To search inside one or more files for some text

grep "text string" file1 file2 ... fileN

3) To search (recursively) inside all files in a branch of the UNIX file tree for some text

grep -R "text string" directory

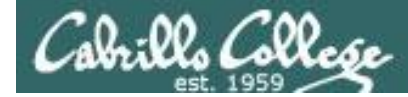

#### grep usage – search output of a command

#### Is the CUPS daemon (print service) running right now?

| /home/cis | s90/sir | mben \$ | ps | -ef   | Ι  | grep | cups     |                               |
|-----------|---------|---------|----|-------|----|------|----------|-------------------------------|
| root      | 6251    | 1       | 0  | Jul31 | ?  |      | 00:00:04 | cupsd -C /etc/cups/cupsd.conf |
| simben90  | 27027   | 26966   | 0  | 08:47 | pt | s/3  | 00:00:00 | grep cups                     |

*Yes it is, with PID=6251* 

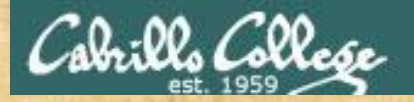

#### grep practice

Is the cronjob daemon (crond) running right now?

If so, type the crond PID into the chat window

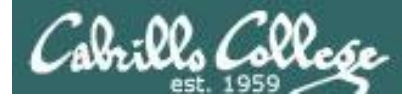

#### grep usage – search output of a command

#### Is the Apache web server (httpd) installed?

This shows all installed package names /home/cis90/simben \$ **rpm -qa | grep httpd** httpd-tools-2.2.15-47.el6.centos.i686 httpd-2.2.15-47.el6.centos.i686 httpd-manual-2.2.15-47.el6.centos.noarch

Yes, version 2.2.15 has been installed

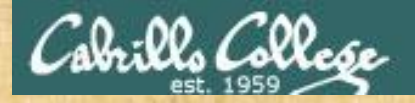

#### grep practice

Has the **mysql-server** package been installed on Opus?

If so, type the version of mysql-server in the chat window

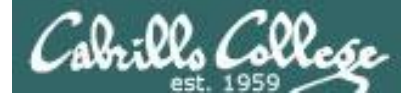

#### grep usage – search output of a command

#### When were the last 5 times I logged in?

| /home/cis90/simben \$ | last   grep \$1  | LOGNAME    | head -n5      |           |
|-----------------------|------------------|------------|---------------|-----------|
| simben90 pts/0        | 50-0-68-235.dsl. | Mon Apr 23 | 05:39 still   | logged in |
| simben90 pts/6        | 10.64.25.2       | Wed Apr 18 | 12:48 - 16:51 | (04:02)   |
| simben90 pts/5        | 10.64.25.2       | Wed Apr 18 | 12:48 - 16:51 | (04:02)   |
| simben90 pts/4        | 10.64.25.2       | Wed Apr 18 | 12:48 - 16:51 | (04:03)   |
| simben90 pts/1        | 50-0-68-235.dsl. | Wed Apr 18 | 09:06 - 10:23 | (01:17)   |

*This scans the latest wtmp log file and lists your most recent five logins to Opus* 

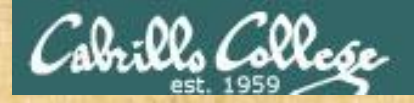

#### grep practice

For the time period covered by the current wtmp log file. What was the date of your earliest login?

Type your earliest login date into the chat window
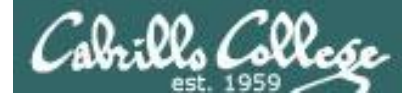

## grep usage – search output of a command

Look familiar? (lab 8) Shows how to compare shells

by size and record the biggest one in a file.

[rsimms@oslab ~]\$ ls /bin/\*sh

/bin/bash /bin/csh /bin/dash /bin/ksh /bin/rbash /bin/sh /bin/tcsh

[rsimms@oslab ~]\$ ksh

S dash

\$ **sh** 

S F

S

S

0

0

0 S

0

0

sh-4.1\$ **csh** 

• size [rsimms@oslab ~]\$ ps -1 NI ADDR <mark>SZ</mark> WCHAN UID PID PPID C PRI TTY TIME CMD 201 26146 26145 0 80 0 -1700 pts/3 00:00:00 bash 201 26337 26146 0 80 1429 -00:00:00 ksh pts/3 0 -201 26343 26337 0 80 0 - 524 pts/3 00:00:00 dash S 201 26346 26343 0 80 0 - 1314 pts/3 00:00:00 sh S 201 26348 26346 0 80 0 - 1332 pts/3 00:00:00 csh 201 26362 26348 9 80 1220 pts/3 00:00:00 ps 0 R 0 -[rsimms@oslab ~]\$ ps -1 | grep bash 201 26146 26145 0 80 0 S 0 - 1700 pts/3 00:00:00 bash

[rsimms@oslab ~]\$ ps -1 | grep bash > bigshell

[rsimms@oslab ~]\$ cat bigshell 201 26146 26145 0 80 0 S 0 -1700 pts/3 00:00:00 bash 42

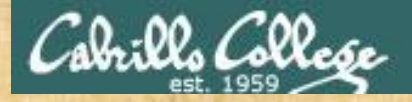

## grep practice

Instructor note: add write permission to others on Benji's terminal device

- Run bash, dash, ksh, sh and csh shells and use ps -I to see which is the smallest.
- Redirect the line of ps -I output for the smallest shell to Benji Simms's terminal: /dev/pts/??
- Sign it with echo "From first name" > /dev/pts/??
- Then exit each shell till your are back to just one bash shell running.

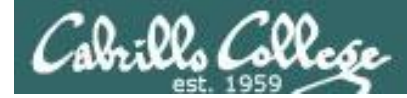

## grep usage – search inside files

#### How many CIS 90 user accounts are there?

```
/home/cis90/simben $ grep :190: /etc/passwd | wc -1
35
```

```
/home/cis90/simben $ grep cis90 /etc/passwd | wc -l
35
```

/home/cis90/simben \$ grep "^.\{2,6\}90" /etc/passwd | wc -1
35

#### There are 35

*The third example is a "regular expression". For more information see the Resources page of the website.* 

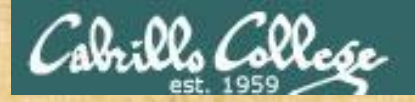

## grep practice

#### How many CIS 72 accounts are there on Opus?

## *Type the number of CIS 72 accounts into the chat window*

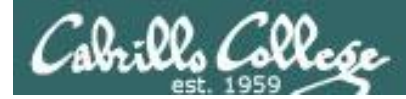

## grep usage – search inside files

### Example: What is my account information in /etc/passwd?

/home/cis90/simben \$ grep \$LOGNAME /etc/passwd
simben90:x:1000:90:Benji Simms:/home/cis90/simben:/bin/bash

#### or

/home/cis90/simben \$ grep simben90 /etc/passwd
simben90:x:1000:90:Benji Simms:/home/cis90/simben:/bin/bash

#### or

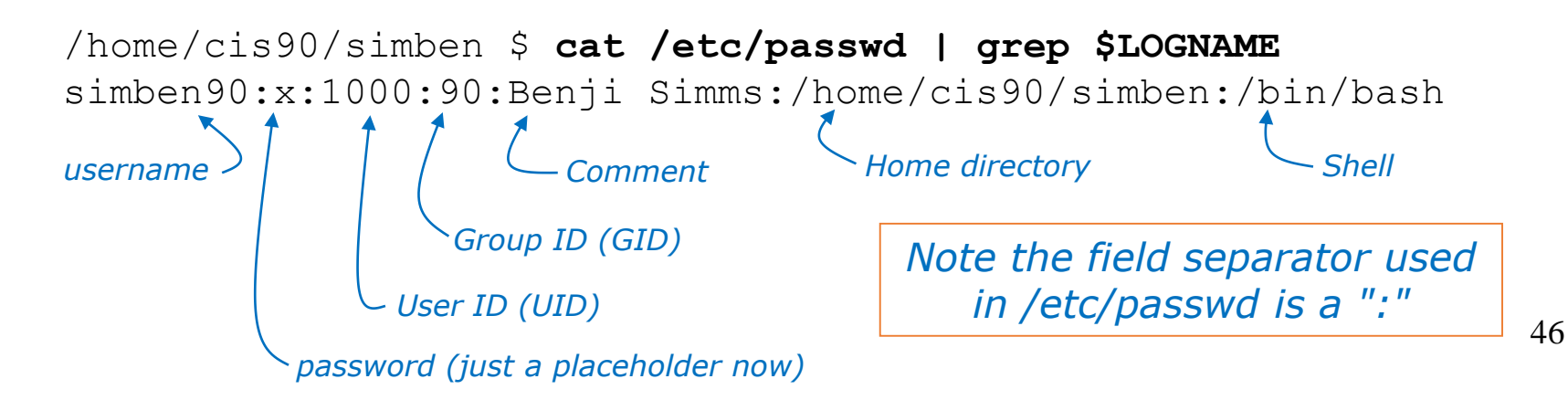

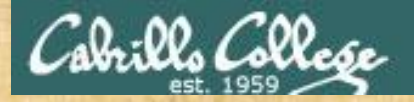

## grep practice

Does your user ID in */etc/passwd* match the uid output by the **id** command?

Type your answer (yes or no) and your uid from the **id** command into the chat window

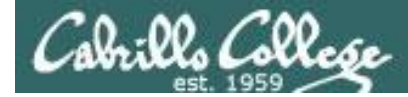

## grep usage – search inside files in all or part of the file tree

#### Where does the PS1 "prompt" variable get set?

```
/home/cis90/rodduk $ grep -R "PS1=" /etc/bash* $HOME 2> /dev/null
/etc/bash_completion.d/git:# PS1='[\u@\h \W$(__git_ps1 "
(%s)")]\$ '
/etc/bashrc: [ "$PS1" = "\\s-\\v\\\$ " ] && PS1="[\u@\h \W]\\$ "
/etc/bashrc: # PS1="[\u@\h:\l \W]\\$ "
/home/cis90/rodduk/.bash_profile:PS1='$PWD $ '
/home/cis90/rodduk $
```

It is set more than once during login. We will learn in a future lesson that the one in .bash\_profile is done last and is what you end up using.

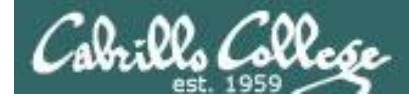

## grep usage – search inside files in all or part of the file tree

#### This time in color using --color option

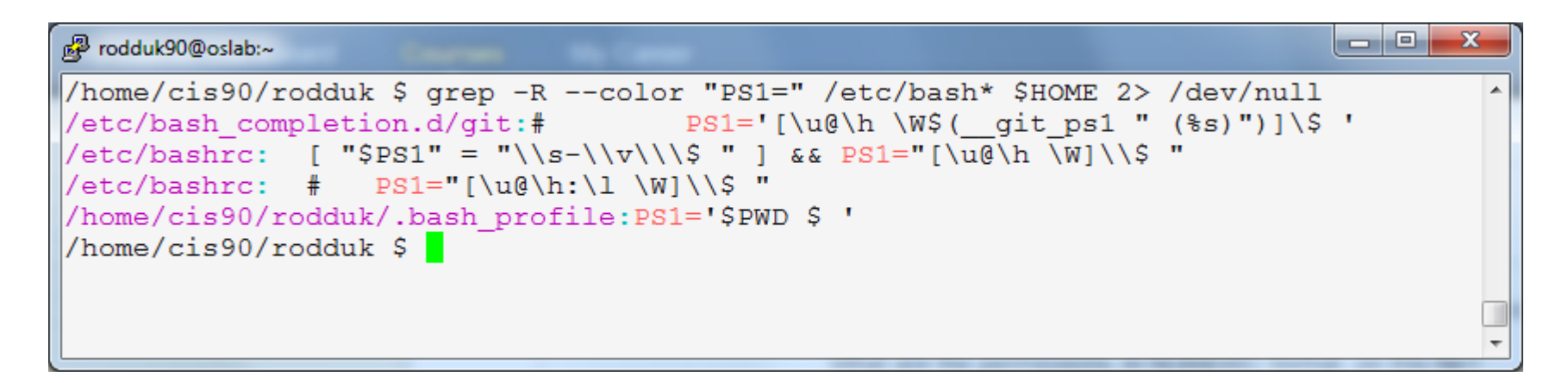

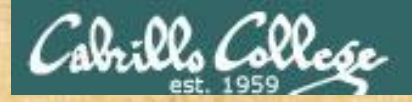

## grep practice

Find the file in the */usr/lib* portion of the file tree that contains "hot pototo dance" (yes, potato is misspelled).

*Type the absolute pathname of the file in the chat window.* 

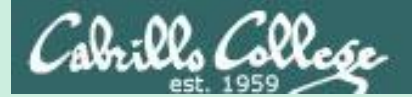

# Shell Six Steps (REVIEW)

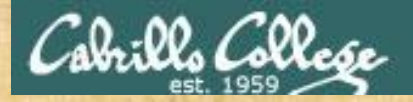

## **Example Command**

#### This is Benji's home directory

/home/gigQO/gimbon & ls -F

| 1968.egg              | class/      | edits/    | fun/    | lab01-collection | log    | redhat/    |  |  |  |
|-----------------------|-------------|-----------|---------|------------------|--------|------------|--|--|--|
| africa/               | dead.letter | errors    | Hidden/ | lab02-collection | mbox   | sawyer     |  |  |  |
| Apple/                | debian/     | etc/      | HP/     | lab04-mydata     | misc/  | slackware/ |  |  |  |
| basket/               | Dell/       | fl.graded | island/ | lesson7/         | mylog  | stuff      |  |  |  |
| bigfile               | Directory3/ | f2.graded | jobs/   | letter           | normal | uhistory   |  |  |  |
| bin/                  | docs/       | five      | L7-fun/ | letter.bak       | poems/ |            |  |  |  |
| /home/cis90/simben \$ |             |           |         |                  |        |            |  |  |  |

#### Benji wants to find some eggs and types this command

/home/cis90/simben \$ find / -name \*egg 2> /dev/null

Write what you think will happen in the chat window

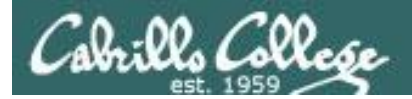

## Example Command

/home/cis90/simben \$ find / -name \*egg 2> /dev/null /home/cis90/bomnic/1968.egg /home/cis90/cis/1968.egg /home/cis90/cormax/1968.egg /home/cis90/jorwes/1968.egg /home/cis90/bownic/1968.egg /home/cis90/rodduk/1968.egg /home/cis90/tosbre/1968.egg /home/cis90/jordan/basket/1968.egg /home/cis90/tinsam/1968.egg /home/cis90/milhom/1968.egg /home/cis90/bancar/1968.egg < snipped > /home/cis90/miljac/1968.egg /home/cis90/stejad/basket/1968.egg /home/cis90/simben/1968.egg /home/cis90/hunbra/1968.egg /home/cis90/specod/1968.egg /home/cis90/temtyl/1968.egg /home/cis90/watshe/1968.egg /home/cis90/hawjus/1968.egg /home/cis90/simreb/basket/1968.egg /home/cis90/seasky/1968.egg /home/cis90/brinic/1968.egg /home/cis90/simben \$

Note: Benji has a file named 1968.egg in his home directory

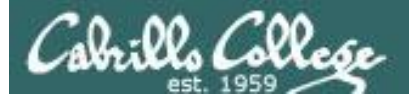

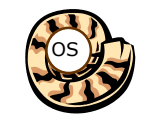

## Prompt Step

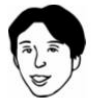

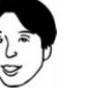

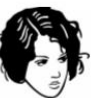

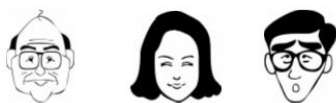

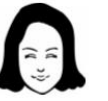

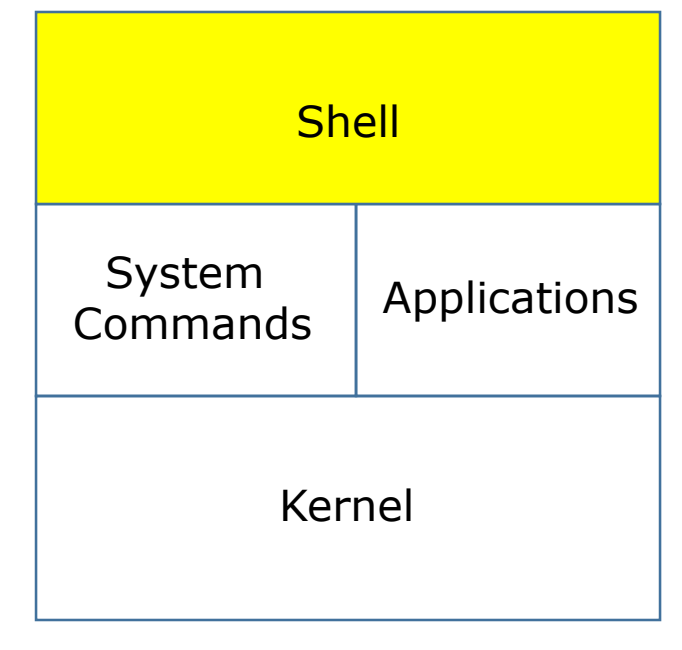

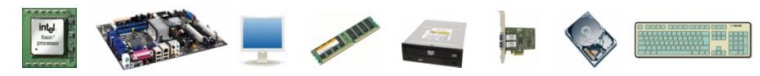

1) Prompt 2) Parse 3) Search 4) Execute 5) Nap 6) Repeat

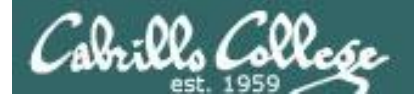

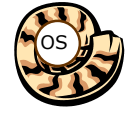

Prompt Step (uses PS1 variable)

/home/cis90/simben \$

 bash using your PS1 variable creates and outputs your prompt which is written to your terminal device

• Benji is using the bash shell. There are many other shells such as sh, ksh and csh. In */etc/passwd* the last field in the line for his account determines the shell that is run when logging in.

/home/cis90/simben \$ grep \$LOGNAME /etc/passwd
simben90:x:1001:190:Benji Simms:/home/cis90/simben:/bin/bash

• The bash program resides in the */bin* directory.

/home/cis90/simben \$ ls -l /bin/bash
-rwxr-xr-x. 1 root root 874248 May 10 2012 /bin/bash

 The command prompt appearance is defined by the PS1 variable. You can output a prompt yourself using echo \$PS1

```
/home/cis90/simben $ echo $PS1
$PWD $
/home/cis90/simben $ echo $PWD $
/home/cis90/simben $
/home/cis90/simben $
```

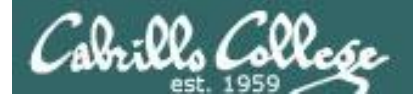

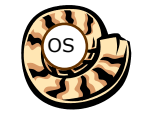

## Prompt Step

Note there is an invisible <newline> metacharacter at the end of the command

/home/cis90/simben \$ find / -name \*egg 2> /dev/null

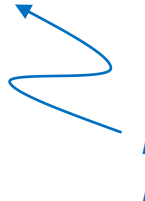

Benji types this find command in response to the shell prompt

The prompt step is not complete until the user type the Enter/Return key

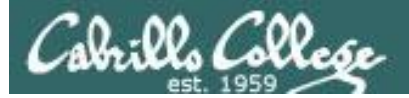

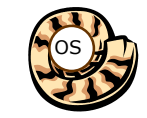

Parse Step

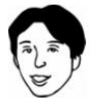

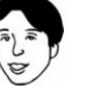

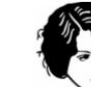

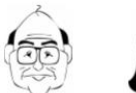

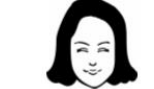

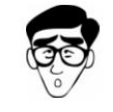

| Sh                 | ell          |
|--------------------|--------------|
| System<br>Commands | Applications |
| Ker                | nel          |

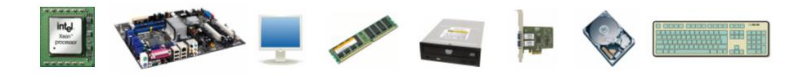

1) Prompt 2) Parse 3) Search 4) Execute 5) Nap 6) Repeat

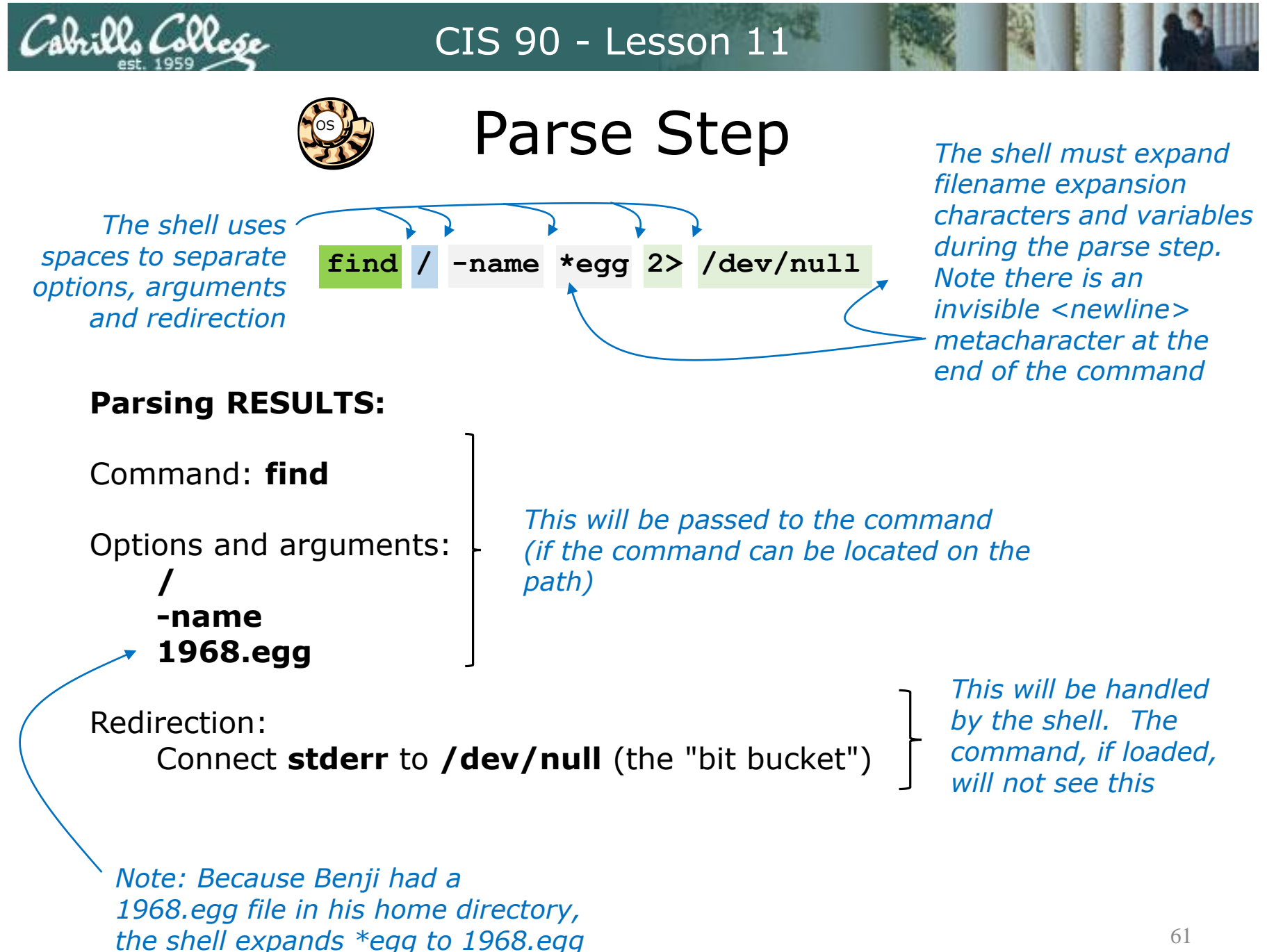

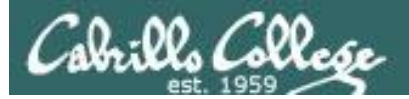

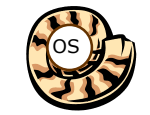

Search Step

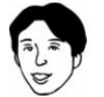

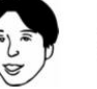

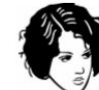

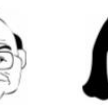

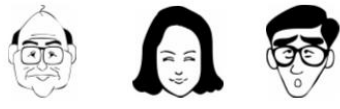

| Sh                 | ell          |
|--------------------|--------------|
| System<br>Commands | Applications |
| Ker                | nel          |

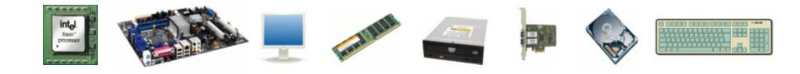

1) Prompt 2) Parse 3) Search 4) Execute 5) Nap 6) Repeat

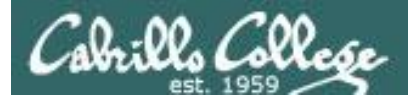

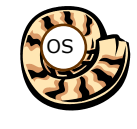

Search Step (uses PATH variable)

#### Command: find

The shell now must search, in order, every directory on Benji's path to locate the first occurrence of the **find** command.

Benji's path is defined by the value of his PATH variable

1<sup>st</sup> directory searched: /usr/lib/qt-3.3/bin 2<sup>nd</sup> directory searched: /usr/local/bin 3<sup>rd</sup> directory searched: /bin 4<sup>th</sup> directory searched: /usr/bin 5<sup>th</sup> directory searched: /usr/local/sbin 6<sup>th</sup> directory searched: /usr/sbin 7<sup>th</sup> directory searched: /sbin 8<sup>th</sup> directory searched: /sbin 9<sup>th</sup> directory searched: /home/cis90/simben/../bin 10<sup>th</sup> directory searched: .

The shell locates the find command in the /bin directory

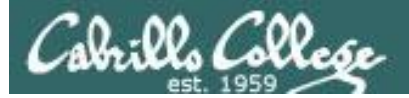

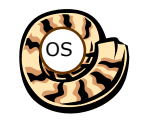

Execute Step

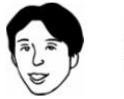

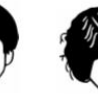

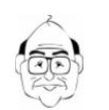

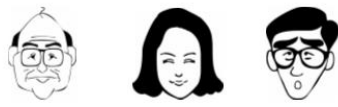

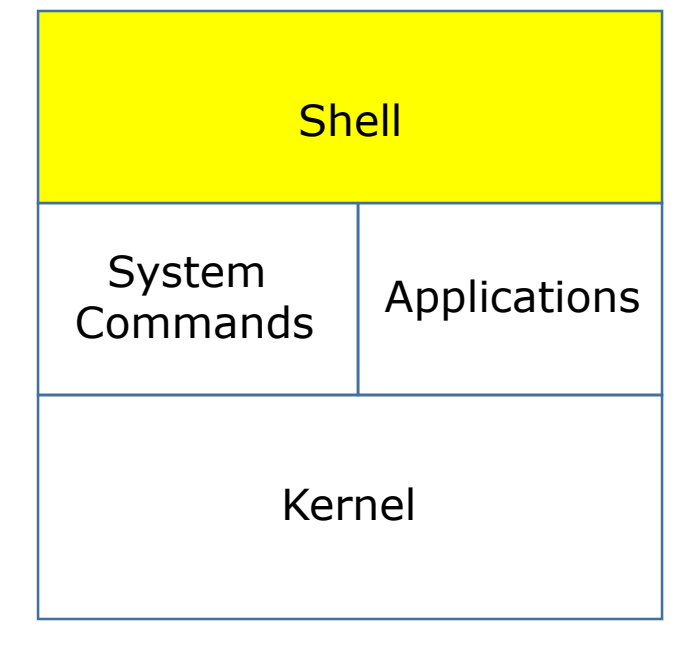

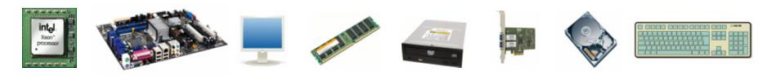

1) Prompt 2) Parse 3) Search 4) Execute 5) Nap 6) Repeat

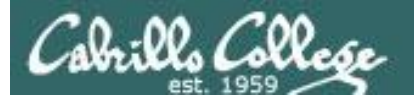

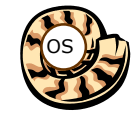

## Execute Step

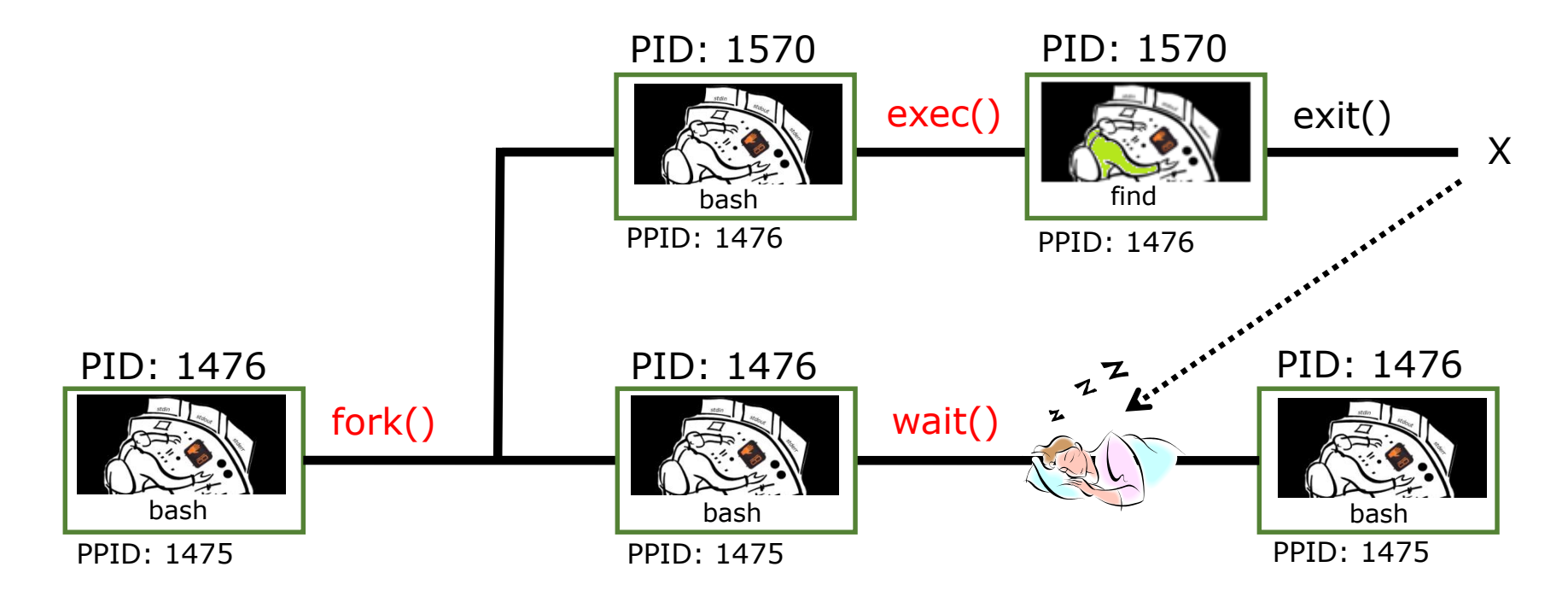

bash executes the find command by:

- 1) Cloning itself with a **fork()** system call to create a new child process.
- 2) With an **exec()** system call, the new child process is overlaid with the **find** code instructions.
- 3) bash sleeps by making a **wait()** system call while the find child process runs.
- 4) The child process makes an **exit()** system call when it has finished.
- 5) After that, the parent bash process wakes up and the child process is killed.

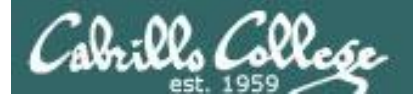

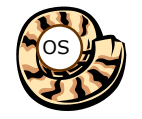

## Execute Step

/home/cis90/simben \$ find / -name \*egg 2> /dev/null

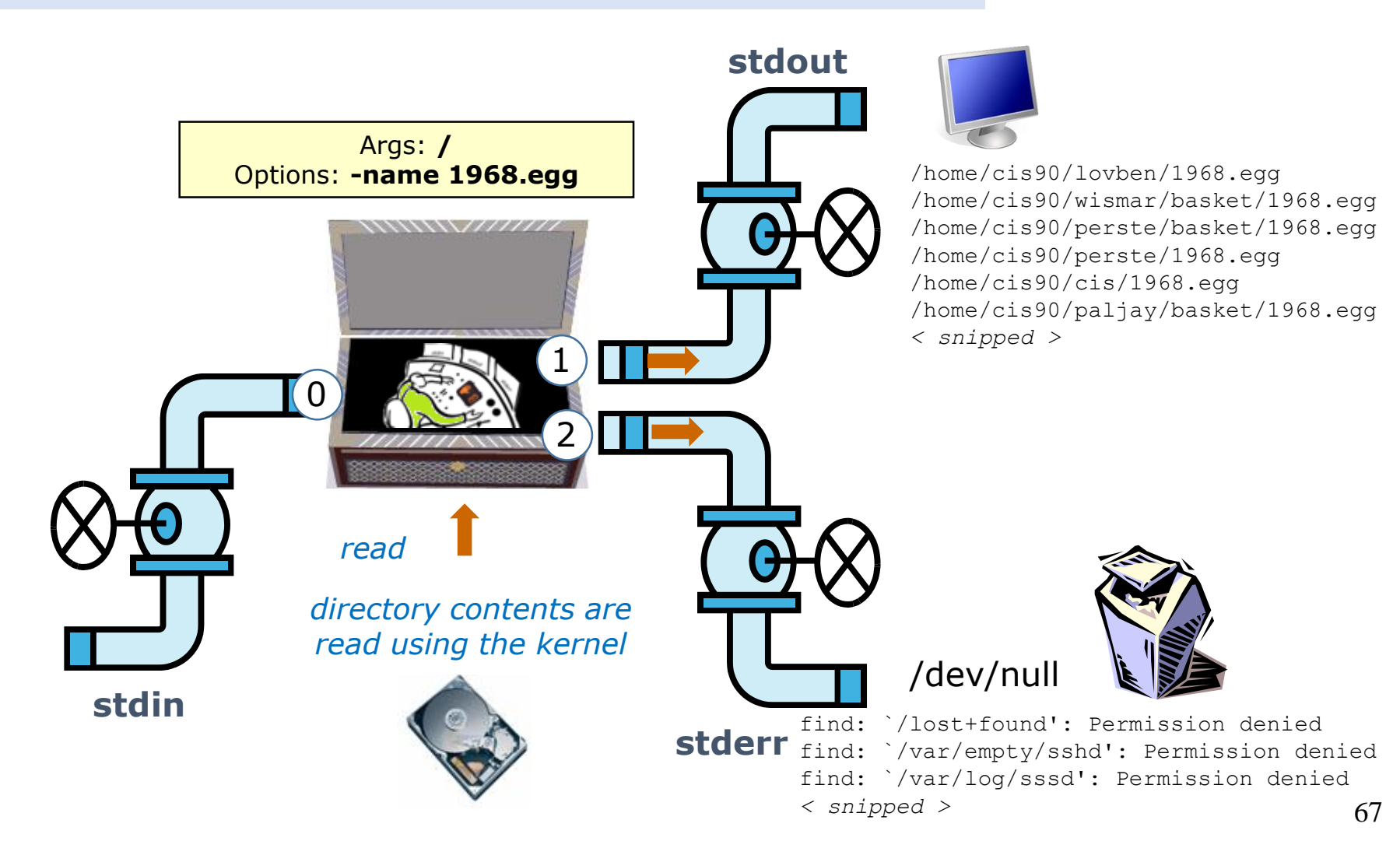

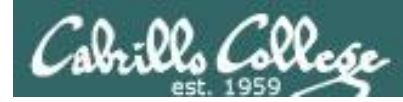

## This is what the find process might look like

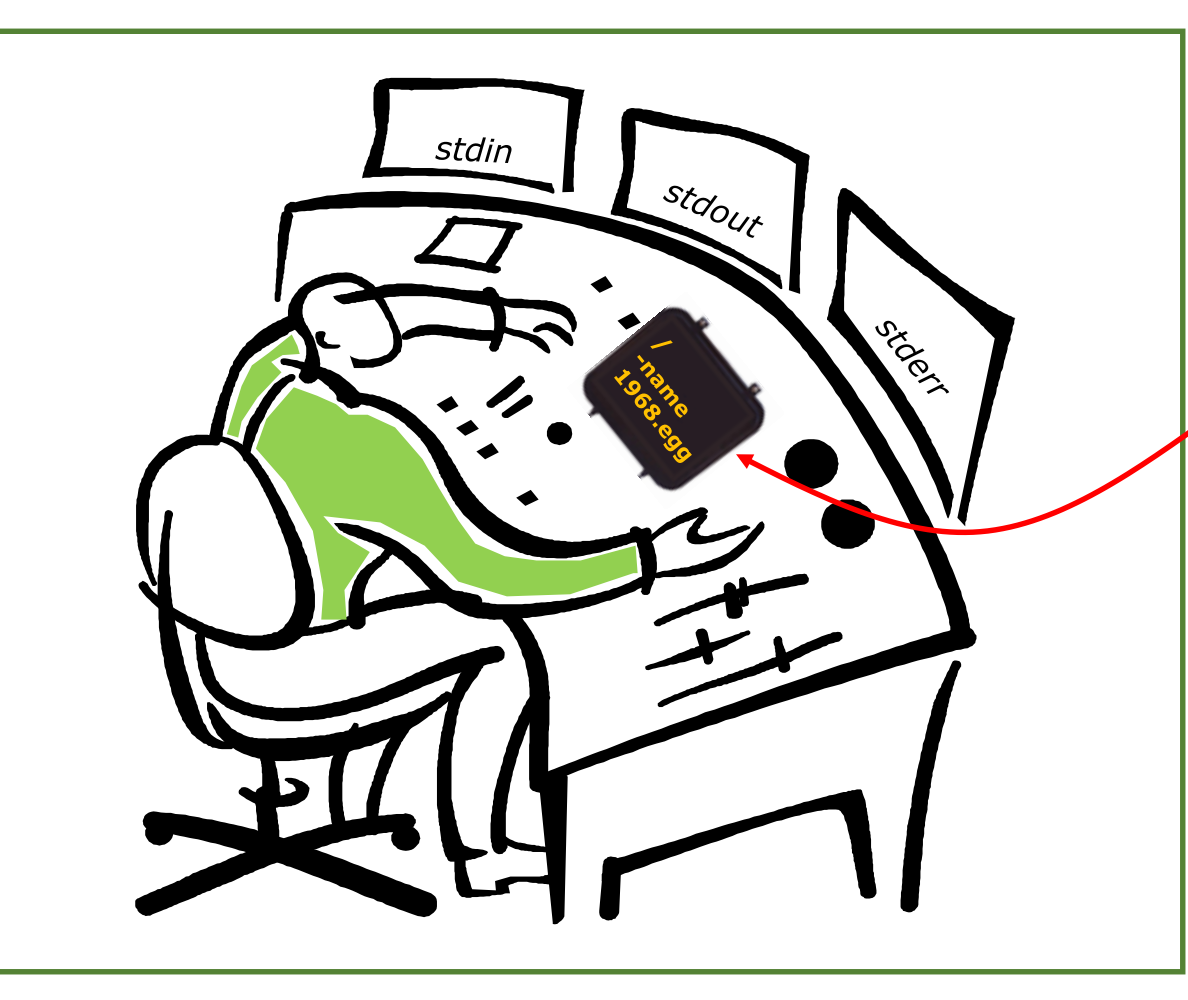

#### A process:

Is provided with parsed & expanded options and arguments from the shell

- may read from stdin
- may write to stdout
- may write error messages to stderr
- and may get interrupted from time to time by a **signal**

The find process is running

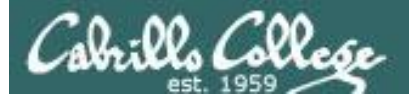

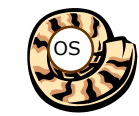

Nap Step

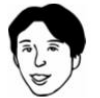

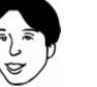

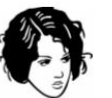

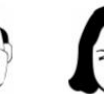

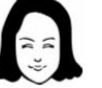

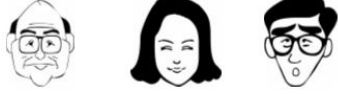

| Sh                 | ell          |
|--------------------|--------------|
| System<br>Commands | Applications |
| Ker                | nel          |

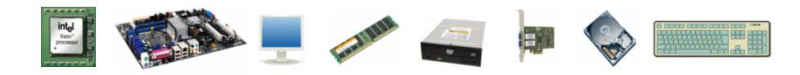

1) Prompt 2) Parse 3) Search 4) Execute 5) Nap 6) Repeat

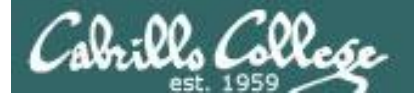

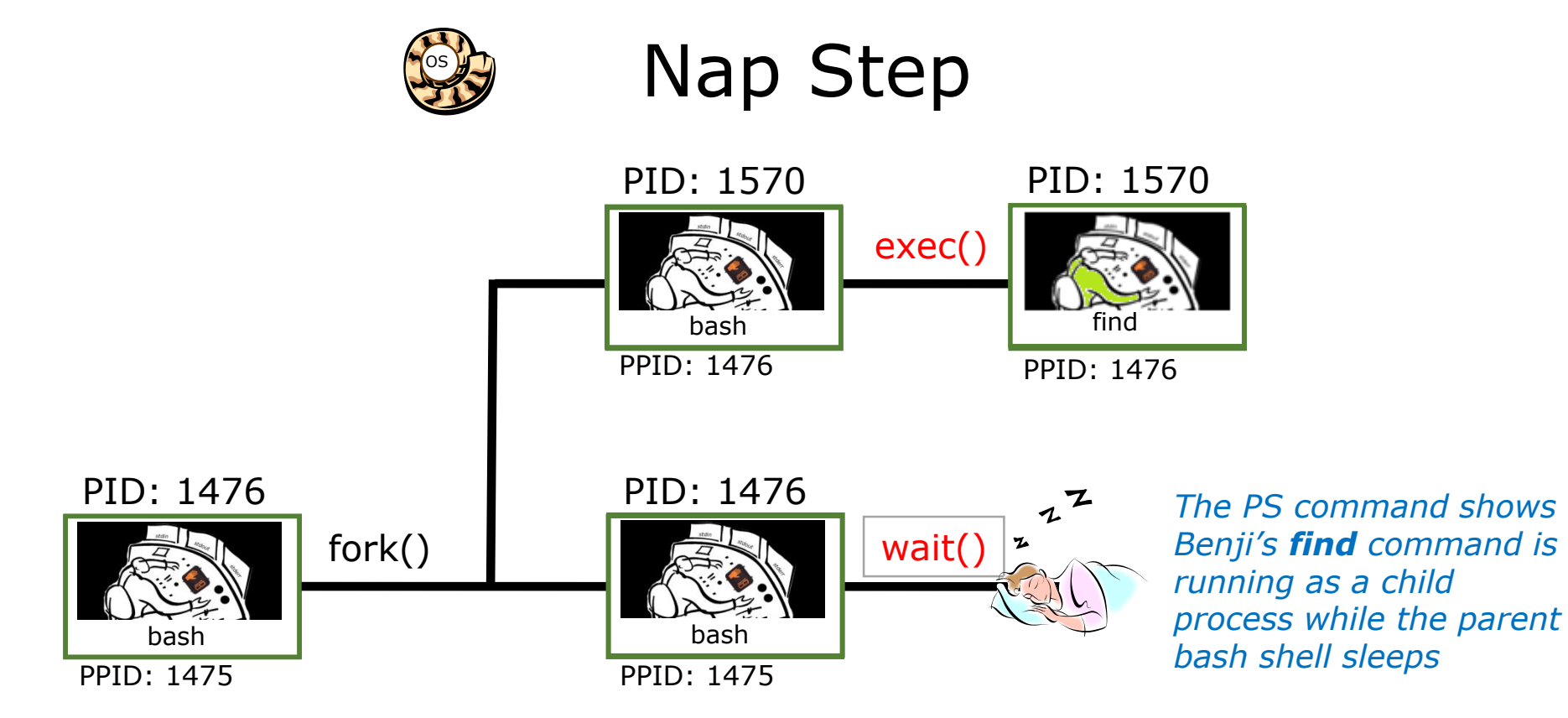

#### Sleeping

| [ ] | rsi | mms@os  | lab ~] | \$ <b>ps -</b> | -1 - | -u si | .mber | n90 |       |       |       |          |        |           |
|-----|-----|---------|--------|----------------|------|-------|-------|-----|-------|-------|-------|----------|--------|-----------|
| F   | S   | UID     | PID    | PPID           | С    | PRI   | NI    | ADI | DR SZ | WCHAN | TTY   | TIME     | CMD    |           |
| 5   | S   | 1001    | 1475   | 1470           | 0    | 80    | 0     | -   | 3392  | ?     | ?     | 00:00:00 | sshd   | Parent    |
| 0   | S   | 1001    | 1476   | 1475           | 0    | 80    | 0     | -   | 1308  | ?     | pts/1 | 00:00:00 | bash 🗲 | / di cite |
| 0   | R   | 1001    | 1570   | 1476           | 40   | 80    | 0     | -   | 1179  | ?     | pts/1 | 00:00:00 | find 🔨 | <b>_</b>  |
|     | 1   |         |        |                |      |       |       |     |       |       |       |          |        | `Child    |
|     |     | Durani  |        |                |      |       |       |     |       |       |       |          |        | 72        |
|     |     | - KUNNI | ng     |                |      |       |       |     |       |       |       |          |        |           |

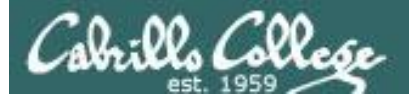

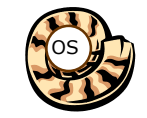

**Repeat Step** 

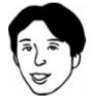

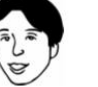

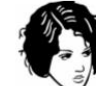

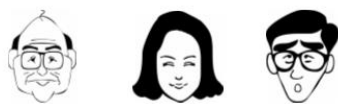

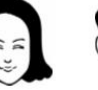

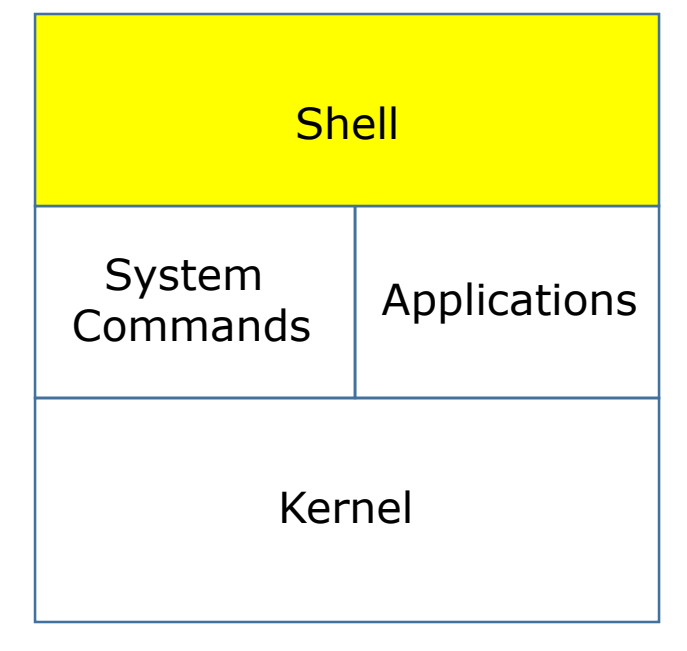

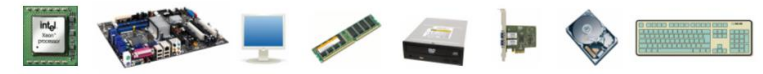

1) Prompt 2) Parse 3) Search 4) Execute 5) Nap 6) Repeat

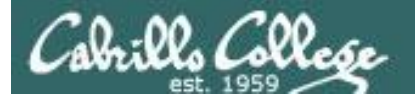

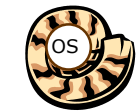

## Repeat Step

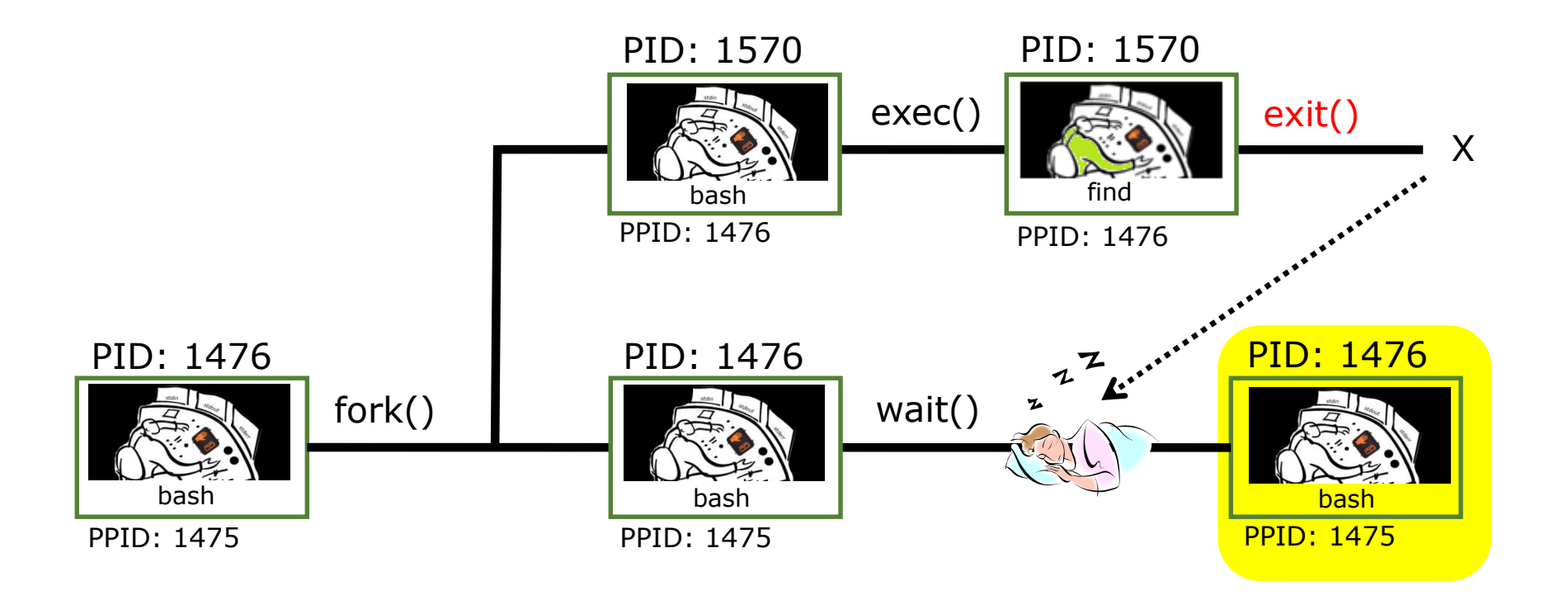

The child process makes an **exit()** system call when it has finished. The parent bash process wakes up, the child process is killed and we are ready to start the process all over again with the next command.

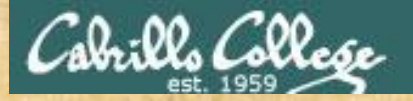

## **Process activity**

- Start a second login session and see if you can illustrate the parent sleeping while a child runs.
- In one session run: grep -r "pototo" /usr
- In the second session use repeatedly: ps -lu \$LOGNAME
- The **ps** output should show "parent" bash S=Sleeping while the "child" grep command is either R=Running or in D=Uninterruptible sleep (IO)

#### 🧬 simben90@oslab:~

/home/cis90/simben \$ grep -r "pototo" /usr/lib /usr/src grep: /usr/lib/audit: Fermission denied /usr/lib/perl5/Net/DNS/Resolver/Recurse.pm:# Purpose: Do that "hot pototo dance" on args. grep: /usr/lib/cups/backend/serial: Permission denied grep: /usr/lib/cups/backend/ipp: Permission denied grep: /usr/lib/cups/backend/http: Permission denied grep: /usr/lib/cups/backend/ipd: Permission denied grep: /usr/lib/cups/backend/ipd: Permission denied grep: /usr/lib/cups/backend/ipd: Permission denied grep: /usr/lib/cups/backend/https: Permission denied grep: /usr/lib/cups/backend/https: Permission denied home/cis90/simben \$

*Write your grep status and PID into the chat window* 

| I |            |        |         |         | ~     | ~ ~ ~ |      |     |       | and a second second | P00/ 1 |          | ~~~  |
|---|------------|--------|---------|---------|-------|-------|------|-----|-------|---------------------|--------|----------|------|
|   | 5 S        | 1001   | 8841    | 8820    | 0     | 80    | 0    | -   | 2899  | ?                   | ?      | 00:00:00 | sshd |
|   | 0 5        | 1001   | 8842    | 8841    | 0     | 80    | 0    | -   | 1308  | ?                   | pts/0  | 00:00:00 | bash |
|   | 0 D        | 1001   | 9032    | 8842    | 21    | 80    | 0    | -   | 1369  | ?                   | pts/0  | 00:00:02 | grep |
|   | /hom       | e/cis9 | 0/gues  | t \$ps  | s — ] | lu si | mber | 190 |       |                     |        |          |      |
|   | FS         | UID    | PID     | PPID    | С     | PRI   | NI   | AD  | DR SZ | WCHAN               | TTY    | TIME     | CMD  |
|   | 4 S        | 1001   | 6283    | 6270    | 0     | 80    | 0    | -   | 1308  | ?                   | pts/1  | 00:00:00 | bash |
|   | 5 <u>S</u> | 1001   | 8841    | 8820    | 0     | 80    | 0    | -   | 2899  | ?                   | ?      | 00:00:00 | sshd |
|   | 05         | 1001   | 8842    | 8841    | 0     | 80    | 0    | -   | 1308  | ?                   | pts/0  | 00:00:00 | bash |
|   | 0 D        | 1001   | 9032    | 8842    | 21    | 80    | 0    | -   | 1369  | ?                   | pts/0  | 00:00:02 | grep |
|   | /hom       | e/cis9 | 0/gues  | t \$ ps | 3 -]  | lu si | mber | 190 |       |                     |        |          |      |
|   | FS         | UID    | PID     | PPID    | С     | PRI   | NI   | AD  | DR SZ | WCHAN               | TTY    | TIME     | CMD  |
|   | 4 S        | 1001   | 6283    | 6270    | 0     | 80    | 0    | -   | 1308  | ?                   | pts/1  | 00:00:00 | bash |
|   | 5 S        | 1001   | 8841    | 8820    | 0     | 80    | 0    | -   | 2899  | ?                   | ?      | 00:00:00 | sshd |
|   | 0 S        | 1001   | 8842    | 8841    | 0     | 80    | 0    | -   | 1308  | ?                   | pts/0  | 00:00:00 | bash |
|   | 0 R        | 1001   | 9032    | 8842    | 23    | 80    | 0    | -   | 1369  | ?                   | pts/0  | 00:00:03 | grep |
|   | /hom       | e/cis9 | 0/guest | t Ş     |       |       |      |     |       |                     |        |          |      |

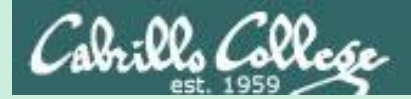

# Signals (Review)

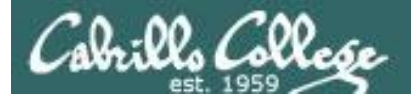

## Signals

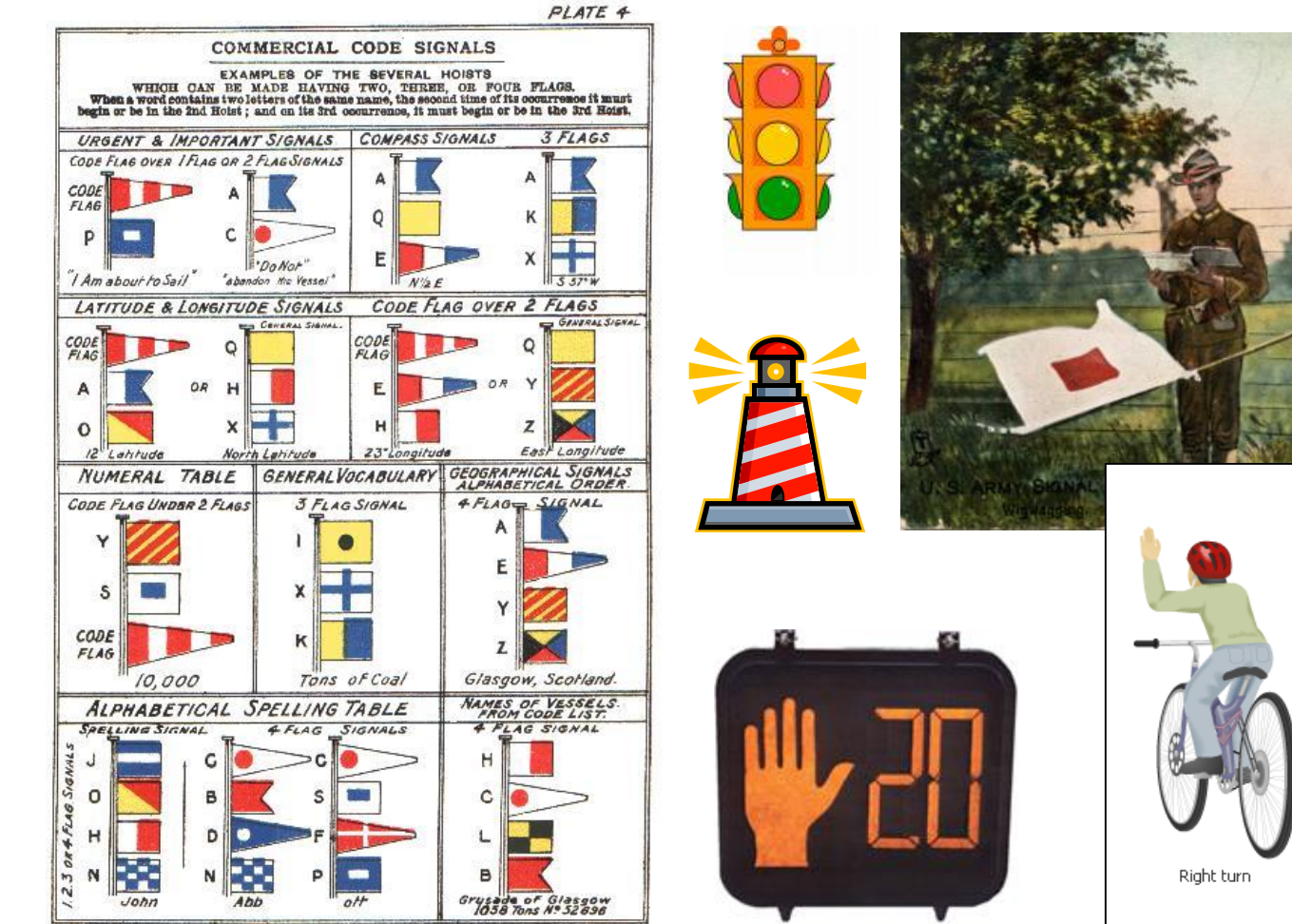

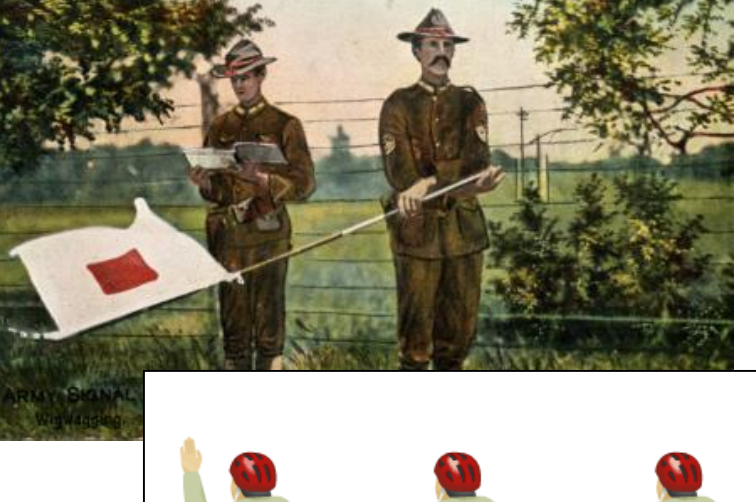

Slow or stop

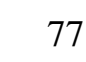

Left turn

JAMES BROWN & SON GLASGOW.

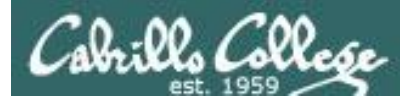

### This is what a process might look like

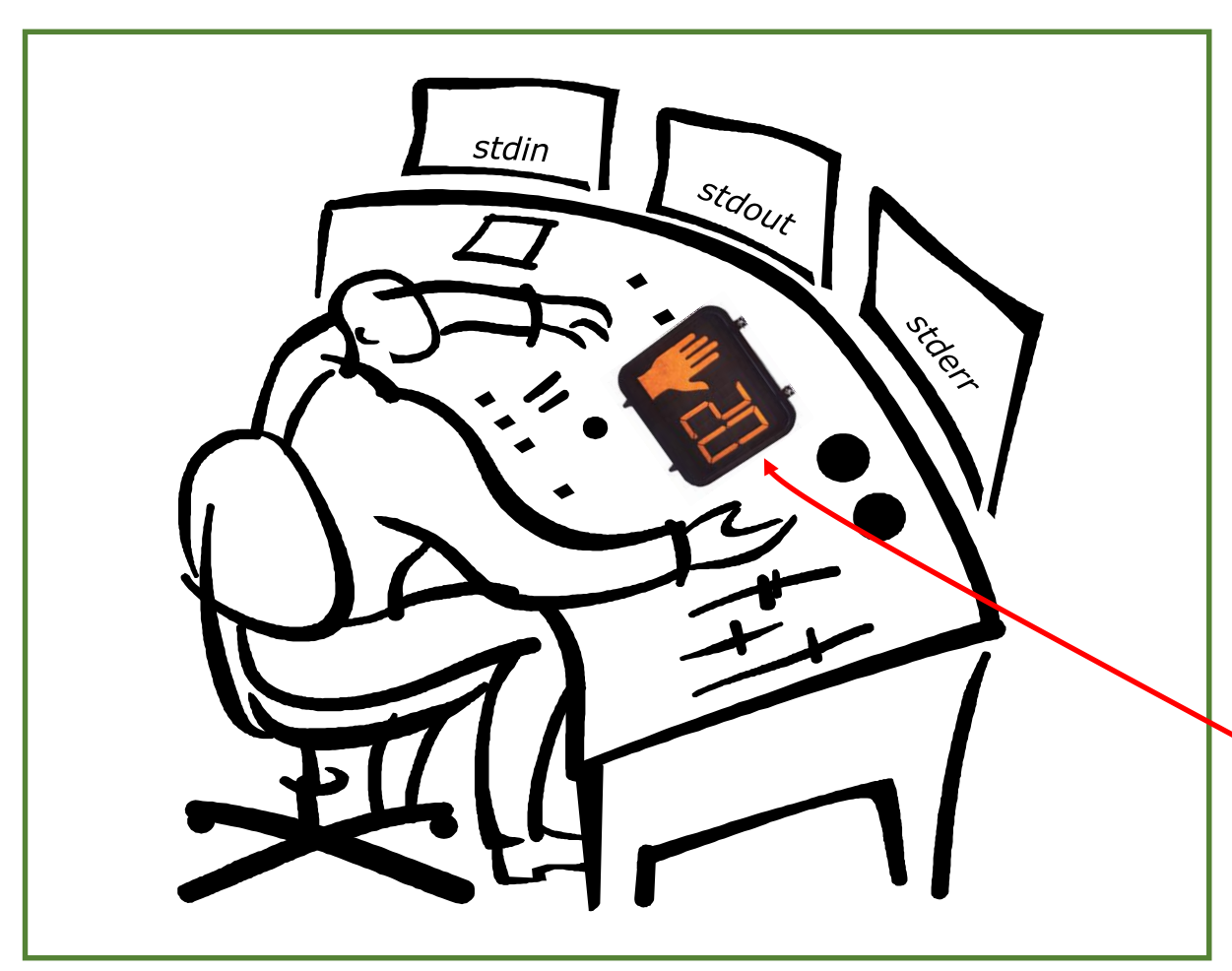

#### A process:

- Is provided with parsed/expanded options and arguments from the shell
- may read from stdin
- may write to stdout
- may write error messages to stderr

 and may get interrupted from time to time by a **signal**

A **process** is a **program** that has been loaded into memory and is either running (executing instructions) or waiting to run

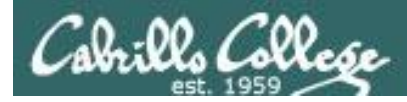

The result of sending a signal to a process:

- be ignored
- default action (die)
- execute some predefined function

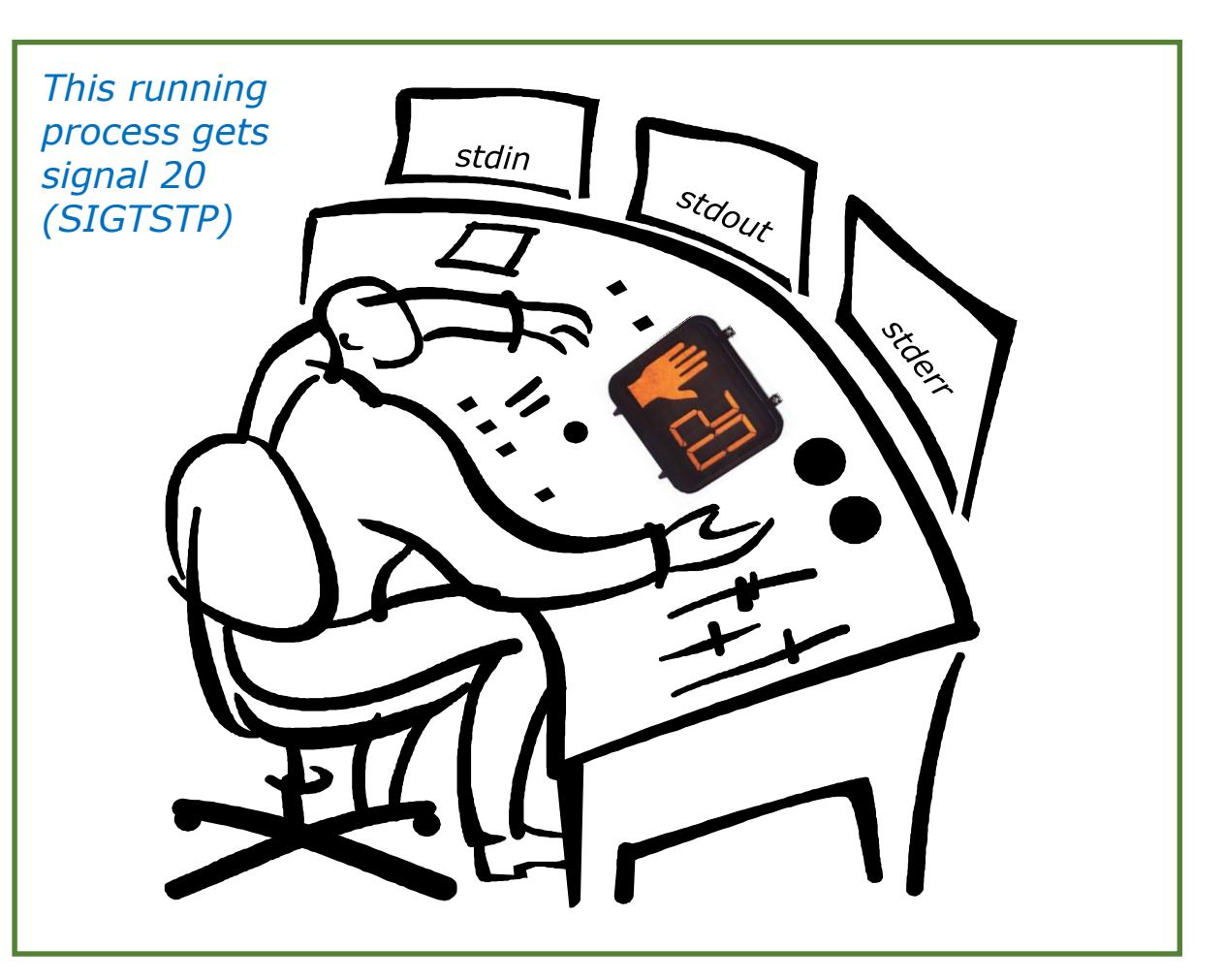

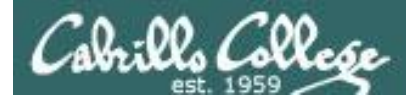

- SIGHUP 1 Hangup (POSIX)
- SIGINT 2 Terminal interrupt (ANSI)
- SIGQUIT 3 Terminal quit (POSIX)
- SIGILL 4 Illegal instruction (ANSI)
- SIGTRAP 5 Trace trap (POSIX)
- SIGIOT 6 IOT Trap (4.2 BSD)
- SIGBUS 7 BUS error (4.2 BSD)
- SIGFPE 8 Floating point exception (ANSI)
- SIGKILL 9 Kill (can't be caught or ignored) (POSIX)
- SIGUSR1 10 User defined signal 1 (POSIX)
- SIGSEGV 11 Invalid memory segment access (ANSI)
- SIGUSR2 12 User defined signal 2 (POSIX)
- SIGPIPE 13 Write on a pipe with no reader, Broken pipe (POSIX)
- SIGALRM 14 Alarm clock (POSIX)
- SIGTERM 15 Termination (ANSI)

Use kill –I to see all signals

Ctrl-C Ctrl-\

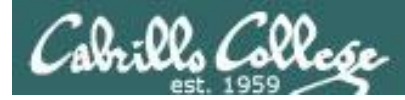

| SIGSTKFLT | 16 | Stack fault                                          |
|-----------|----|------------------------------------------------------|
| SIGCHLD   | 17 | Child process has stopped or exited, changed (POSIX) |
| SIGCONT   | 18 | Continue executing, if stopped (POSIX)               |
| SIGSTOP   | 19 | Stop executing(can't be caught or ignored) (POSIX)   |
| SIGTSTP   | 20 | Terminal stop signal (POSIX) Ctrl-Z or Ctrl-F        |
| SIGTTIN   | 21 | Background process trying to read, from TTY (POSIX)  |
| SIGTTOU   | 22 | Background process trying to write, to TTY (POSIX)   |
| SIGURG    | 23 | Urgent condition on socket (4.2 BSD)                 |
| SIGXCPU   | 24 | CPU limit exceeded (4.2 BSD)                         |
| SIGXFSZ   | 25 | File size limit exceeded (4.2 BSD)                   |
| SIGVTALRM | 26 | Virtual alarm clock (4.2 BSD)                        |
| SIGPROF   | 27 | Profiling alarm clock (4.2 BSD)                      |
| SIGWINCH  | 28 | Window size change (4.3 BSD, Sun)                    |
| SIGIO     | 29 | I/O now possible (4.2 BSD)                           |
| SIGPWR    | 30 | Power failure restart (System V)                     |

Use kill –I to see all signals

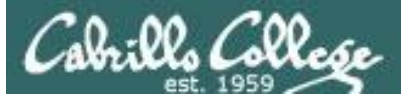

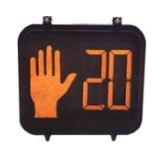

Signals are asynchronous messages sent to processes

They can result in one of three courses of action:

- 1. be ignored,
- 2. default action (die)
- 3. execute some predefined function.

#### Signals are sent:

kill command

- Using the kill command: \$ kill -# PID
  - Where # is the signal number and PID is the process id.
  - if no number is specified, SIGTERM (-15) is sent.

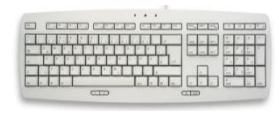

Using special keystrokes

- limited to just a few signals
- limited to when you have control of the keyboard

Use kill –I to see all signals

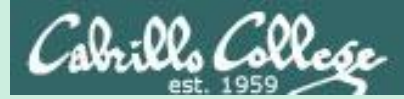

# Target Practice

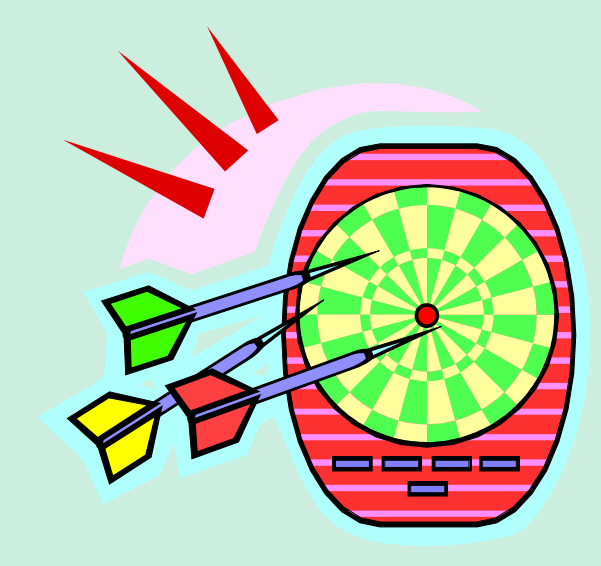
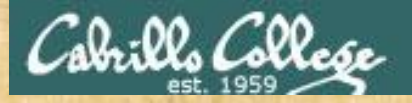

## Activity

- 1) Run the **annoy** program
- 2) Try sending it a SIGINT with Ctrl-C
- 3) Try sending it a SIGQUIT with Ctrl-\
- 4) Bring up another terminal and try signals 1 through 64
  - Use ps -u \$LOGNAME to find the annoy PID

OR

- Try kill -1 PID
- Try kill -2 PID
- Try kill -3 PID
- and so forth ...

- Try killall -1 annoy
- Try killall -2 annoy
- Try killall -3 annoy
- and so forth ...

Write the signals that kill **annoy** into the chat window

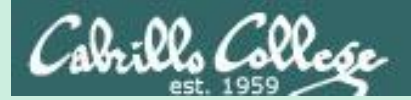

# Using &

## to run a command in the background

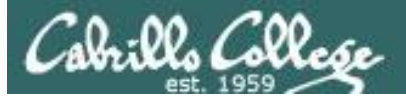

#### **Job Control**

#### Using & to run a command in the background

| 🏠 Applications Places System 🚬                                     | 🕹 🕐 Wed Nov 10, 8:03 AM : 🏚 🗙 cis90 😃 📣 🖂                                                                                                    |
|--------------------------------------------------------------------|----------------------------------------------------------------------------------------------------|
| ×∞∧ cis90@eko: ~<br>File Edit View Terminal Help                   |                                                                                                    |
| cis90@eko:~\$firefox                                               | Image: Solution of the second state of the second state of the second stat |
| Firefox in the<br>foreground it's<br>not possible to<br>enter more | Most Visited                                                                                                    |
| Firefox is closed                                                  | ubuntu®                                                                                                    |
|                                                                    | Google                                                                                                    |
|                                                                    | Ubuntu Start Page - Mo., [Update Manager]                                                                                                    |

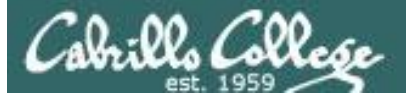

#### **Job Control**

#### Using & to run a command in the background

| 🏠 Applications Places System 🖂 🕹 🥐                           | Wed Nov 10, 8:04 AM : 🏦 🛞 cis90 🖒 📣 🖂                                                                |
|--------------------------------------------------------------|----------------------------------------------------------------------------------------------------|
| cis90@eko: ~                                                 |                                                                                                    |
| File Edit View Terminal Help                                 |                                                                                                    |
| cis90@eko:~\$ firefox<br>cis90@eko:~\$ firefox &<br>[1] 1465 |                                                                                                    |
| cis90@eko:~\$ ps                                             | 🔞 📀 🔗 Ubuntu Start Page - Mozilla Firefox                                                            |
| PID TTY TIME CMD                                             | <u>F</u> ile <u>E</u> dit <u>V</u> iew Hi <u>s</u> tory <u>B</u> ookmarks <u>T</u> ools <u>H</u> elp |
| 1465 pts/0 00:00:00 firefox                                  | 🖕 🗼 🔻 🥑 🖄 🏠 🎯 http://start.ubuntu.com/1 😭 🔻 🔀 🔻 Google 🔍                                             |
| 1474 pts/0 00:00:01 firefox                                  | 📷 Most Visited ▼ 🛛 💿 Getting Started 🔝 Latest Headlines ▼                                            |
| 1489 pts/0 00:00:00 ps<br>cis90@eko:~\$ []                   | 📀 Ubuntu Start Page 🖷 💌                                                                              |
|                                                              |                                                                                                    |
| After running Firefox in                                     |                                                                                                    |
| the background, it is                                        | ubuntu <sup>o</sup>                                                                                  |
| more commands                                                |                                                                                                    |
|                                                              |                                                                                                    |
|                                                              | Google                                                                                               |
|                                                              | Search                                                                                               |
|                                                              |                                                                                                    |
|                                                              | Done                                                                                                 |
| 📷 🗈 cis90@eko: ~ 🛛 🙀 [Update                                 | e Manager] 🛛 🕹 Ubuntu Start Page - Mo 🦳                                                              |

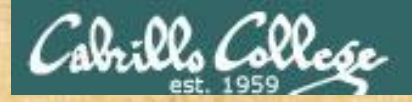

#### & append to a command to run it in the background

Example 1 /home/cis90/simben \$ grep -r pototo /usr /opt 2> /dev/null No prompt For long running commands or scripts you must wait for the command to finish before you type more commands

#### Example 2

/home/cis90/simben \$ grep -r pototo /usr /opt 2> /dev/null &
[1] 21175
/home/cis90/simben \$ date
Tue Apr 15 14:43:09 PDT 2014

*Hit enter to get the prompt and continue working while the find command runs in the background* 

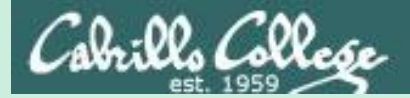

# Job Control (Review)

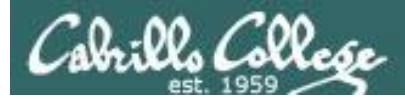

## Job Control A feature of the bash shell

| &    | Append to a command to run it in the background                   |
|------|-------------------------------------------------------------------|
| bg   | Resumes a suspended job in the background                         |
| fg   | Brings the most recent<br>background process to the<br>foreground |
| jobs | Lists all background jobs                                         |

Use **jobs**, **bg**, **fg** to list and resume jobs in the foreground or background

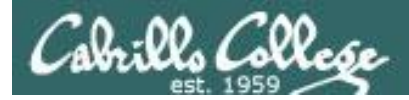

#### Job Control A feature of the bash shell

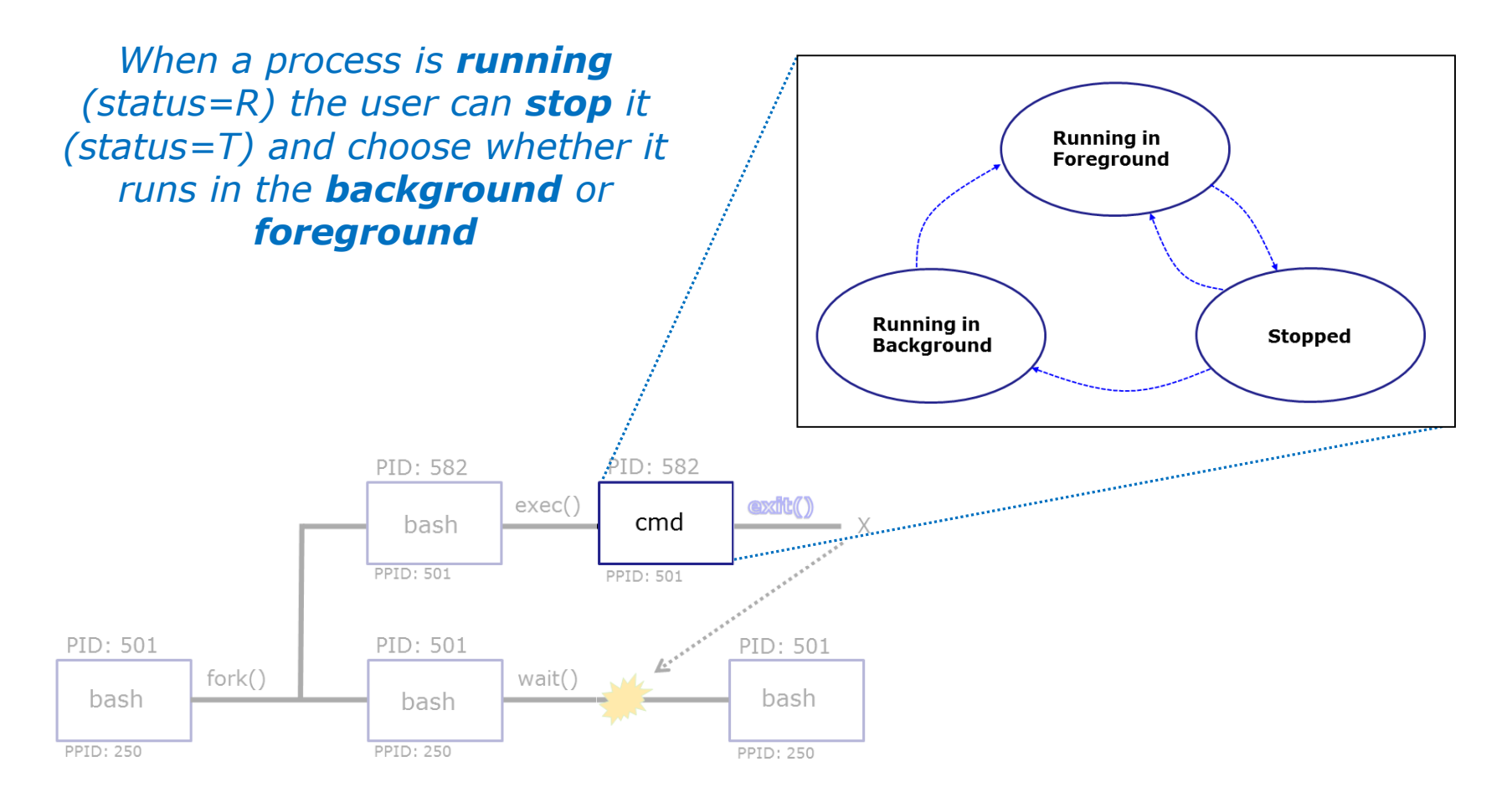

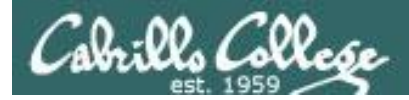

### Job Control A feature of the bash shell

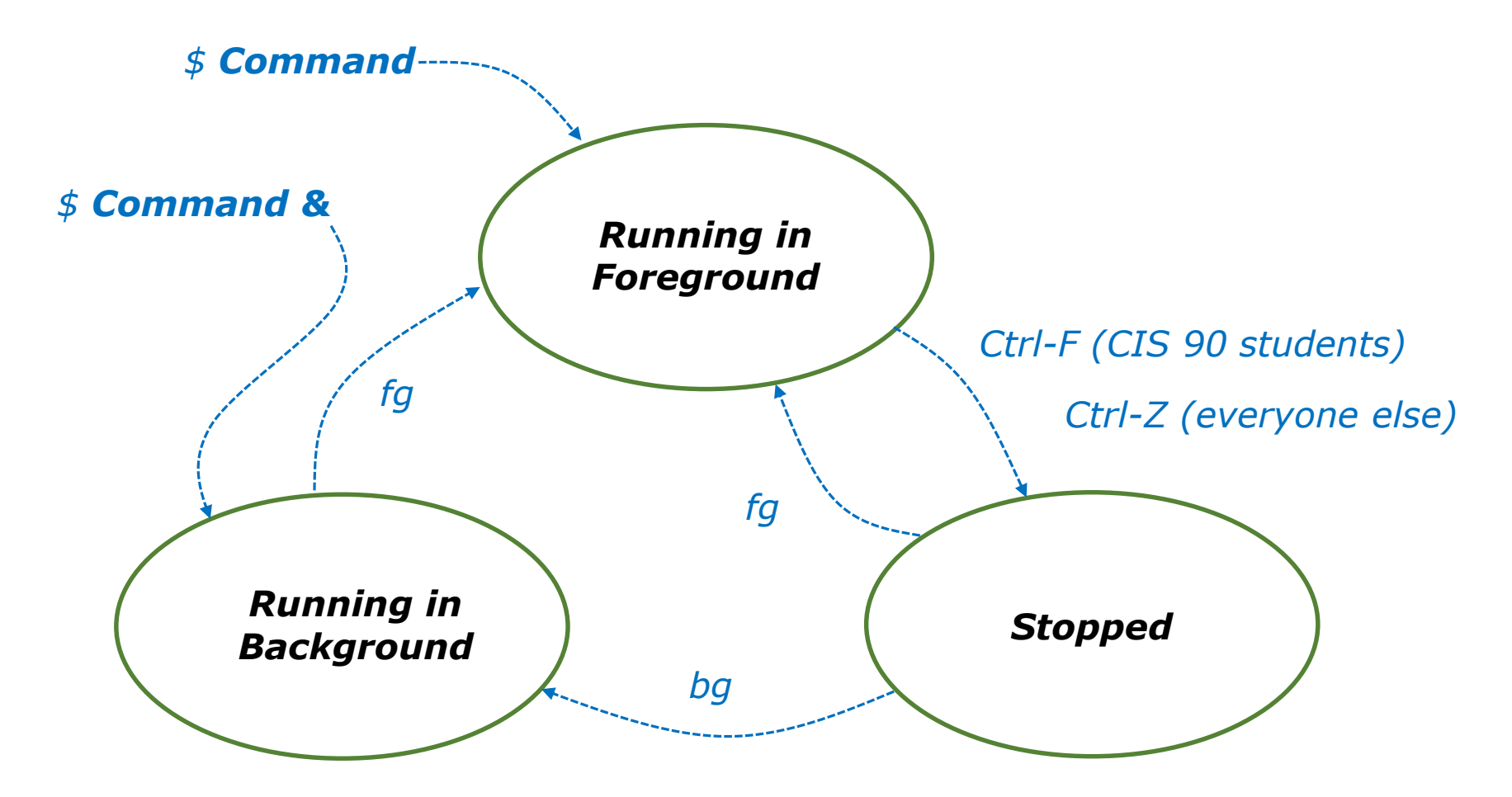

Use the **jobs** command to view stopped and background jobs

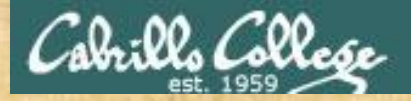

## Job Control

Find out with keystroke combination is configured to suspend a process

/home/cis90ol/simmsben \$ stty -a
speed 38400 baud; rows 24; columns 80; line = 0;
intr = ^C; quit = ^\; erase = ^?; kill = ^U; eof = ^D; eol = <undef>;
eol2 = <undef>; swtch = <undef>; start = ^Q; stop = ^S; susp = ^F; rprnt = ^R;
werase = ^W; lnext = ^V; flush = ^O; min = 1; time = 0;
-parenb -parodd cs8 -hupcl -cstopb cread -clocal -crtscts -cdtrdsr
-ignbrk -brkint -ignpar -parmrk -inpck -istrip -inlcr -igncr icrnl ixon -ixoff
-iuclc -ixany -imaxbel -iutf8
opost -olcuc -ocrnl onlcr -onocr -onlret -ofill -ofdel nl0 cr0 tab0 bs0 vt0 ff0
isig icanon iexten echo echoe echok -echonl -noflsh -xcase -tostop -echoprt
echoctl echoke
/home/cis90ol/simmsben \$

In this case it is Ctrl-F that will be used to suspend a process

How is yours configured?

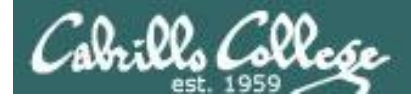

/home/cis90ol/simmsben \$ sleep 120
Ctrl-Z or Ctrl-F (to suspend process)
[1]+ Stopped sleep 120

/home/cis90ol/simmsben \$ sleep 110
Ctrl-Z or Ctrl-F (to suspend process)
[2]+ Stopped sleep 110

/home/cis90ol/simmsben \$ sleep 100
Ctrl-Z or Ctrl-F (to suspend process)
[3]+ Stopped sleep 100

/home/cis90ol/simmsben \$ jobs

[1]Stoppedsleep 120[2]-Stoppedsleep 110[3]+Stoppedsleep 100

*Lets start up 3 sleep commands and suspend each of them.* 

*Note: The sleep command is a simple way to run a command that will take awhile to finish.* 

*sleep 120 will last 120 seconds before it is finished.* 

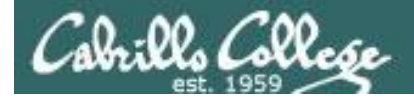

| /home/ | 'cis90ol/simmsben | \$<br>jobs |       |     |
|--------|-------------------|------------|-------|-----|
| [1]    | Stopped           |            | sleep | 120 |
| [2]-   | Stopped           |            | sleep | 110 |
| [3]+   | Stopped           |            | sleep | 100 |

| /} | nom | e/cis90 | )ol/sir | nmsben | \$ | ps - | -1 |     |       |        |       |          |       |
|----|-----|---------|---------|--------|----|------|----|-----|-------|--------|-------|----------|-------|
| F  | S   | UID     | PID     | PPID   | С  | PRI  | NI | ADI | DR SZ | WCHAN  | TTY   | TIME     | CMD   |
| 0  | S   | 1082    | 5364    | 5363   | 0  | 75   | 0  | -   | 1168  | wait   | pts/2 | 00:00:00 | bash  |
| 0  | Т   | 1082    | 5452    | 5364   | 0  | 75   | 0  | -   | 929   | finish | pts/2 | 00:00:00 | sleep |
| 0  | Т   | 1082    | 5453    | 5364   | 0  | 75   | 0  | -   | 929   | finish | pts/2 | 00:00:00 | sleep |
| 0  | Т   | 1082    | 5454    | 5364   | 0  | 75   | 0  | -   | 929   | finish | pts/2 | 00:00:00 | sleep |
| 0  | R   | 1082    | 5459    | 5364   | 0  | 77   | 0  | _   | 1054  | _      | pts/2 | 00:00:00 | ps    |

*Note, all three processes are s***T***opped* 

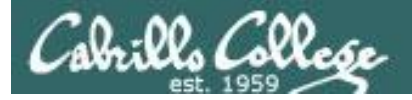

/home/cis90ol/simmsben \$ bg 2 Let's resume job 2 in the background
[2] - sleep 110 &
/home/cis90ol/simmsben \$ jobs
[1] - Stopped sleep 120
[2] Running sleep 110 &
[3] + Stopped sleep 100

/home/cis90ol/simmsben \$ bg 1 Let's resume job 1in the background
[1] - sleep 120 &
/home/cis90ol/simmsben \$ jobs
[1] Running sleep 120 &
[2] - Running sleep 110 &
[3] + Stopped sleep 100

/home/cis90ol/simmsben \$ fg 3 Let's resume job 1 in the foreground
sleep 100

At this point we lose control of the keyboard again until sleep 100 is finished

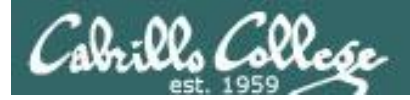

/home/cis90ol/simmsben \$ **jobs** [1]- Done sleep 120

[2]+ Done

sleep 110

Background jobs are all done!

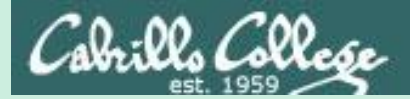

## Load Balancing & Scheduling (Review)

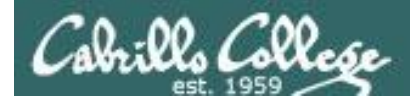

## Load Balancing

The **at** command:

- reads from stdin for a list of commands to run
- runs those commands at the specified time
- Any output from those commands will be emailed
- Use **atq** and **atrm** to manage scheduled commands

Use at to schedule commands to run in the future

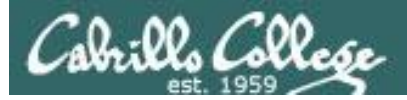

### Load Balancing Managing queued jobs

- at now + 5 minutes
- at now + 1 hour
- at 7:58AM
- at 7:47PM 11/25/2016
- at teatime

Ways to specify future times

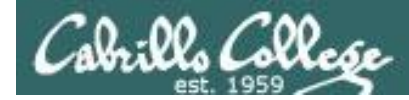

### Load Balancing Managing queued jobs

| /home/ci | s90/simben | \$ atq |   |          |
|----------|------------|--------|---|----------|
| 25       | 2011-11-12 | 14:09  | а | simben90 |
| 28       | 2011-12-12 | 03:00  | а | simben90 |
| 27       | 2011-11-19 | 12:10  | а | simben90 |
| 26       | 2011-11-12 | 16:00  | а | simben90 |
| 24       | 2011-11-12 | 12:14  | а | simben90 |

## The **atq** command lists jobs queued to run in the future

| /home/c: | is90/simben | \$ <b>atr</b> | m | 24       |
|----------|-------------|---------------|---|----------|
| /home/c  | is90/simben | \$ atq        |   |          |
| 25       | 2011-11-12  | 14:09         | а | simben90 |
| 28       | 2011-12-12  | 03:00         | а | simben90 |
| 27       | 2011-11-19  | 12:10         | а | simben90 |
| 26       | 2011-11-12  | 16:00         | а | simben90 |
|          |             |               |   |          |

The **atrm** command is used to remove jobs from the queue

/home/cis90/simben \$ jobs

Note: The **jobs** command lists processes running or suspended in the background and is NOT used for **at** commands.

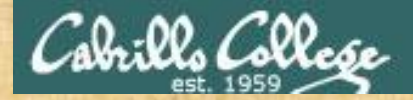

## Load Balancing

Try it yourself with your own terminal device and username:

```
[rsimms@oslab ~]$ tty
/dev/pts/x
[rsimms@oslab ~]$ at now + 2 minutes
at> echo "Take Benji for a walk" | mail -s "walk the dog" $LOGNAME
at> echo "Read your mail" > /dev/pts/x
at> <EOT>
job 11 at 2012-11-05 11:02
[rsimms@oslab ~]$ atq
11 2012-11-05 11:02 a rsimms
[rsimms@oslab ~]$
```

Type what happens in the chat window:

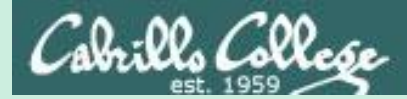

## text editors

### There are lots of text editors ...

#### <u>Windows</u>

notepad notepad++ textpad

#### <u>Mac</u>

TextWrangler

#### <u>Linux</u>

gedit emacs nano vi jove *Thanks Maria!*  *Text editors and word processors are different!* 

- Word processors are used by many different people to create documents containing text and graphics.
- Text editors are used by programmers to develop software and web designers to create web sites.

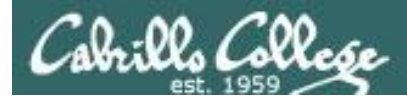

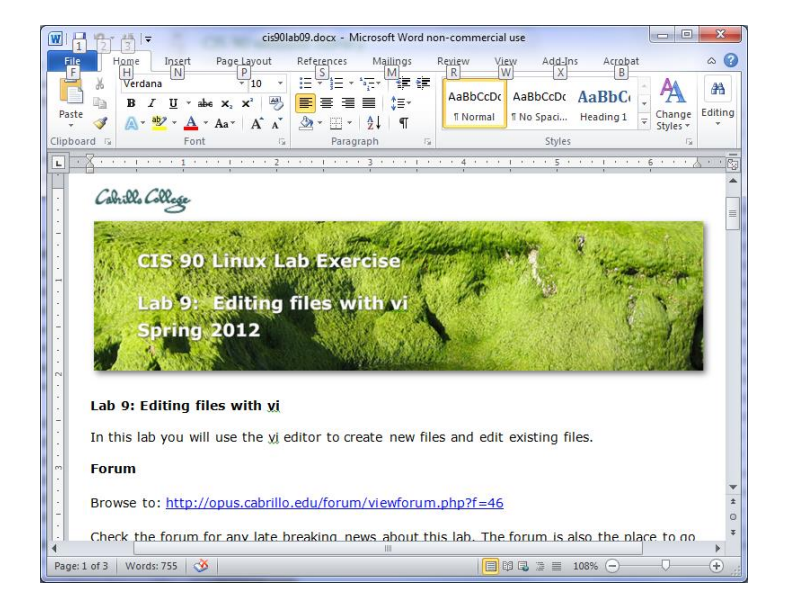

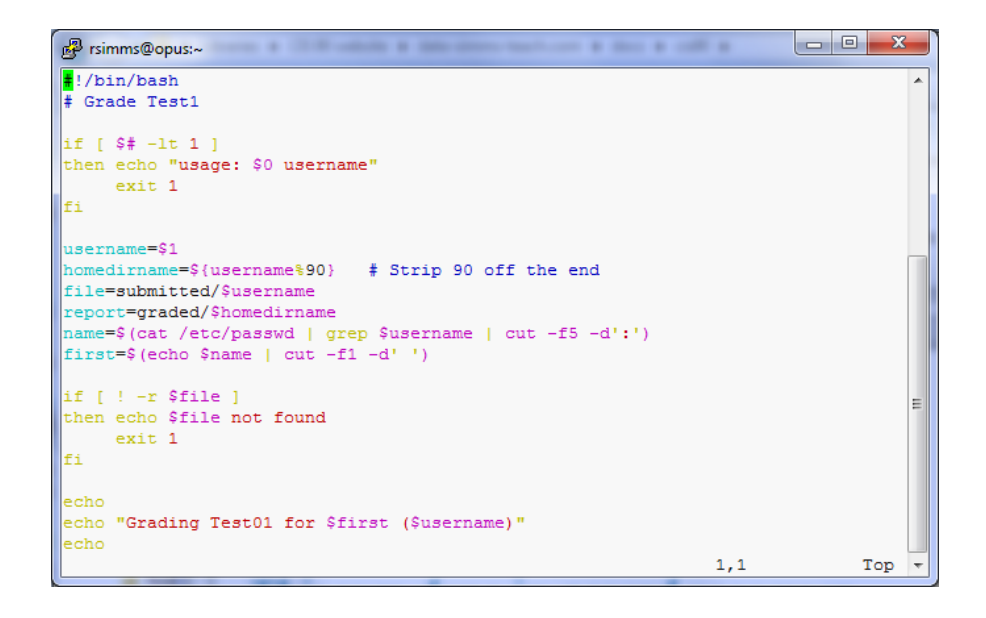

**Word processors** allow a rich set of formatting (fonts, sizes, styles, color) and graphics to be added to documents.

**Text editors** use color to show the language syntax

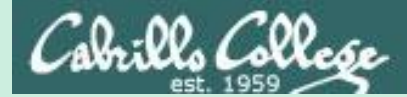

## vi 101

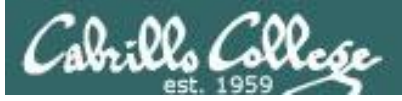

## On Opus we are actually running VIM

/home/cis90/simben \$ type -a vi
vi is aliased to `vim'
vi is /bin/vi
/home/cis90/simben \$ type vim
vim is hashed (/usr/bin/vim)

History:

- The original vi code was written by Bill Joy for BSD Unix
- Bill Joy co-founded Sun Microsystems in 1982
- vi (for "visual")
- vim is an enhanced version of vi

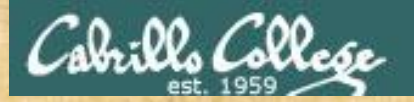

/home/cis90/simben \$
/home/cis90/simben \$ vi dogbone

Type this

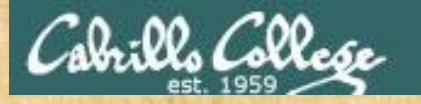

#### See this ...

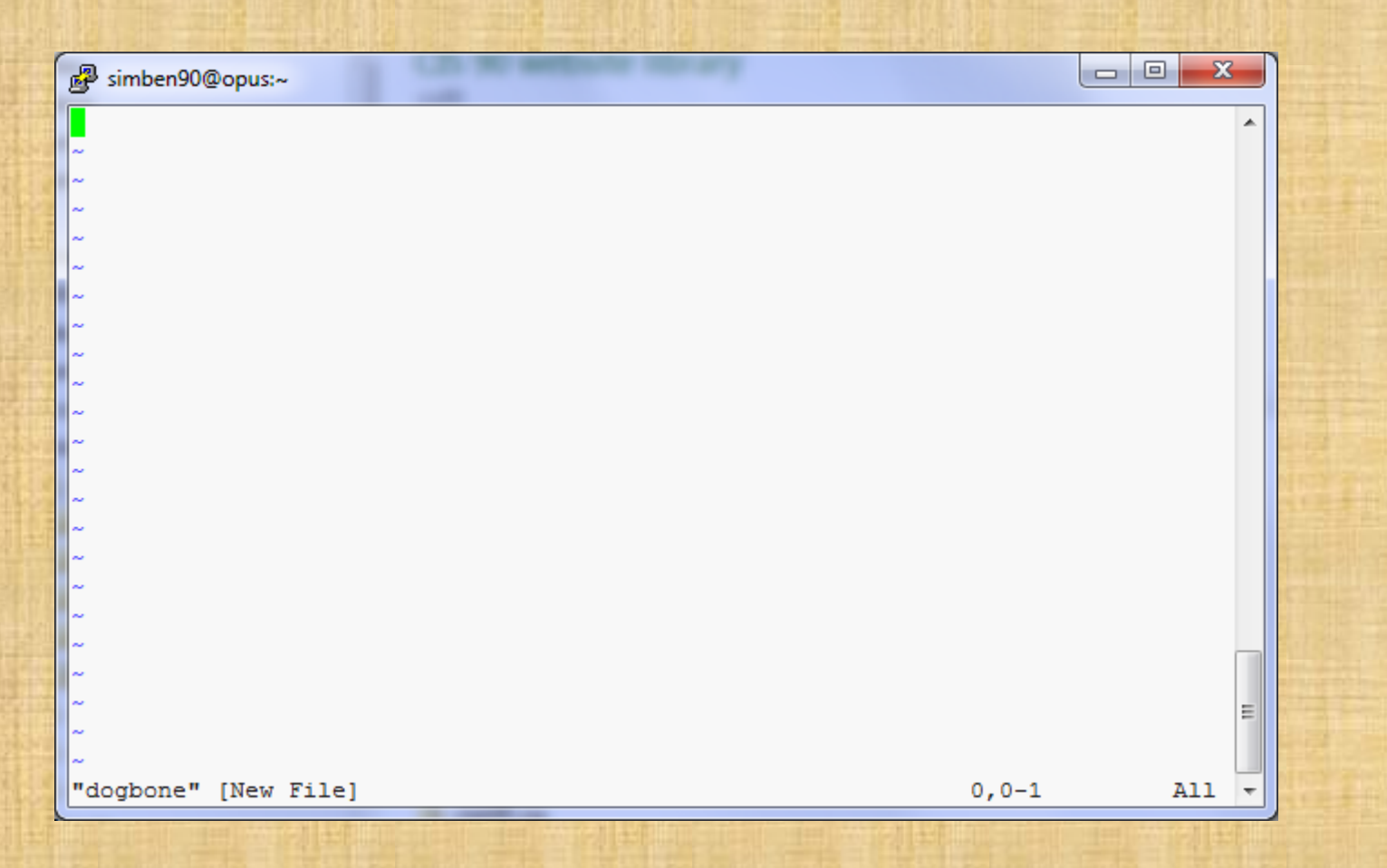

Take your hands OFF THE MOUSE – don't use it in vi!

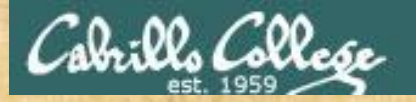

#### Tap the letter i key (for insert)

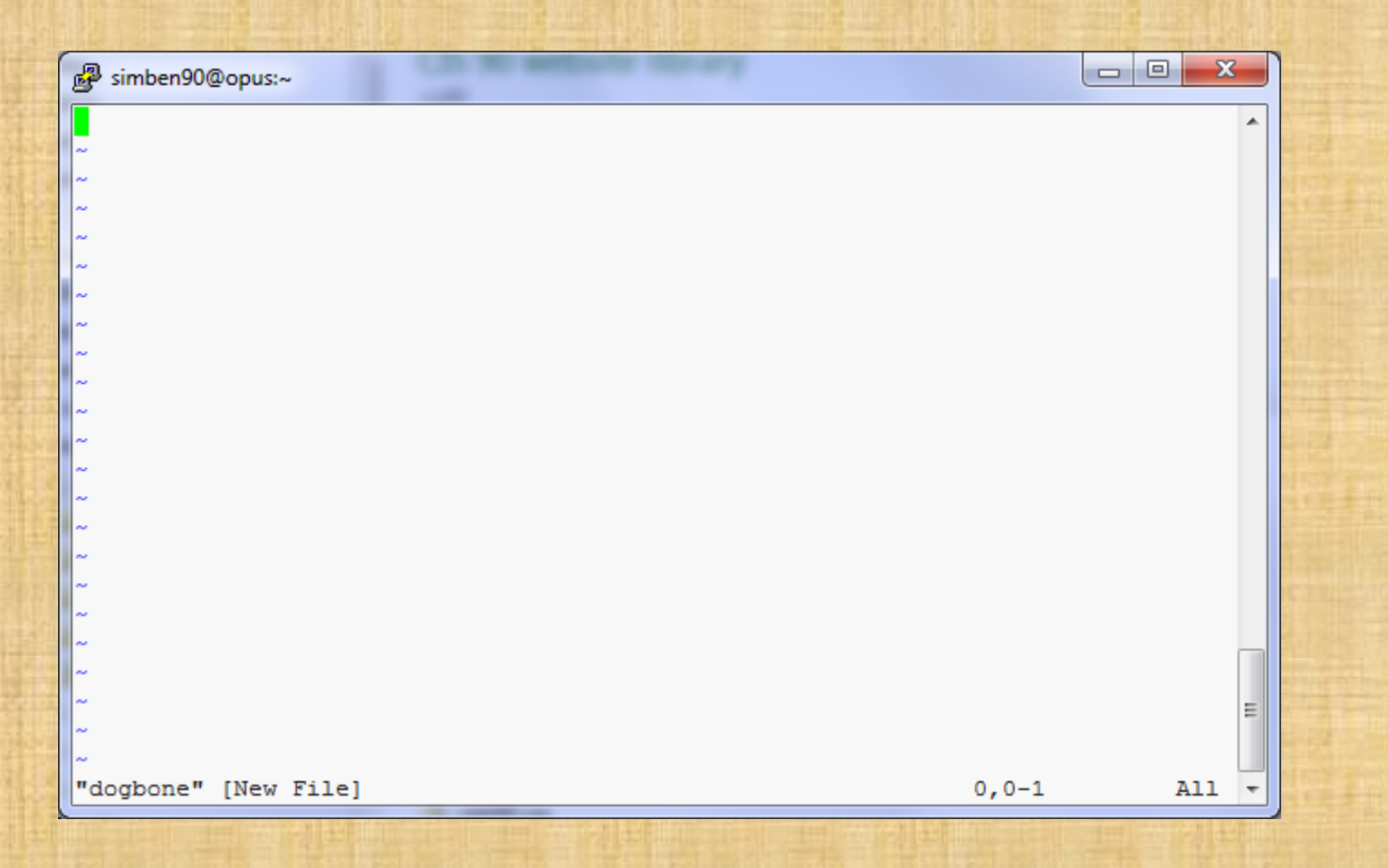

Keep your hands OFF THE MOUSE – don't use it in vi!

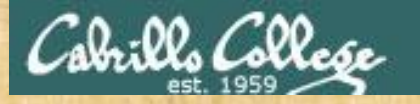

#### See this ...

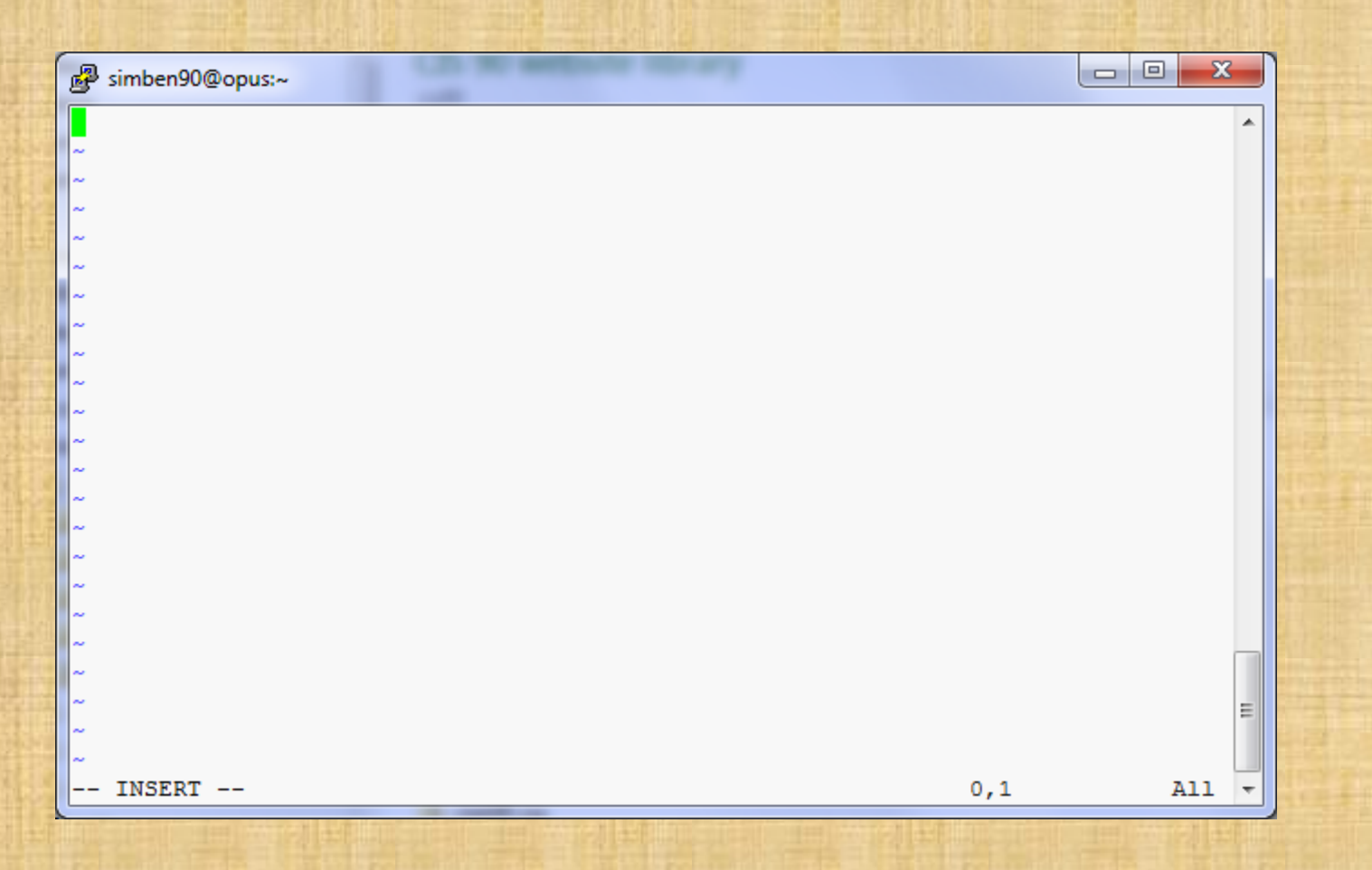

Keep your hands OFF THE MOUSE – don't use it in vi!

111

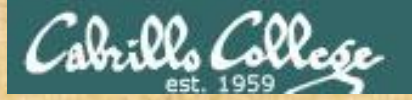

#### Very carefully type these five lines

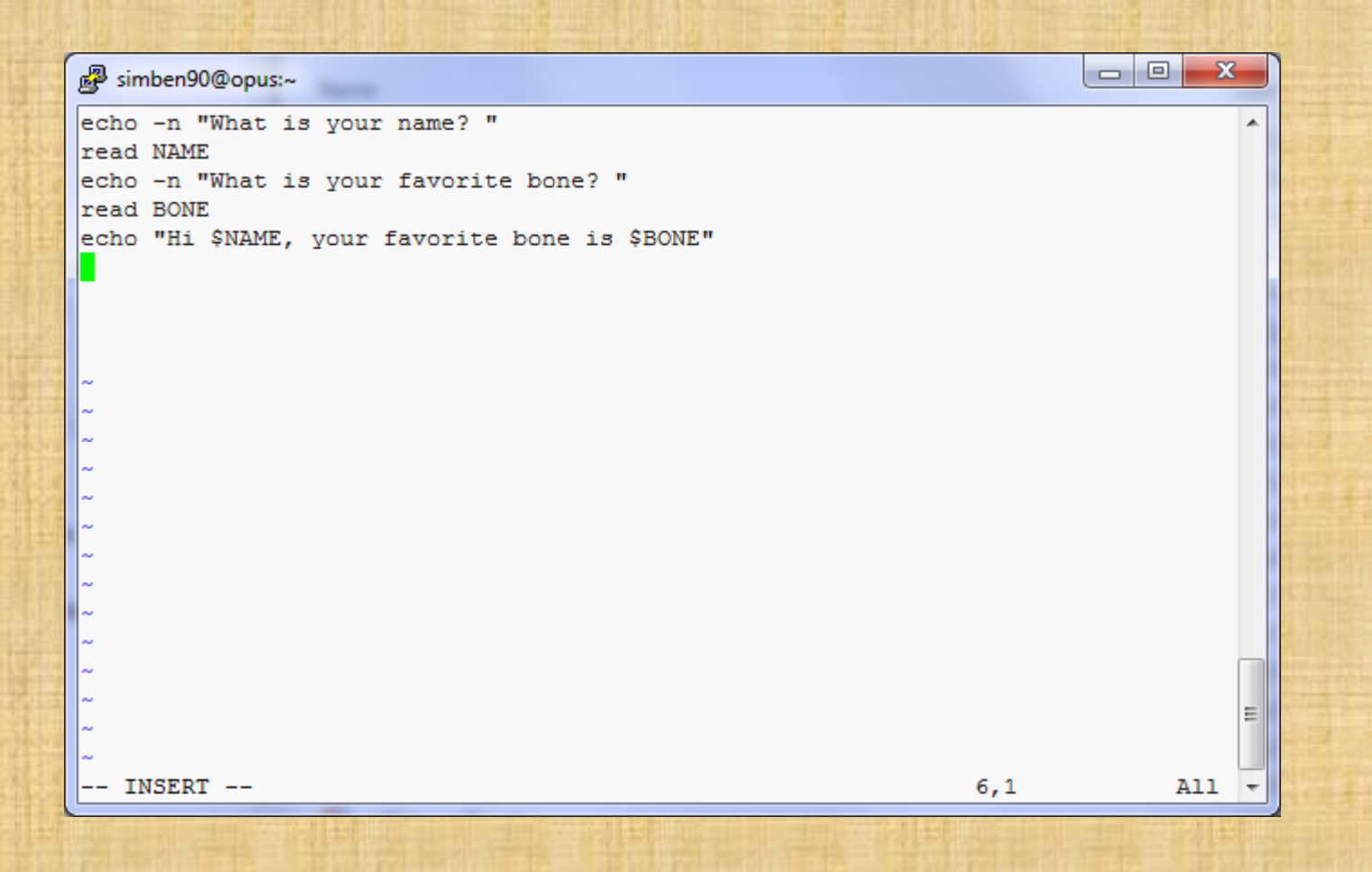

Keep your hands OFF THE MOUSE - don't use it in vi!

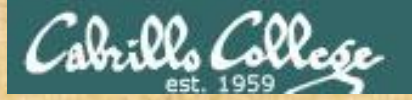

#### Have your neighbor check that your five lines are <u>PERFECT</u>

| echo -n "What is your name? "<br>read NAME<br>echo -n "What is your favorite bone? "<br>read BONE<br>echo "Hi \$NAME, your favorite bone is \$BONE" |             |
|----------------------------------------------------------------------------------------------------|-------------|
| read NAME<br>echo -n "What is your favorite bone? "<br>read BONE<br>echo "Hi \$NAME, your favorite bone is \$BONE"                                  |             |
| echo -n "What is your favorite bone? "<br>read BONE<br>echo "Hi \$NAME, your favorite bone is \$BONE"                                               | Station L   |
| read BONE<br>echo "Hi \$NAME, your favorite bone is \$BONE"                                                                                         | ALL ALL ALL |
| echo "HI ŞNAME, your favorite bone 18 ŞBONE"                                                                                                    | Sec. 1      |
|                                                                                                    |             |
|                                                                                                    |             |
|                                                                                                    |             |
|                                                                                                    |             |
| ~                                                                                                    |             |
| ~                                                                                                    |             |
| ~                                                                                                    |             |
| ~                                                                                                    |             |
| ~                                                                                                    |             |
| ~                                                                                                    |             |
|                                                                                                    | 1           |
|                                                                                                    | 5           |
|                                                                                                    |             |
| ~                                                                                                    |             |
| ~                                                                                                    |             |
| ~                                                                                                    | =           |
| ~                                                                                                    |             |
| INSERT 6,1 All                                                                                                    | -           |

Keep your hands OFF THE MOUSE – don't use it in vi!

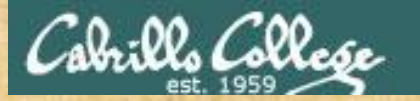

#### Tap the **esc** key

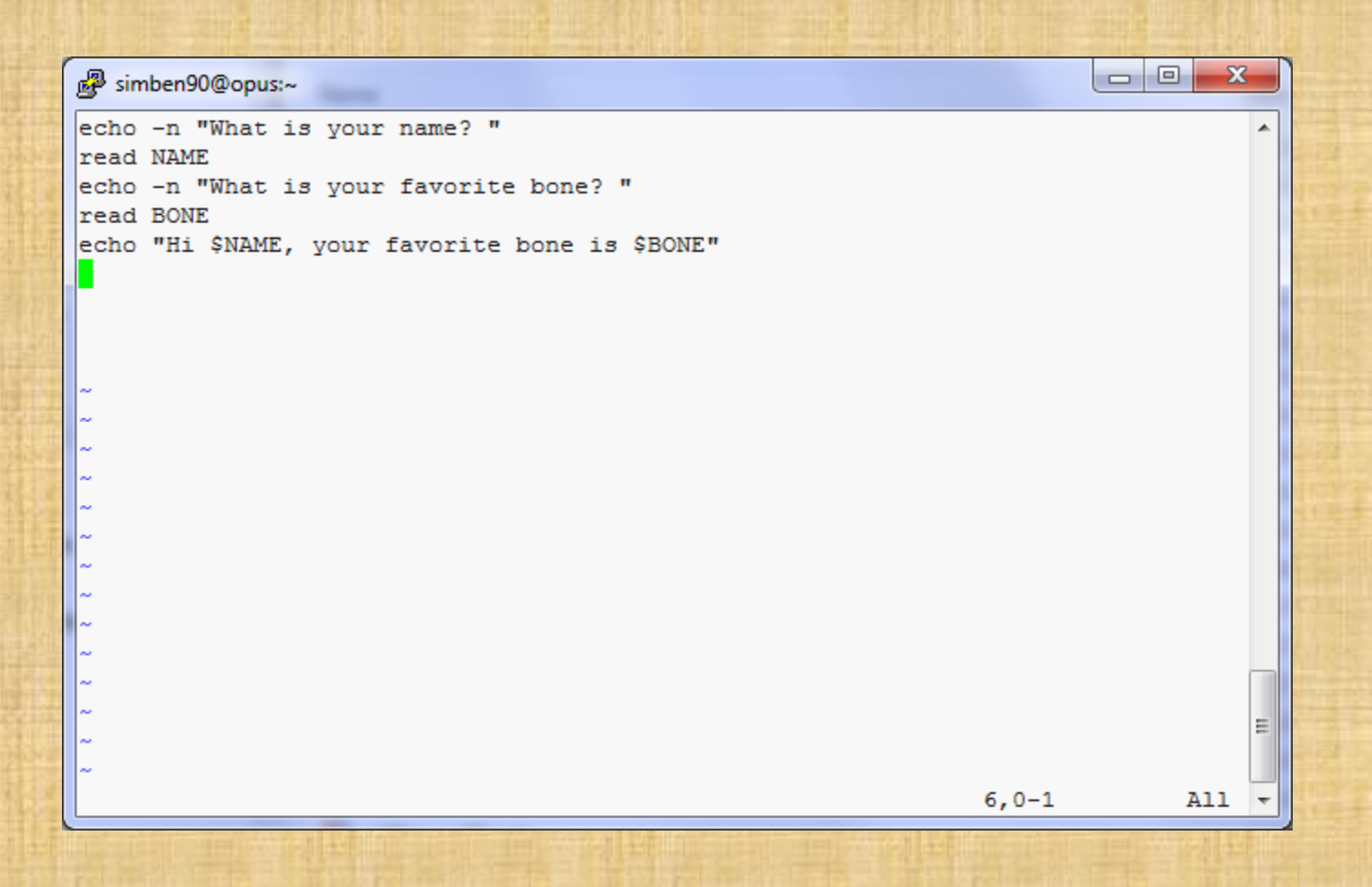

Keep your hands OFF THE MOUSE - don't use it in vi!

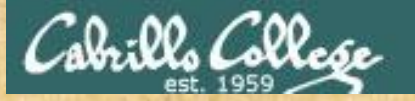

#### Type a :

|     | B simben90@opus:~                              | ×      |
|-----|------------------------------------------------|--------|
|     | echo -n "What is your name? "                  | ^      |
|     | read NAME                                      |        |
|     | read BONE                                      |        |
| ±f  | echo "Hi \$NAME, vour favorite bone is \$BONE" |        |
|     |                                                |        |
|     |                                                |        |
| -0  |                                                |        |
|     |                                                |        |
|     |                                                |        |
| 1.1 |                                                |        |
|     | ~                                              |        |
| 1   | ~                                              |        |
| ±f  | ~                                              |        |
|     | ~ ~                                            |        |
|     |                                                |        |
|     |                                                |        |
|     |                                                |        |
|     |                                                |        |
| 1.1 | ~                                              | =      |
|     | ~                                              |        |
| 2   |                                                | Ŧ      |
| ±T. |                                                | 1-11-1 |

Keep your hands OFF THE MOUSE – don't use it in vi!

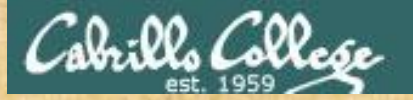

#### Type wq

🛃 simben90@opus:~

|     |   | echo -n "What is your name? "                  |
|-----|---|------------------------------------------------|
|     |   | read NAME                                      |
| Υ÷  |   | echo -n "What is your favorite bone? "         |
| Ħ   |   | read BONE                                      |
|     |   | echo "Hi \$NAME, your favorite bone is \$BONE" |
|     | L |                                                |
|     |   |                                                |
|     |   |                                                |
|     |   |                                                |
|     |   | ~                                              |
|     |   | ~                                              |
|     |   | ~                                              |
| Ĭ ÷ |   | <b>~</b>                                       |
|     |   |                                                |
|     |   |                                                |
|     |   |                                                |
|     |   | · · · · · · · · · · · · · · · · · · ·          |
|     | Γ | ~                                              |
|     |   | ~                                              |
|     |   | ~                                              |
|     |   | ~                                              |
|     |   | ~                                              |
| 1.7 |   | :wq                                            |
|     | L |                                                |
|     |   |                                                |
|     |   |                                                |

Keep your hands OFF THE MOUSE – don't use it in vi!

х

.

Ξ

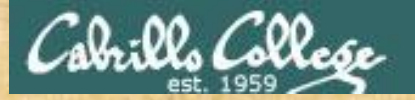

#### Tap the enter key

/home/cis90/simben \$ vi dogbone
/home/cis90/simben \$

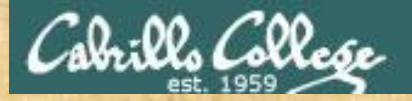

Add execute permissions and try your new script

/home/cis90/simben \$ chmod +x dogbone

/home/cis90/simben \$ dogbone
What is your name? Benji
What is your favorite bone? chicken
Hi Benji, your favorite bone is chicken
/home/cis90/simben \$

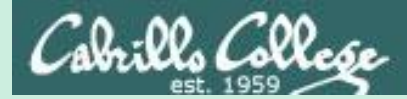

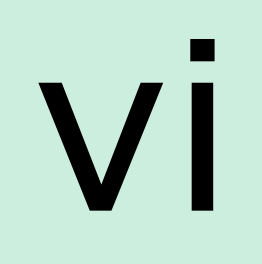

## COMMAND mode INSERT mode command LINE mode
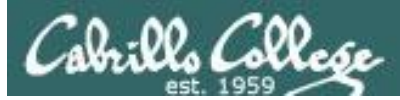

#### CIS 90 - Lesson 11

/home/cis90/simben \$ cp letter myletter
/home/cis90/simben \$ vi myletter

#### COMMAND mode

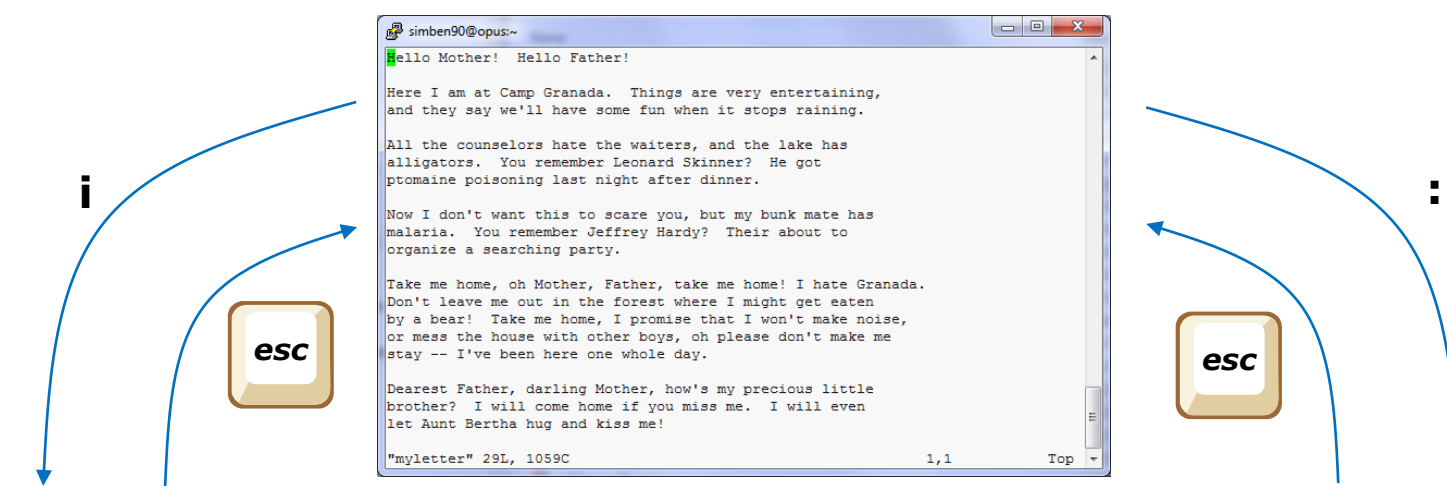

#### **INSERT** mode

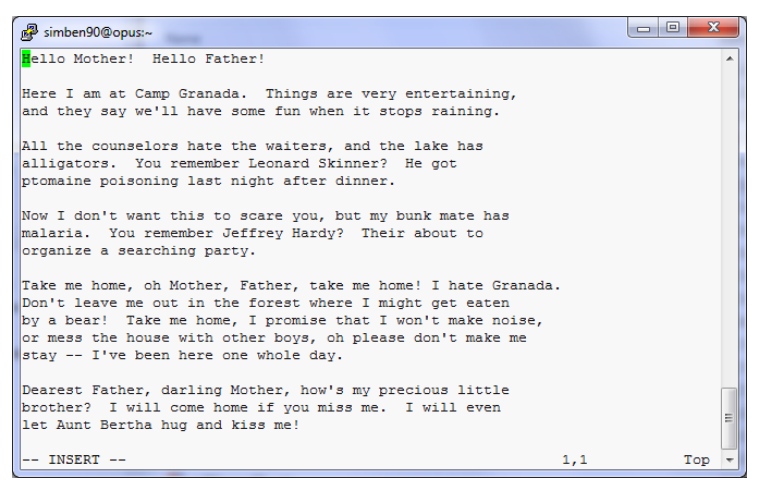

#### Command LINE mode

| 子 simben90@opus:~                                                                                                    |                 |
|----------------------------------------------------------------------------------------------------|-----------------|
| Hello Mother! Hello Father!                                                                                                    | •               |
| Here I am at Camp Granada. Things are very entertaining,<br>and they say we'll have some fun when it stops raining.                                                                                                    |                 |
| All the counselors hate the waiters, and the lake has<br>alligators. You remember Leonard Skinner? He got<br>ptomaine poisoning last night after dinner.                                                                                                    |                 |
| Now I don't want this to scare you, but my bunk mate has<br>malaria. You remember Jeffrey Hardy? Their about to<br>organize a searching party.                                                                                                    | n               |
| Take me home, oh Mother, Father, take me home! I hate Grana<br>Don't leave me out in the forest where I might get eaten<br>by a bear! Take me home, I promise that I won't make noise<br>or mess the house with other boys, oh please don't make me<br>stay I've been here one whole day. | uda.<br>≎,<br>≣ |
| Dearest Father, darling Mother, how's my precious little<br>brother? I will come home if you miss me. I will even<br>let Aunt Bertha hug and kiss me!                                                                                                    | 1               |

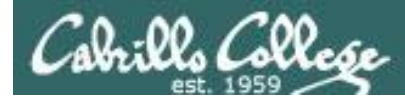

vi

Moving around in a file

#### Use in COMMAND mode

h moves the cursor one character to the left
j moves the cursor down one line
k moves the cursor up one line
I moves the cursor one character to the right

**d** scrolls down 10 lines **u** scrolls up 10 lines **f** page forward one page **b** page back one page

With vim (not vi) you can use arrow and page keys instead of these letter commands

*Try typing a number in front of these commands and notice what happens* 

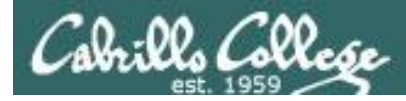

Vİ Moving around in a file

#### Use in COMMAND mode

w moves the cursor one "word" forwardb moves the cursor one "word" back

*Try typing a number in front of these commands and notice what happens* 

0 (zero) moves the cursor to the beginning of the line\$ moves the cursor to the end of the line

**G** moves the cursor to the last line in the file **1G** moves the cursor to the first line in the file **105G** moves the cursor to line 105

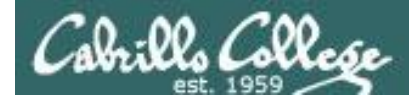

Vi Saving and Quitting

Use in command LINE mode

:w writes any changes to the file you are editing (like Save)

:q quits vi if you have saved your changes<li:q! quits vi even if you haven't saved changes</li>

:wq writes and quits
:wq! writes and quits vi even if you haven't saved changes

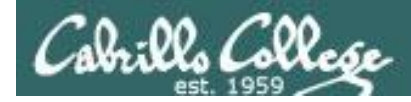

## Reading in and Writing out files

#### Use in command LINE mode

**:w** *filename* saves your file to a new name (like Save As) **:w!** *filename* saves your file to a new name overwriting any previous data

:r *filename* reads in the contents of *filename* starting from the cursor position

:e *filename* replaces the current content with the content from *filename* 

:%s /string1/string2/g replaces all string1 with string2 in the file

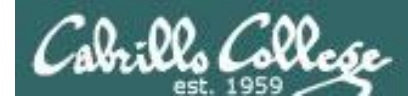

## Vİ Entering INSERT mode

#### From COMMAND mode.

i Ready to insert characters immediately before the current cursor positionI Ready to insert characters at the start of the current line

a Ready to append characters immediately after the current cursor positionA Ready to append characters at the end of the current line

o Ready to input characters in a new line that opens up below the cursor
O Ready to input characters in a new line that opens up above the cursor

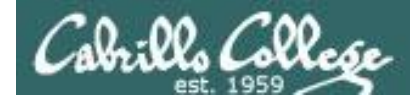

## Cut, Copy, Pasting Commands

#### Use in COMMAND mode

x Deletes the current characterr Replace the current character with the character you type next

**dw** Deletes the current word **dd** Deletes the current line

**D** Deletes to the end of the line

yy Copies a line to the clipboard bufferp Pastes whatever is in the clipboard buffer below the current cursorP Pastes whatever is in the clipboard buffer above the current cursor

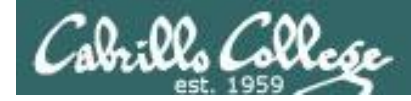

## Miscellaneous Useful Commands

#### Use in COMMAND mode.

**^g** Tells you the filename you are editing and what line your cursor is on

u Undoes the last command you executed ^r Undo the undo (redo)

. Repeats the last command you executed

/string Searches for the string of characters in the filen Finds the next occurrence of the current search string looking down the fileN Finds the next occurrence of the current search string looking up the file

∼ Changes the case of the current character

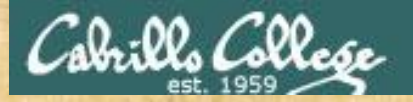

#### CIS 90 - Lesson 11

#### Use vi to edit your edits/text.err file

This is line number1. This is line number 1. Thi sis line line number 2. his is line number3.line number3. This is This is line #4. this number5 is line . Here is line number 6. This is lamw number 7. Thi is line nunber9. This is line number10.

| This | is | line | number | 1. |
|------|----|------|--------|----|
| This | is | line | number | 2. |
| This | is | line | number | 3. |
| This | is | line | number | 4. |
| This | is | line | number | 5. |
| This | is | line | number | 6. |
| This | is | line | number | 7. |
| This | is | line | number | 8. |
| This | is | line | number | 9. |
| This | is | line | number | 10 |

Copy your corrected file into the chat window when finished

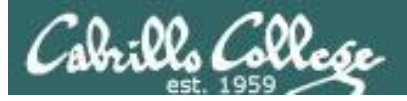

### http://vim.wikia.com/wiki/Main\_Page

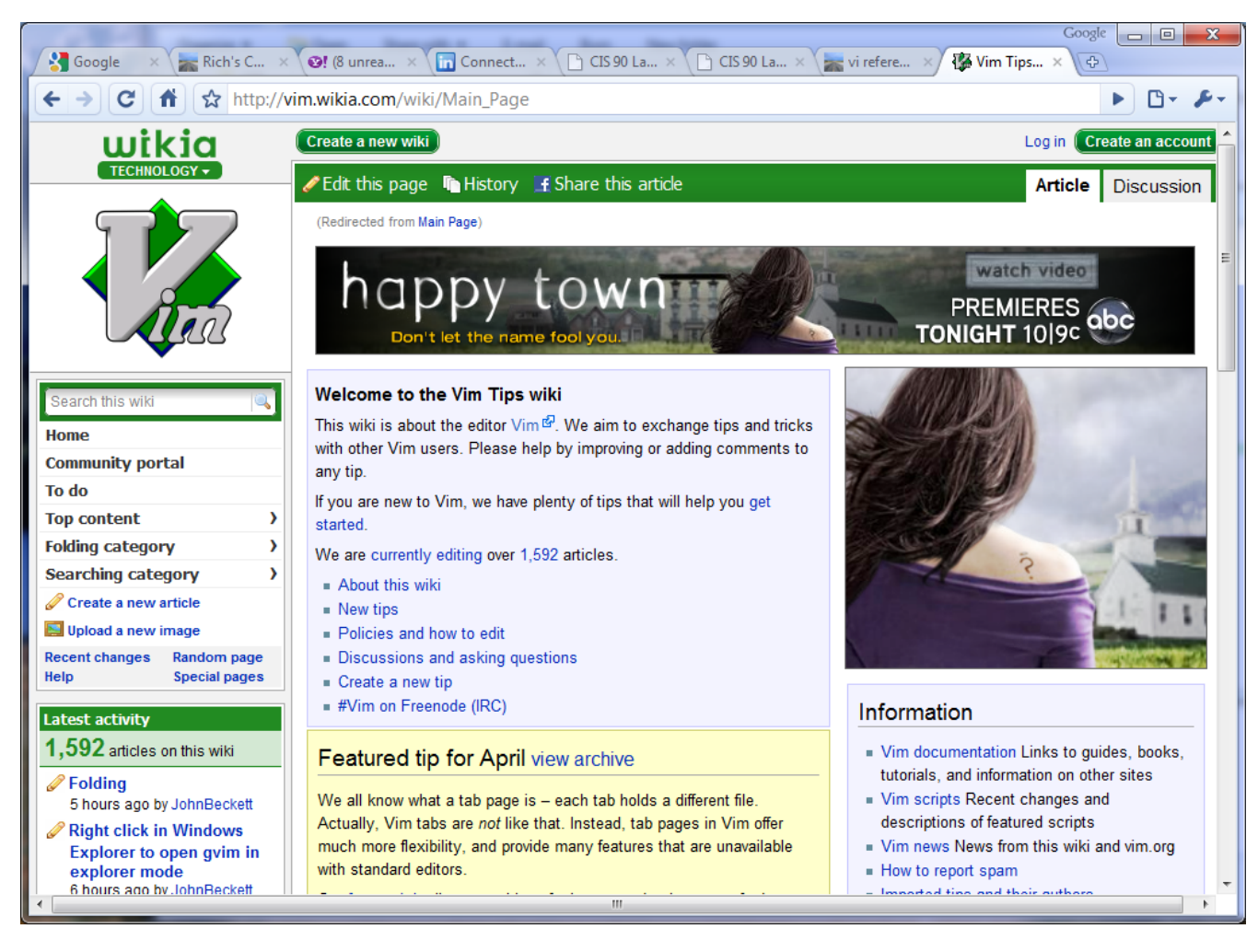

#### Tips and tricks for VIM users

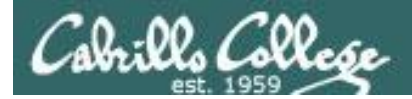

CIS 90 - Lesson 11

## The Mug of vi

| 🕲 The Mug of Vi - Mozilla Firefox                                                                                                    | A LA A COMPANY DAMA IN                                                                                                    | and have been all and                                                                                                    |                                                                                                    |
|----------------------------------------------------------------------------------------------------|----------------------------------------------------------------------------------------------------|----------------------------------------------------------------------------------------------------|----------------------------------------------------------------------------------------------------|
| <u>File Edit V</u> iew Hi <u>s</u> tory <u>B</u> ookmarks <u>T</u> ools <u>H</u> elp                                                                                            |                                                                                                    |                                                                                                    |                                                                                                    |
| C X 🚯 Ittp://nostarch.com/mug.htm                                                                                                    |                                                                                                    | ☆ • Yahoo                                                                                                    | ٩                                                                                                    |
| 😑 Disable* 🚨 Cookies* 🔤 CSS* 📰 Forms* 🔳 Images* 🕕 Information* 🏈 Miscellaneou                                                                                                   | s* 🥒 Outline* 🖁 🖁 Resize* 🥜 Tools* 😰 V                                                                                                    | iew Source* 🔑 Options*                                                                                                    | × © ©                                                                                                    |
| 💽 Cabrillo College Home Page 🛛 🗙 😗 (0 unread) Yahoo! Mail, richsimms 🗙 🛛                                                                                                    | ) The Mug of Vi 🛛 🗙 🕹                                                                                                    | ↔ Sams Publishing - Contact Us ×                                                                                                    | •                                                                                                    |
| NO STARCH PRESS<br>"the finest in geek entertainment" <sup>TM</sup> Home   Catalog   When<br>12 ounce<br>heavy-d<br>\$12.95<br>Order re<br>Hydration<br>harmony<br>See mug text | The finest in geek entertainment <sup>11</sup> Home                                                                                                    | Blog   Cart       Google <sup>™</sup> Custom 1         htm       ation* ② Miscellaneous* 2 Outline* <sup>*</sup> ** Resize* 2 <sup>™</sup> Tools*                                                                                                    | Search Search                                                                                                    |
| Copyright                                                                                                    | Vi filename<br>Vi filename<br>ZZ, iwq, ix<br>iq, iql<br>quit; quit without sa<br>ie filename<br>is filename<br>is filename | r crash dd, nx delete word, line, character /, (<br>r crash dd, nx delete nines, n characters /, (<br>x, X delete character forward, backward // (<br>b, d delete from cursor to motion (S,<br>i), ; (<br>motion delete from cursor to motion (S,<br>i), ; (<br>indention, outdent line // (<br>b, etc.) // (<br>c, etc.) // (<br>c, etc.) // (<br>c, etc.) // (<br>c, etc.) // (<br>c, etc.) // (<br>c, etc.) // (<br>c, etc.) // (<br>c, etc.) // (<br>n, i<br>t, i indent, outdent line // (<br>c, etc.) // (<br>c, etc.) // (<br>p, P) // (<br>a, i<br>u undo last change // (<br>current line move to line n<br>move to line n<br>mb, mt left or right m words // (<br>cfRl-8, F) back, forward one screen // (<br>cfRl-8, f) back, forward one screen // (<br>x, y) // (<br>cfRl-8, f) back, forward one file // (<br>x, y) // (<br>cfRl-9, f) back, forward one file // (<br>x, y) // (<br>cfRl-9, f) back, forward one file // (<br>x, y) // (<br>x, y) // | move to next, previous standine<br>move to next, previous standine<br>go to end of current or next word<br>COPY / PASTE<br>/ copy word, line<br>paste text after, before cursor<br>insert text after, before cursor<br>insert text after, before cursor<br>insert text end, beginning of line<br>ED COOL STUFF<br>change case<br>transpose characters<br>combine current line with next<br>create a mark called <i>p</i><br>return to <i>p</i><br>'x delete, copy text from mark to<br>cursor<br>indent <i>n</i> lines |
| http://nostarch.com/mug.htm                                                                                                    | Done                                                                                                    | III                                                                                                    | P                                                                                                    |

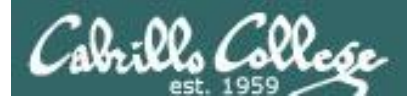

/home/cis90/simben \$ mail milhom90
Subject: Good Bones
Hey Homer,
I really appreciate thatbone you sent me last week.
Let me knwo if you want to go mark some fench posts
this weekend.
Later,
Ben

You are composing a message and you spot some typos ... CRUD ... what can you do?

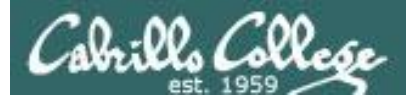

/home/cis90/simben \$ mail milhom90
Subject: Good Bones
Hey Homer,
I really appreciate thatbone you sent me last week.
Let me knwo if you want to go mark some fench posts
this weekend.
Later,
Ben

~V

Well ... you could try the ~v command

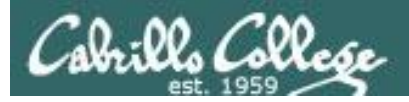

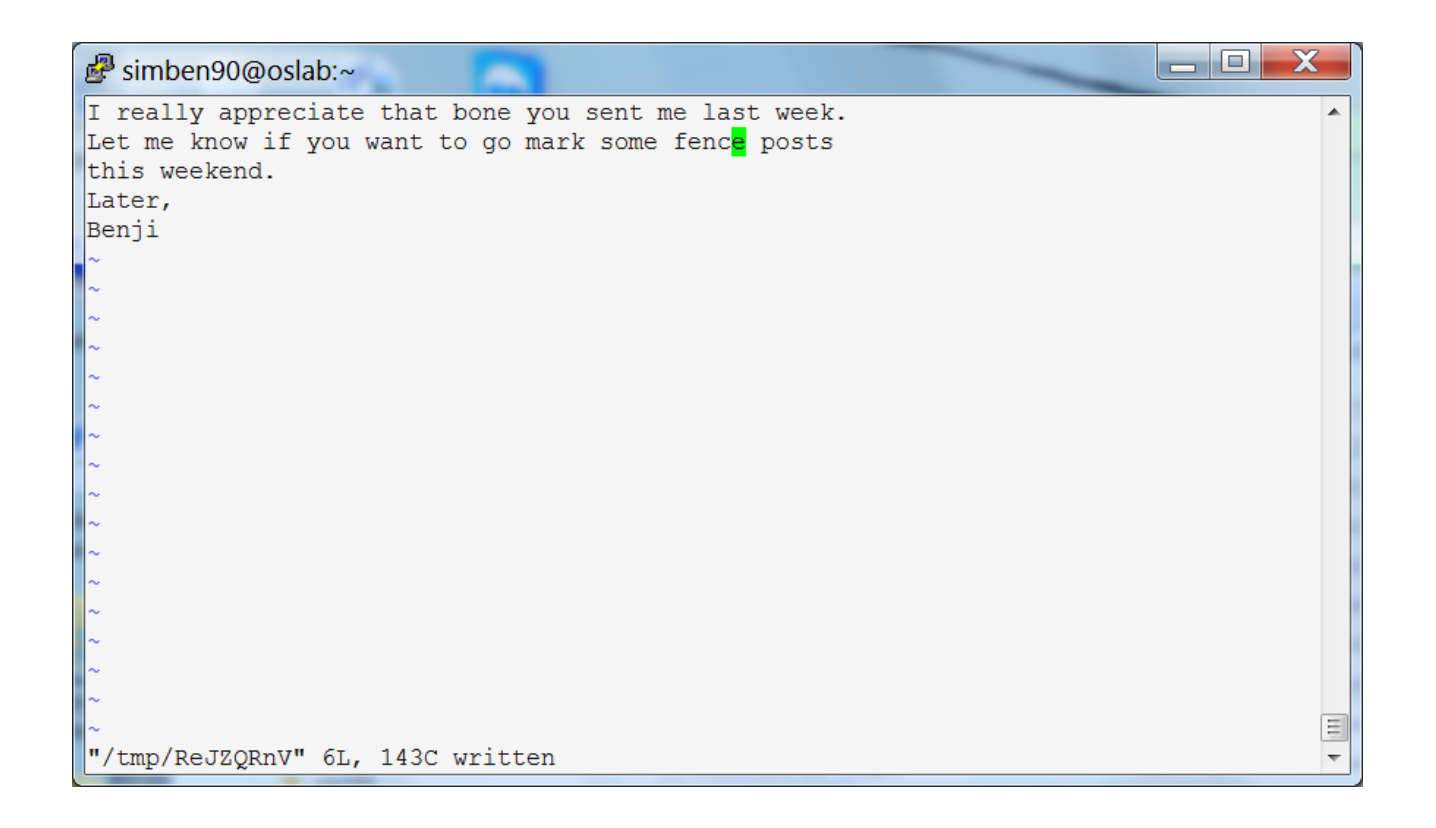

The message is loaded into vi where changes or additions can be made. :wq is used to save and quit vi

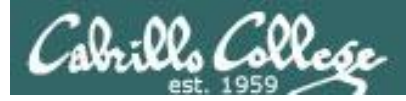

```
/home/cis90/simben $ mail milhom90
Subject: Good Bones
Hey Homer,
I really appreciate thatbone you sent me last week.
Let me knwo if you want to go mark some fench posts
this weekend.
Later,
Ben
~v
(continue)
.
EOT
/home/cis90/simben $
```

The earlier text with typos is still showing, however the corrected version is what is actually sent.

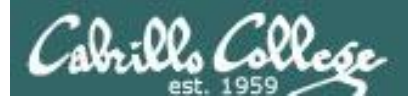

/home/cis90/milhom \$ mail Heirloom Mail version 12.4 7/29/08. Type ? for help. "/var/spool/mail/milhom90": 157 messages 5 new 155 unread >N157 Benji Simms Mon Nov 10 14:05 25/952 "Good Bones" & 157 Message 157: From simben90@oslab.cis.cabrillo.edu Mon Nov 10 14:05:20 2014 Return-Path: <simben90@oslab.cis.cabrillo.edu> From: Benji Simms <simben90@oslab.cis.cabrillo.edu> Date: Mon, 10 Nov 2014 14:05:20 -0800 To: milhom90@oslab.cis.cabrillo.edu Subject: Good Bones User-Agent: Heirloom mailx 12.4 7/29/08 Content-Type: text/plain; charset=us-ascii Status: R Hey Homer, I really appreciate that bone you sent me last week. Let me know if you want to go mark some fence posts this weekend. Later, The message Homer reads has all the Benji typos fixed.

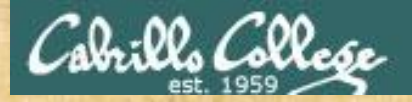

#### CIS 90 - Lesson 11

#### Fix an email message before sending

/home/cis90/simben/edits \$ mail rsimms
Subject: test of vi
sdkfjas;dflkjas;lkdfj
~v
(continue)

EOT /home/cis90/simben/edits \$

#### In vi:

- Use i to enter insert mode
- make changes
- save with <Esc>:wq

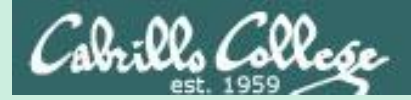

# A Tangent on Spell

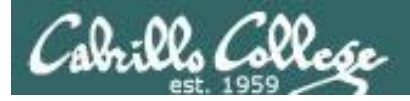

/home/cis90/roddyduk/edits \$ cat text
Welcome to the CIS 90 class !!

/home/cis90/roddyduk/edits \$ spell text
CIS

**spell** command flags CIS as misspelled word.

How can we add CIS to the dictionary?

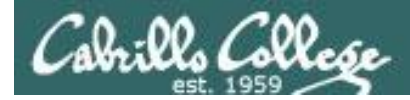

/home/cis90/roddyduk/edits \$ cat text
Welcome to the CIS 90 class !!
/home/cis90/roddyduk/edits \$ spell text
CIS

*How can we add CIS to the dictionary?* 

/home/cis90/roddyduk/edits \$ man spell Hmmm. No man page No manual entry for spell for spell ??????????? /home/cis90/roddyduk/edits \$ type spell spell is hashed (/usr/bin/spell) /home/cis90/roddyduk/edits \$ file /usr/bin/spell /usr/bin/spell: Bourne shell script text executable /home/cis90/roddyduk/edits \$ cat /usr/bin/spell #!/bin/sh

# aspell list mimicks the standard unix spell program, roughly.

cat "\$@" | aspell list --mode=none | sort -u OK, the actual command is aspell

/home/cis90/roddyduk/edits \$

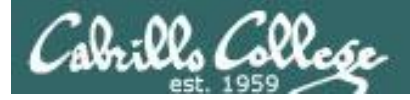

ASPELL(1)

Aspell Abbreviated User's Manual

ASPELL(1)

NAME

aspell - interactive spell checker

#### SYNOPSIS

aspell [options] <command>

#### DESCRIPTION

aspell is a utility that can function as an ispell -a replacement, as an independent spell checker, as a test utility to test out Aspell features, and as a utility for managing dictionaries.

COMMANDS

<command> is one of:

-?, help display the help message

```
-c,check file
to spell-check a file
```

There must be a way to add CIS .... but ... lets try google

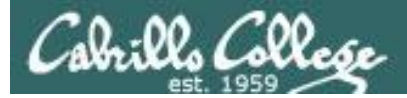

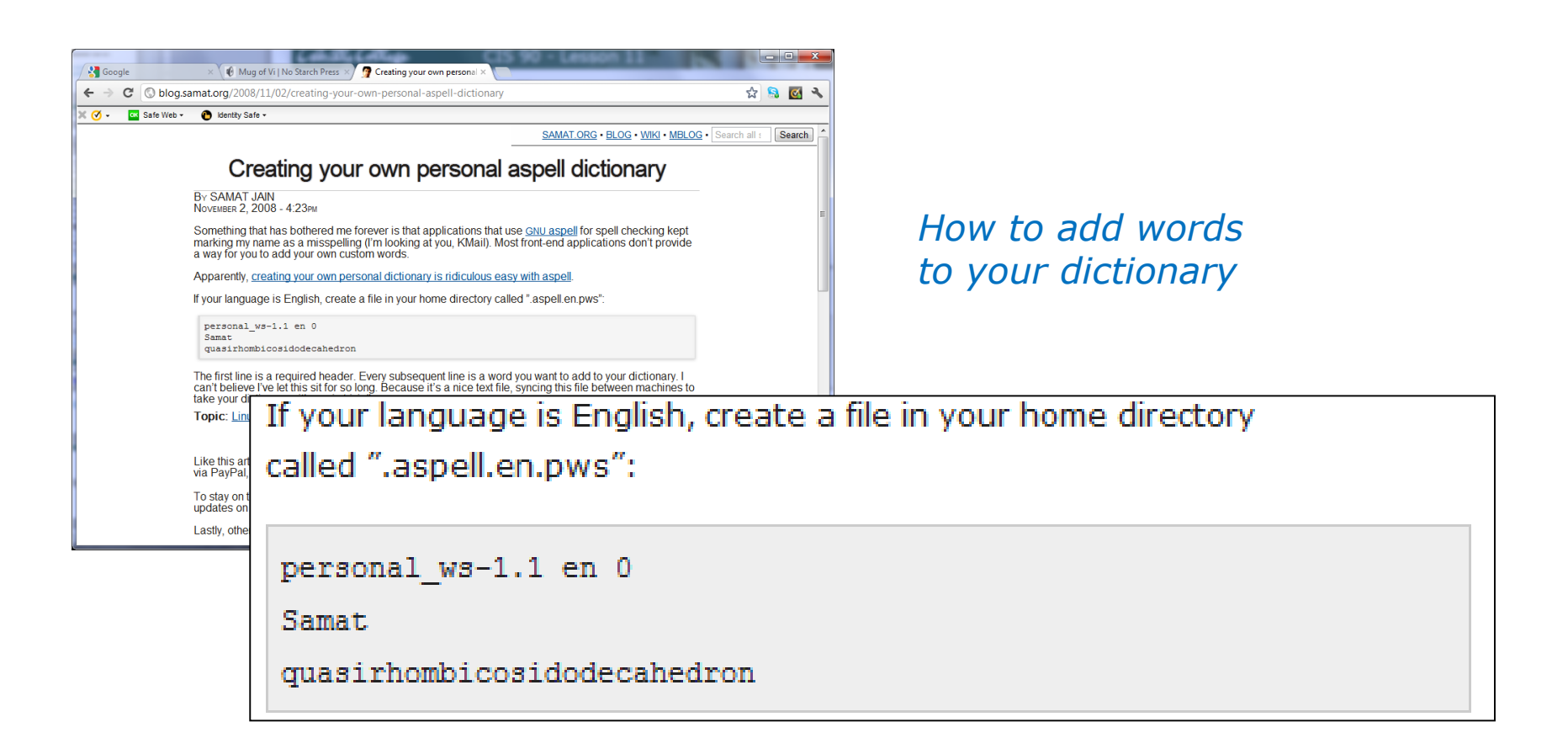

Googling "linux aspell personal dictionary" yields this page

Bingo! Thank you Samat Jain

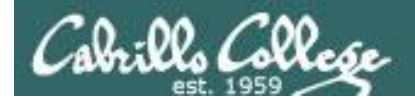

/home/cis90/roddyduk/edits \$ cd
/home/cis90/roddyduk \$ echo "personal\_ws-1.1 en 0" > .aspell.en.pws
/home/cis90/roddyduk \$ echo "CIS" >> .aspell.en.pws
/home/cis90/roddyduk \$ cd edits/
/home/cis90/roddyduk/edits \$ spell text

This is how you would add your own custom dictionary to be used with spell checks

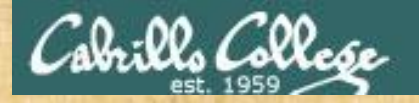

#### CIS 90 - Lesson 11

/home/cis90/simben \$ cat edits/spellk
Spell Check

Eye halve a spelling chequer It came with my pea sea It plainly margues four my revue Miss steaks eye kin knot sea. Eye strike a key and type a word And weight four it two say Weather eye am wrong oar write It shows me strait a weigh. As soon as a mist ache is maid It nose bee fore two long And eye can put the error rite Its rare lea ever wrong. Eye have run this poem threw it I am shore your pleased two no Its letter perfect awl the weigh My chequer tolled me sew.

/home/cis90/simben \$ spell edits/spellk
chequer

How would you add "chequer" (the British spelling) to your personal dictionary?

Copy the commands used into the chat window when finished

## Assignment

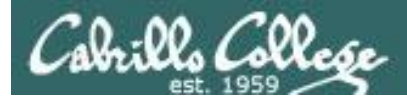

#### CIS 90 - Lesson 11

| Y CLANDERANENA                                                                                                    |                                                                                                    |
|----------------------------------------------------------------------------------------------------|----------------------------------------------------------------------------------------------------|
| Life Nelli, Jucor                                                                                                    | Docuranik, Commanies, Corner, Coole, Anvancer, Window, Deer                                                                                                    |
| and the contractions                                                                                                    |                                                                                                    |
| the format                                                                                                    | A channel and the second second secon |
| 子后, 子子,                                                                                                    |                                                                                                    |
| Ed Sta                                                                                                    | Charles A. R. M. Martin Contraction of the Contraction of the Contract |
| 1 1 - Shi - Shi                                                                                                    | Survey is the internet of the second of the second of the  |
| and it it als                                                                                                    | 2012년 11월 일부가 동네가 지하는 동네에 있는 다양하다.                                                                                                    |
| COUNCE                                                                                                    |                                                                                                    |
| BE DULL                                                                                                    | Left - h                                                                                                    |
| and Lill                                                                                                    |                                                                                                    |
| ESSC Illil                                                                                                    | UIN A BULLING & LITTLE LINE & ULLINE BUL                                                                                                    |
| the state                                                                                                    |                                                                                                    |
| The second with the                                                                                                    | The second second second second second second second second second second second second second second second s                                                                                                    |
|                                                                                                    | The second and a standard and the second and the                                                                                                    |
| Str IT.                                                                                                    | Hard the state was a state of the second of the second of  |
| ALL CIT                                                                                                    | 「「「「「「「「「「「「」」」」」                                                                                                    |
| 111                                                                                                    |                                                                                                    |
|                                                                                                    |                                                                                                    |
| 1 2                                                                                                    |                                                                                                    |
| a martine                                                                                                    |                                                                                                    |
| 1-13-                                                                                                    | Loft D: Reltting Alles with yi                                                                                                    |
|                                                                                                    | To this left you will use the villeditor to create new files and tell existing files.                                                                                                    |
|                                                                                                    | [] 프랑보님들은 프랑프한 [] 등 프랑프한 [] () 프랑크리그 트립 드 등 2월 11                                                                                                    |
| a lounder and have                                                                                                    |                                                                                                    |
| and a ship                                                                                                    | Provise (or: http://opus.cabrillo.edu/forum/viewforum.php?f=46                                                                                                    |
| 1 7                                                                                                    | Check the forem for any late breaking news block this lab, the forem is also the place to go                                                                                                    |
| 7. (7) 7 花林                                                                                                    | if you get stuck, have a guestion or want to share something you have learned about this                                                                                                    |
|                                                                                                    | 방법 방법 그는 것 같이 그는 것 같이 가지 않는 것 같이 있는 것 같이 있다. 말을 물 것 같이 있는 것 같이 있는 것 같이 없는 것 같이 없는 것 같이 않는 것 같이 없는 것 같이 없는 것 같이 없는 것 같이 없는 것 같이 없는 것 같이 없는 것 같이 않는 것 같이 없는 것 같이 없는 것 같이 없는 것 같이 없는 것 같이 없는 것 같이 않는 것 같이 않는 것 같이 않는 것 같이 없는 것 같이 없는 것 같이 없는 것 같이 없는 것 같이 없는 것 같이 않는 것 같이 않는 것 같이 않는 것 같이 않는 것 같이 않는 것 같이 않는 것 같이 않는 것 같이 않는 것 같이 않는 것 같이 않는 것 같이 않 않는 것 같이 없는 것 같이 않는 것 같이 않는 것 같이 않는 것 같이 않는 것 같이 않는 것 같이 않는 것 같이 않는 것 같이 않는 것 같이 않는 것 같이 않는 것 같이 않는 것 같이 않는 것 같이 않는 것 같이 않는 것 같이 않는 것 같이 않는 것 같이 않는 것 같이 않는 것 같이 않는 것 같이 않는 것 같이 않는 것 같이 않는 것 같이 않는 것 같이 않는 것 같이 않는 것 같이 않는 것 같이 않는 것 같이 않는 것 같이 않는 것 같이 않는 것 같이 않는 것 같이 않는 것 같이 않는 것 같이 않는 것 같이 않는 것 같이 않는 것 않는 것 같이 않는 것 같이 않는 것 같이 않는 것 같이 않는 것 같이 않는 것 같이 않는 것 같이 않는 것 같이 않는 것 같이 않는 것 같이 않는 것 같이 않는 것 같이 않는 것 같이 않는 것 같이 않는 것 같이 않는 것 같이 않는 것 같이 않는 것 같이 않는 것 같이 않는 것 같이 않는 것 같이 않는 것 같이 않는 것 같이 않는 것 같이 않는 것 같이 않는 것 같이 않는 것 같이 않는 것 같이 않는 것 같이 않는 것 같이 않는 것 같이 않는 것 같이 않는 것 같이 않는 것 같이 않는 것 같이 않는 것 같이 않는 것 같이 않는 않 않이 않는 것 같이 않는 것 같이 않는 것 같이 않는 것 같이 않는 것 같이 않는 않는 것 않는 않는 않는 않는 않는 않는 않는 않는 않는 않는 않는 않는 않는                                                                                                    |
| The - here                                                                                                    | Moundary The later of the star of the start of the start  |
|                                                                                                    | Ling on to Drus as disc you have a command line shell at your service. Clivinge directory to                                                                                                    |
| 1                                                                                                    |                                                                                                    |
|                                                                                                    | 1. Cosee a cert file called /wore using vi and insers the following line:                                                                                                    |
| IGE: LILL                                                                                                    | CHEL S. C. R. AU LASS - LINE DE CLUTICE ET CHE                                                                                                    |
| 1.1.1.21                                                                                                    | erter 10ete in the best terme discussion of 30000000                                                                                                    |
| - bology                                                                                                    | 그녀도 영양한 남양한 전 만큼 잘 진하지 더 다 봐야지 않는다.                                                                                                    |
| Onen there                                                                                                    | 2. Use the chered command to set the permissions on the life, home to compare at a                                                                                                    |
| an such-                                                                                                    |                                                                                                    |
| 1711                                                                                                    | <ol> <li>Animi the command frame and see what happens. Is it what you would expense</li> </ol>                                                                                                    |
| 10.                                                                                                    | <ol> <li>Wove dhis shell wright you have just made to your bin directory,</li> </ol>                                                                                                    |
| 1 Man L                                                                                                    | Comprodulationse you have just written your first shell scripti                                                                                                    |
| 15 LA TH                                                                                                    | No. New share a share of the birth and the second second second second                                                                                                    |
| 19-RILLT I                                                                                                    | The second second second second second second second second second second second second second second second se                                                                                                    |
| 11 H H H H H H                                                                                                    | En 1 Write all the minimulad words College and a second second s                                                                                                    |
| 10                                                                                                    | 6. Make a permanent list of the above misspelled words by running the spell dominand                                                                                                    |
| 30-11                                                                                                    | again, nux considered, indirect: the output to a file called, works.                                                                                                    |
|                                                                                                    | SERVER CHARLEMENT SERVER CONSE                                                                                                    |
| Total Datil                                                                                                    | , 눈님 누구님, 김 것 같은 것은 도시 전에서 한 것은 것을 다 가지 않는 것을 다 가지 않는 것을 다 가지 않는 것을 다 가지 않는 것을 다 가지 않는 것을 다 가지 않는 것을 다 가지 않는 것을 다 나라서 있는 것을 다 나라서 있는 것을 다 나라서 있는 것을 다 나라서 있는 것을 다 나라서 있는 것을 다 나라서 있는 것을 다 나라서 있는 것을 다 나라서 있는 것을 다 나라서 있는 것을 다 나라서 있는 것을 다 나라서 있는 것을 다 나라서 있는 것을 다 나라서 있는 것을 다 나라서 있는 것을 다 나라서 있는 것을 다 나라서 있는 것을 다 나라서 있는 것을 다 나라서 있는 것을 다 나라서 있는 것을 다 나라서 있는 것을 다 나라서 있는 것을 것을 수 있다. 것을 것을 다 나라서 있는 것을 다 나라서 있는 것을 다 나라서 있는 것을 다 나라서 있는 것을 것을 수 있다. 것을 것을 것을 수 있는 것을 것을 것을 수 있다. 것을 것을 것을 것을 것을 것을 수 있다. 것을 것을 것을 것을 수 있다. 것을 것을 것을 것을 것을 것을 것을 것을 것을 것을 것을 것을 것을                                                                                                    |
| 10-200                                                                                                    | والمعروض والمعرفين والمعرفين والمعالي والمسترين والمسترين والمسترين والمسترين والمعارية والمسترين والمسترين والمسترين                                                                                                    |
| and the states                                                                                                    | - the second the second states and the second in the second second                                                                                                    |
| and the second second s |                                                                                                    |

the second was the a the same we wanted and the second of the second and the second and

## Lab 9 will help you start building your vi skills!

Instructor: remember to mail students the tech file!

~/cis90/lab09/mail-tech-all

or

at <end-of-class>
at> /home/rsimms/cis90/lab09/mail-tech-all
at> <Ctrl-d>

# Wrap up

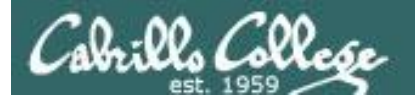

#### New commands:

vi

Run vi editor

## New Files and Directories:

na

na

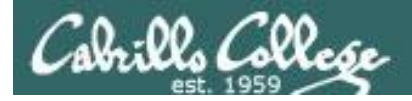

## Next Class

Assignment: Check Calendar Page on web site to see what is due next week.

Quiz questions for next class:

- How do you send a SIGKILL to one of your own processes?
- What vi command is used to exit vi without saving any of the changes you made?
- What vi commands are used for copy and paste?

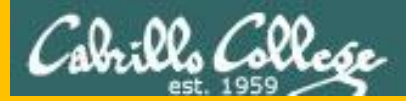

# Backup

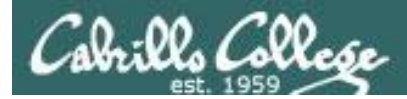

# The mystery of Ctrl-Z vs Ctrl-F

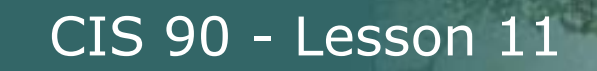

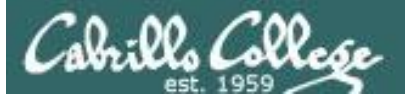

## Signals Special keystrokes

```
/home/cis90/roddyduk $ stty -a
speed 38400 baud; rows 26; columns 78; line = 0;
intr = ^C; quit = ^\; erase = ^?; kill = ^U; eof = ^D; eol = <undef>;
eol2 = <undef>; swtch = <undef>; start = ^Q; stop = ^S; susp = ^F; rprnt = ^R;
werase = ^W; lnext = ^V; flush = ^O; min = 1; time = 0;
```

```
[rsimms@opus ~]$ stty -a
speed 38400 baud; rows 39; columns 84; line = 0;
intr = ^C; quit = ^\; erase = ^?; kill = ^U; eof = ^D; eol = <undef>; eol2 = <undef>;
swtch = <undef>; start = ^Q; stop = ^S; susp = ^Z; rprnt = ^R; werase = ^W;
lnext = ^V; flush = ^O; min = 1; time = 0;
```

Why does the keystroke to send a Suspend (SIGTSTP or 20) signal differ between roddyduk (^F or Ctrl-F) and rsimms (^Z or Ctrl-Z)?

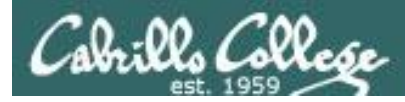

## Job Control A feature of the bash shell

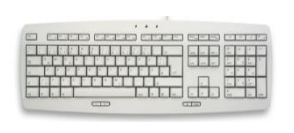

Ctrl-Z or Ctrl-F (sends SIGTSTP 20 signal)Stops (suspends) a foreground process

| [rsimms@opus | ~]\$ | sleep | 5 |  |
|--------------|------|-------|---|--|
|              |      |       |   |  |

[1] + Stopped

sleep 5

*Ctrl-Z is tapped which stops the sleep command* 

|            | [rsim            | ms@op | us ~]\$ | ps -l | - | u rs | imms | 5  |       |        |       |          |       |
|------------|------------------|-------|---------|-------|---|------|------|----|-------|--------|-------|----------|-------|
|            | FS               | UID   | PID     | PPID  | С | PRI  | NI   | AD | DR SZ | WCHAN  | TTY   | TIME     | CMD   |
| 2777 חזם   | 5 S              | 201   | 5368    | 5365  | 0 | 75   | 0    | _  | 2460  | -      | ?     | 00:00:00 | sshd  |
| FID 7720   | 0 S              | 201   | 5369    | 5368  | 0 | 76   | 0    | -  | 1165  | wait   | pts/0 | 00:00:00 | bash  |
| is stopped | 5 S              | 201   | 6203    | 6200  | 0 | 75   | 0    | _  | 2491  | -      | ?     | 00:00:00 | sshd  |
|            | 0 S              | 201   | 6204    | 6203  | 0 | 75   | 0    | -  | 1165  | -      | pts/6 | 00:00:00 | bash  |
|            | <mark>0 T</mark> | 201   | 7728    | 6204  | 0 | 75   | 0    | -  | 926   | finish | pts/6 | 00:00:00 | sleep |
|            | 0 R              | 201   | 7730    | 5369  | 0 | 78   | 0    | _  | 1062  | -      | pts/0 | 00:00:00 | ps    |
|            | [rsim            | ms@op | us ~]\$ |       |   |      |      |    |       |        |       |          |       |

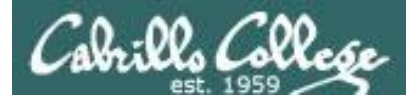

## Job Control A feature of the bash shell

## **bg** command

· Resumes a suspended job in the background

| [rsimms@opus ~                                                     | ]\$ <b>sleep 5</b>          |         |
|--------------------------------------------------------------------|-----------------------------|---------|
| [1]+ Stopped<br>[rsimms@opus ~<br>[1]+ sleep 5 &<br>[rsimms@opus ~ | ~]\$ <b>bg</b><br>x<br>~]\$ | sleep 5 |

bg resumes the sleep command

| [rsimms@opus ~]\$ <b>ps -l -u rsimms</b> |   |     |      |      |   |     |    |     |       |       |       |          |      |
|------------------------------------------|---|-----|------|------|---|-----|----|-----|-------|-------|-------|----------|------|
| F                                        | S | UID | PID  | PPID | С | PRI | NI | ADI | DR SZ | WCHAN | TTY   | TIME     | CMD  |
| 5                                        | S | 201 | 5368 | 5365 | 0 | 75  | 0  | -   | 2460  | -     | ?     | 00:00:00 | sshd |
| 0                                        | S | 201 | 5369 | 5368 | 0 | 76  | 0  | -   | 1165  | wait  | pts/0 | 00:00:00 | bash |
| 5                                        | S | 201 | 6203 | 6200 | 0 | 75  | 0  | -   | 2491  | -     | ?     | 00:00:00 | sshd |
| 0                                        | S | 201 | 6204 | 6203 | 0 | 75  | 0  | -   | 1165  | -     | pts/6 | 00:00:00 | bash |
| 0                                        | R | 201 | 7742 | 5369 | 0 | 78  | 0  | -   | 1061  | -     | pts/0 | 00:00:00 | ps   |
| [rsimms@opus ~]\$                        |   |     |      |      |   |     |    |     |       |       |       |          |      |

PID 7728 is gone

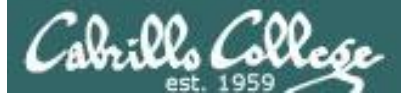

## Signals Jim's app script

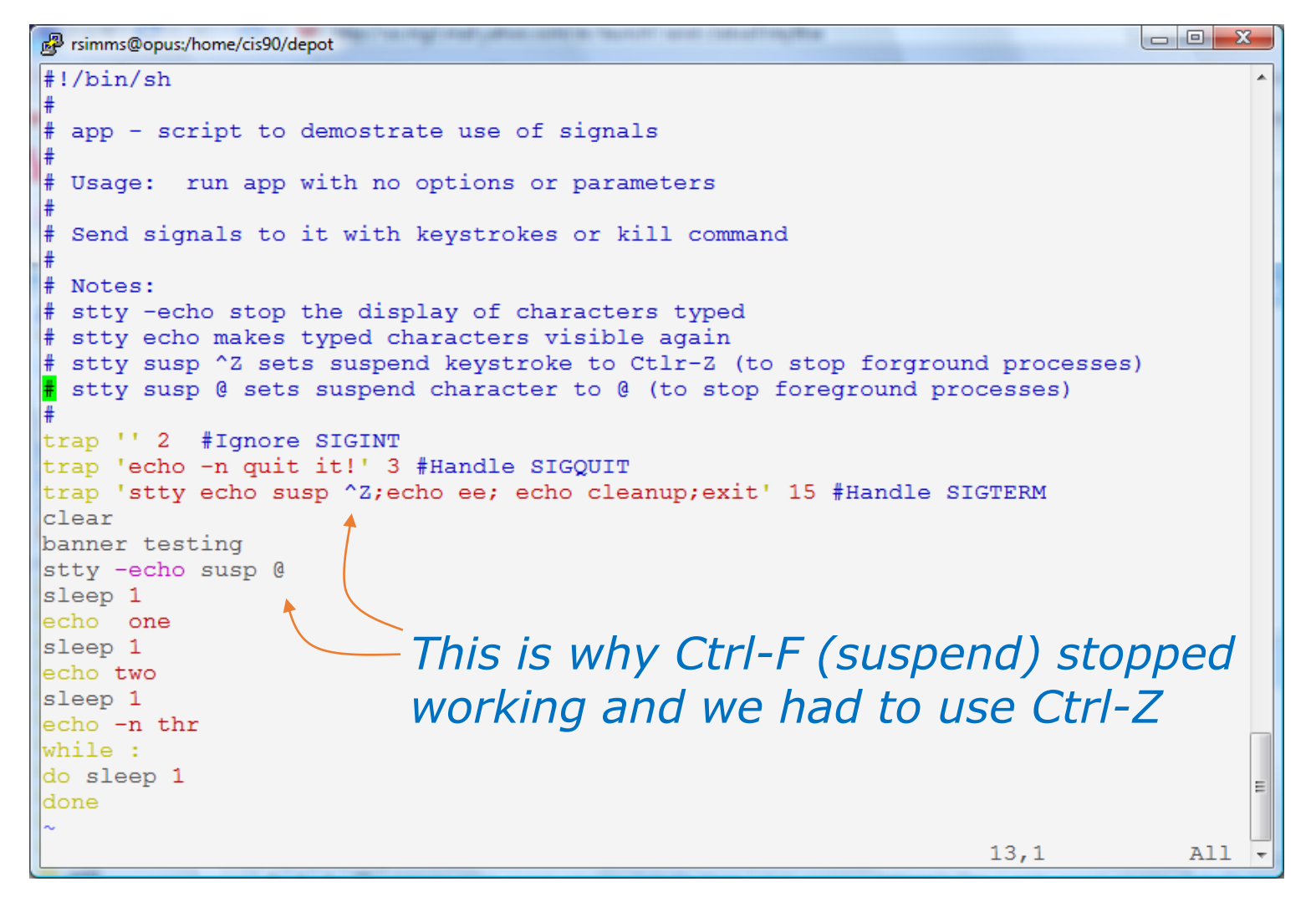

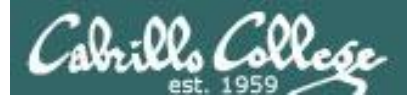

### CIS 90 - Lesson 11

# Tangent on bg and SIGCONT
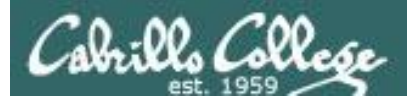

## Signals

Running stdin process Stdout gets a signal stdert

What is signal 18?

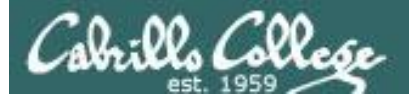

## Signals

| SIGSTKFLT | 16 | Stack fault                                          |  |  |  |  |  |  |
|-----------|----|------------------------------------------------------|--|--|--|--|--|--|
| SIGCHLD   | 17 | Child process has stopped or exited, changed (POSIX) |  |  |  |  |  |  |
| SIGCONT   | 18 | Continue executing, if stopped (POSIX)               |  |  |  |  |  |  |
| SIGSTOP   | 19 | Stop executing(can't be caught or ignored) (POSIX)   |  |  |  |  |  |  |
| SIGTSTP   | 20 | Terminal stop signal (POSIX) Ctrl-Z or Ctrl-F        |  |  |  |  |  |  |
| SIGTTIN   | 21 | Background process trying to read, from TTY (POSIX)  |  |  |  |  |  |  |
| SIGTTOU   | 22 | Background process trying to write, to TTY (POSIX)   |  |  |  |  |  |  |
| SIGURG    | 23 | Urgent condition on socket (4.2 BSD)                 |  |  |  |  |  |  |
| SIGXCPU   | 24 | CPU limit exceeded (4.2 BSD)                         |  |  |  |  |  |  |
| SIGXFSZ   | 25 | File size limit exceeded (4.2 BSD)                   |  |  |  |  |  |  |
| SIGVTALRM | 26 | Virtual alarm clock (4.2 BSD)                        |  |  |  |  |  |  |
| SIGPROF   | 27 | Profiling alarm clock (4.2 BSD)                      |  |  |  |  |  |  |
| SIGWINCH  | 28 | Window size change (4.3 BSD, Sun)                    |  |  |  |  |  |  |
| SIGIO     | 29 | I/O now possible (4.2 BSD)                           |  |  |  |  |  |  |
| SIGPWR    | 30 | Power failure restart (System V)                     |  |  |  |  |  |  |

Signal 18 continues a stopped process ... isn't that what bg does?

## The bg command is used to resume a stopped process

/home/cis90/roddyduk \$ sleep 60 Ctrl-F (or Ctrl-Z) typed here [1] + Stopped sleep 60 /home/cis90/roddyduk \$ bg [1]+ sleep 60 & /home/cis90/roddyduk \$ jobs sleep 60 & [1]+ Running /home/cis90/roddyduk \$ jobs [1]+ Running sleep 60 & /home/cis90/roddyduk \$ jobs [1]+ Done sleep 60 /home/cis90/roddyduk \$

bg resumed the stopped process which runs till it is finished

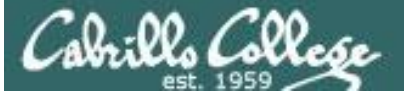

## *Instead of using bg to resume a stopped process in the background, lets try a SIGCONT (signal 18) instead*

| /home                                  | /cis90/rodd    | yduk \$  | sle | eep 6 | 0   |     |          |        |       |          |       |  |  |
|----------------------------------------|----------------|----------|-----|-------|-----|-----|----------|--------|-------|----------|-------|--|--|
| Ctrl-F                                 | (or Ctrl-Z) ty | ped here | Э   |       |     |     |          |        |       |          |       |  |  |
| [1]+                                   | ]+ Stopped     |          |     |       |     |     | sleep 60 |        |       |          |       |  |  |
| /home                                  | /cis90/rodd    | yduk \$  | ps  | -1    |     |     |          |        |       |          |       |  |  |
| FS                                     | UID PID        | PPID     | С   | PRI   | NI  | ADI | DR SZ    | WCHAN  | TTY   | TIME     | CMD   |  |  |
| 0 S                                    | 1000 10705     | 10704    | 0   | 76    | 0   | -   | 1165     | wait   | pts/0 | 00:00:00 | bash  |  |  |
| 0 т 3                                  | 1000 10743     | 10705    | 0   | 75    | 0   | -   | 926      | finish | pts/0 | 00:00:00 | sleep |  |  |
| 0 R                                    | 1000 10744     | 10705    | 0   | 78    | 0   | _   | 1051     | -      | pts/0 | 00:00:00 | ps    |  |  |
| /home                                  | /cis90/rodd    | yduk \$  | jо  | bs    |     |     |          |        |       |          |       |  |  |
| [1]+                                   | Stopped        |          |     |       |     | eep | 60       |        |       |          |       |  |  |
| /home/cis90/roddyduk \$ kill -18 10743 |                |          |     |       |     |     |          |        |       |          |       |  |  |
| /home/cis90/roddyduk \$ <b>jobs</b>    |                |          |     |       |     |     |          |        |       |          |       |  |  |
| [1]+                                   | Running        |          |     |       | sle | eep | 60 &     |        |       |          |       |  |  |
| /home                                  | /cis90/rodd    | yduk \$  | ps  | -1    |     |     |          |        |       |          |       |  |  |
| FS                                     | UID PID        | PPID     | С   | PRI   | ΝI  | ADI | DR SZ    | WCHAN  | TTY   | TIME     | CMD   |  |  |
| 0 S                                    | 1000 10705     | 10704    | 0   | 75    | 0   | -   | 1165     | wait   | pts/0 | 00:00:00 | bash  |  |  |
| 0 <mark>S</mark> 3                     | 1000 10743     | 10705    | 0   | 85    | 0   | -   | 926      | 322800 | pts/0 | 00:00:00 | sleep |  |  |
| 0 R .                                  | 1000 10746     | 10705    | 0   | 77    | 0   | -   | 1050     | -      | pts/0 | 00:00:00 | ps    |  |  |
| /home                                  | /cis90/rodd    | yduk \$  | jo  | bs    |     |     |          |        |       |          |       |  |  |
| [1]+                                   | Running        |          |     |       | sle | eep | 60 &     |        |       |          |       |  |  |
| /home                                  | /cis90/rodd    | yduk \$  | jo  | bs    |     |     |          |        |       |          |       |  |  |
| [1]+                                   | Running        |          |     |       | sle | eep | 60 &     |        |       |          |       |  |  |
| /home                                  | /cis90/rodd    | yduk \$  | jo  | bs    |     |     |          |        |       |          |       |  |  |
| [1]+                                   | Done           |          |     |       | sle | eep | 60       |        |       |          |       |  |  |

Note sending a 18 signal or using the bg command will resume a stopped process